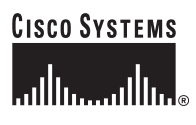

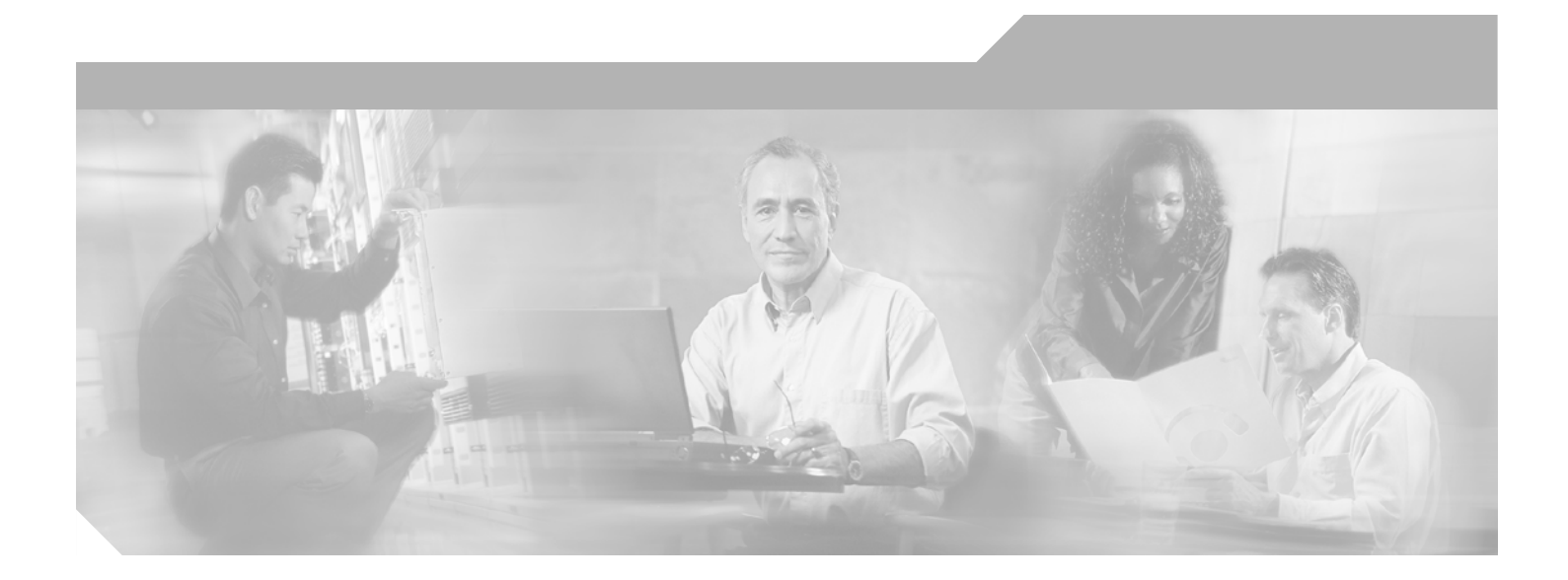

## **Cisco AON Installation and Administration Guide**

AON Release 1.1 November 2005

### **Corporate Headquarters**

Cisco Systems, Inc. 170 West Tasman Drive San Jose, CA 95134-1706 USA http://www.cisco.com Tel: 408 526-4000 800 553-NETS (6387) Fax: 408 526-4100

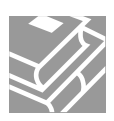

THE SPECIFICATIONS AND INFORMATION REGARDING THE PRODUCTS IN THIS MANUAL ARE SUBJECT TO CHANGE WITHOUT NOTICE. ALL STATEMENTS, INFORMATION, AND RECOMMENDATIONS IN THIS MANUAL ARE BELIEVED TO BE ACCURATE BUT ARE PRESENTED WITHOUT WARRANTY OF ANY KIND, EXPRESS OR IMPLIED. USERS MUST TAKE FULL RESPONSIBILITY FOR THEIR APPLICATION OF ANY PRODUCTS.

THE SOFTWARE LICENSE AND LIMITED WARRANTY FOR THE ACCOMPANYING PRODUCT ARE SET FORTH IN THE INFORMATION PACKET THAT SHIPPED WITH THE PRODUCT AND ARE INCORPORATED HEREIN BY THIS REFERENCE. IF YOU ARE UNABLE TO LOCATE THE SOFTWARE LICENSE OR LIMITED WARRANTY, CONTACT YOUR CISCO REPRESENTATIVE FOR A COPY.

The Cisco implementation of TCP header compression is an adaptation of a program developed by the University of California, Berkeley (UCB) as part of UCB's public domain version of the UNIX operating system. All rights reserved. Copyright © 1981, Regents of the University of California.

NOTWITHSTANDING ANY OTHER WARRANTY HEREIN, ALL DOCUMENT FILES AND SOFTWARE OF THESE SUPPLIERS ARE PROVIDED "AS IS" WITH ALL FAULTS. CISCO AND THE ABOVE-NAMED SUPPLIERS DISCLAIM ALL WARRANTIES, EXPRESSED OR IMPLIED, INCLUDING, WITHOUT LIMITATION, THOSE OF MERCHANTABILITY, FITNESS FOR A PARTICULAR PURPOSE AND NONINFRINGEMENT OR ARISING FROM A COURSE OF DEALING, USAGE, OR TRADE PRACTICE.

IN NO EVENT SHALL CISCO OR ITS SUPPLIERS BE LIABLE FOR ANY INDIRECT, SPECIAL, CONSEQUENTIAL, OR INCIDENTAL DAMAGES, INCLUDING, WITHOUT LIMITATION, LOST PROFITS OR LOSS OR DAMAGE TO DATA ARISING OUT OF THE USE OR INABILITY TO USE THIS MANUAL, EVEN IF CISCO OR ITS SUPPLIERS HAVE BEEN ADVISED OF THE POSSIBILITY OF SUCH DAMAGES.

This product includes software developed by the Apache Software Foundation http://www.apache.org

CCSP, CCVP, the Cisco Square Bridge logo, Follow Me Browsing, and StackWise are trademarks of Cisco Systems, Inc.; Changing the Way We Work, Live, Play, and Learn, and iQuick Study are service marks of Cisco Systems, Inc.; and Access Registrar, Aironet, ASIST, BPX, Catalyst, CCDA, CCDP, CCIE, CCIP, CCNA, CCNP, Cisco, the Cisco Certified Internetwork Expert logo, Cisco IOS, Cisco Press, Cisco Systems, Cisco Systems Capital, the Cisco Systems logo, Cisco Unity, Empowering the Internet Generation, Enterprise/Solver, EtherChannel, EtherFast, EtherSwitch, Fast Step, FormShare, GigaDrive, GigaStack, HomeLink, Internet Quotient, IOS, IP/TV, iQ Expertise, the iQ logo, iQ Net Readiness Scorecard, LightStream, Linksys, MeetingPlace, MGX, the Networkers logo, Networking Academy, Network Registrar, *Packet*, PIX, Post-Routing, ProConnect, RateMUX, ScriptShare, SlideCast, SMARTnet, StrataView Plus, TeleRouter, The Fastest Way to Increase Your Internet Quotient, and TransPath are registered trademarks of Cisco Systems, Inc., and/or its affiliates in the United States and certain other countries.

All other trademarks mentioned in this document or Website are the property of their respective owners. The use of the word partner does not imply a partnership relationship between Cisco and any other company. (0502R)

Cisco AON Installation and Administration Guide Copyright © 2005 Cisco Systems, Inc. All rights reserved.

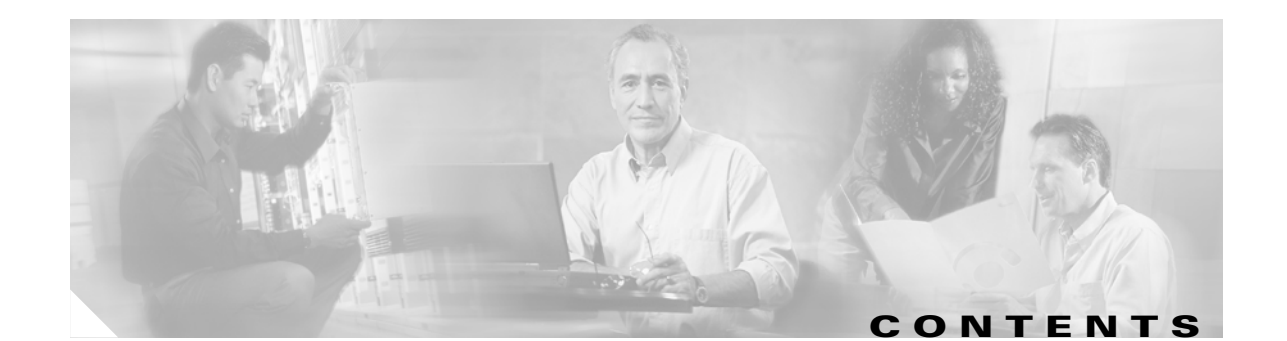

| CHAPTER <b>1</b> | Introduction 1-1                                                        |  |  |  |  |  |  |
|------------------|-------------------------------------------------------------------------|--|--|--|--|--|--|
|                  | AON Devices 1-1                                                         |  |  |  |  |  |  |
|                  | Management Tools 1-2                                                    |  |  |  |  |  |  |
|                  | Nodes 1-2                                                               |  |  |  |  |  |  |
|                  | Other Entities 1-2                                                      |  |  |  |  |  |  |
|                  | AON Features 1-3                                                        |  |  |  |  |  |  |
|                  | AON Setup Summary 1-4                                                   |  |  |  |  |  |  |
|                  | Advanced AON Configuration 1-4                                          |  |  |  |  |  |  |
| CHAPTER <b>2</b> | Configuring AON Devices 2-1                                             |  |  |  |  |  |  |
|                  | Working with AMC 2-1                                                    |  |  |  |  |  |  |
|                  | Generating a Java Keystore 2-1                                          |  |  |  |  |  |  |
|                  | Installing and Upgrading AMC 2-4                                        |  |  |  |  |  |  |
|                  | Stopping, Starting, and Restarting the AMC Daemon <b>2-6</b>            |  |  |  |  |  |  |
|                  | Working with Nodes 2-7                                                  |  |  |  |  |  |  |
|                  | Configuration Prerequisites 2-7                                         |  |  |  |  |  |  |
|                  | Configuring a Cisco 8300 Series AON Appliance 2-8                       |  |  |  |  |  |  |
|                  | Configuring Networking Parameters 2-8                                   |  |  |  |  |  |  |
|                  | Disabling Cisco Discovery Protocol 2-9                                  |  |  |  |  |  |  |
|                  | Configuring Networking Parameters on a Catalyst 6500 Series Switch 2-10 |  |  |  |  |  |  |
|                  | Configuring a VLAN under the Catalyst Operating System 2-10             |  |  |  |  |  |  |
|                  | Configuring a VLAN under Cisco IOS 2-11                                 |  |  |  |  |  |  |
|                  | Assigning IP Addresses to the AON-SM Interface 2-11                     |  |  |  |  |  |  |
|                  | Configuring Network Parameters on a Cisco Modular Access Router 2-12    |  |  |  |  |  |  |
|                  | Configuring Nodes to Use SSH 2-13                                       |  |  |  |  |  |  |
|                  | Configuring Nodes to Register with the AMC 2-14                         |  |  |  |  |  |  |
|                  | Upgrading Nodes 2-15                                                    |  |  |  |  |  |  |
|                  | Upgrading an AON Appliance or AON-NM 2-15                               |  |  |  |  |  |  |
|                  | Upgrading an AON-SM 2-18                                                |  |  |  |  |  |  |
|                  | Using Catalyst Operating System to Upgrade an AON-SM 2-18               |  |  |  |  |  |  |
|                  | Using Cisco IOS to Upgrade an AON-SM 2-21                               |  |  |  |  |  |  |
| CHAPTER 3        | Working with Nodes 4-1                                                  |  |  |  |  |  |  |

Working with Nodes 4-1

Γ

Managing Nodes 4-1

Creating Nodes 4-2 Configuring WCCP for Traffic Redirection 4-4 Editing Nodes 4-6 Deleting Nodes 4-7 **Replacing Nodes** 4-8 Exporting Nodes 4-9 Importing Nodes 4-10 Managing WCCP Servers 4-11 Creating WCCP Servers 4-11 Managing Virtual Clusters 4-12 Creating a Virtual Cluster 4-12 Changing Nodes Within a Virtual Cluster 4-14 Configuring WCCP for Cluster Management 4-14 Configuring WCCP for Traffic Redirection 4-17 Configuring ACL/Classifiers 4-19 Configuring Recovery 4-21 Deploying to Nodes 4-22 Viewing Logs 4-24 Viewing Events 4-24

1

#### CHAPTER 4

Managing AON Properties 5-1

| Adapter Registry 5-2                                       |
|------------------------------------------------------------|
| Adapter Listener Domain 5-3                                |
| Adaptive Load Balancer 5-4                                 |
| Databases 5-5                                              |
| Reliable Messaging 5-6                                     |
| Caching 5-7                                                |
| Content Parser 5-9                                         |
| Content Validation 5-10                                    |
| Configuring Message Delivery Properties 5-11               |
| Configuring Delivery Connection 5-11                       |
| Configuring Delivery Notification 5-12                     |
| Configuring Delivery Semantics 5-13                        |
| Binding Message Delivery Properties to a Message Type 5-14 |
| Encoding 5-15                                              |
| Message Log Domain 5-17                                    |
| Create a Message Log Database 5-17                         |
| Configure Message Log Domain Property 5-18                 |
| Next Hop Domain 5-20                                       |

**AON Installation and Administration Guide** 

Node Capabilities 5-21 Transformation 5-22 Configuring JMS Properties 5-23 JMS Destination Property 5-23 JMS Source Property 5-24 JMS Reply To 5-25 JMS Connections Property 5-26 JMS Naming Property 5-27 Bladelet Monitoring Property 5-29 Service Profiles 5-30

#### CHAPTER 5

ſ

I

### Managing AON Security 6-1

| Ν | Managing AON Users 6-1                                       |
|---|--------------------------------------------------------------|
|   | Managing Local Users 6-1                                     |
|   | Creating New Users 6-3                                       |
|   | Displaying Information on Users 6-4                          |
|   | Editing Users 6-5                                            |
|   | Assigning Roles to Users 6-5                                 |
|   | Managing External Users 6-6                                  |
|   | Creating an LDAP Profile 6-6                                 |
|   | Assigning Roles to External Users 6-8                        |
|   | Creating an Authentication Realm 6-9                         |
| N | Aanaging Keystores 6-10                                      |
|   | Configuring a Keystore Passphrase 6-10                       |
|   | Managing Keypairs 6-10                                       |
|   | Upload PKCS#12 6-11                                          |
|   | Generate and Register a New Key 6-12                         |
|   | Generate a Self-Signed Keypair and Certificate 6-13          |
|   | Generate an SSL Certificate 6-14                             |
|   | Import a Keypair or Keystore 6-17                            |
|   | Manage Public Certificates or Root Certificates 6-18         |
|   | Add a Certificate 6-18                                       |
| С | Configuring Security Properties 6-20                         |
|   | Endpoint SSLID Property 6-21                                 |
|   | SSL Configuration Property 6-22                              |
|   | SSL Binding Property 6-23                                    |
| С | Configuring Authentication and Authorization Properties 6-24 |
|   | Configuring LDAP 6-24                                        |
|   | Configuring Kerberos 6-26                                    |

APPENDIX A Message Log Schemas 1 Oracle 1 Sybase 3 I

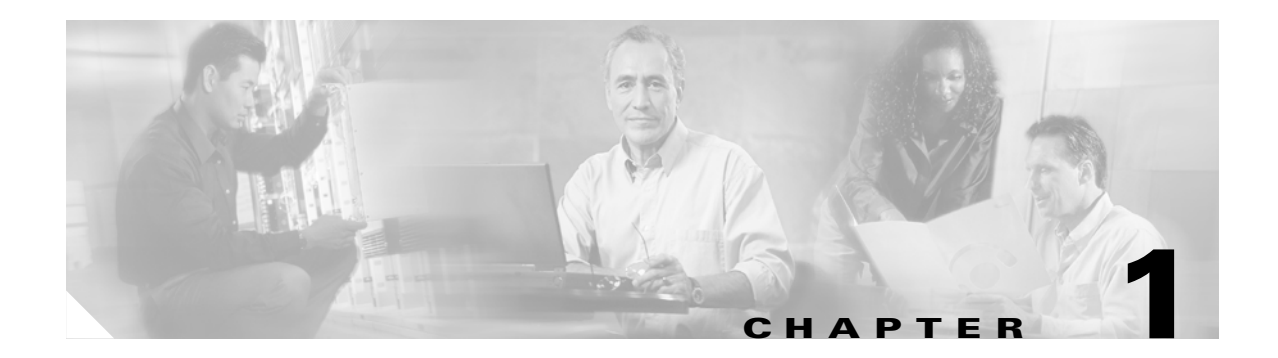

# Introduction

Cisco Application-Oriented Network (AON) is a technology foundation for a new class of Cisco products that embed intelligence into the network to better meet the needs of application deployment. AON complements existing networking technologies by providing a greater degree of awareness of what information is flowing within the network and helping customers to:

- Integrate disparate applications by routing information to the appropriate destination, in the format expected by that destination
- Enforce security policies for information access and exchange
- Optimize the flow of application traffic, both in terms of network bandwidth and processing overheads
- Provide increased manageability of information flow, including monitoring and metering of information flow for both business and infrastructure purposes

AON provides this enhanced support by understanding more about the content and context of information flow. As such, AON works primarily at the message-level rather than at the packet level. Typically, an AON node terminates a TCP connection to inspect the full message, including the "payload" and all headers. AON also understands and assists with popular application-level protocols such as HTTP, JMS, and other de facto standards.

This chapter introduces the concepts necessary for configuring and administering an application-oriented network. It includes the following topics:

- AON Devices, page 1-1
- AON Features, page 1-3
- AON Setup Summary, page 1-4

# **AON Devices**

An application-oriented network consists of the following devices:

- Management Tools
- Nodes
- Other Entities

### **Management Tools**

#### **AON Management Console (AMC)**

AMC is the tool that enables centralized management of the application-oriented network. This includes:

- Configuring, managing, and monitoring AON nodes
- Deploying global and node-level properties
- Managing certificates and keypairs

#### **AON Development Studio (ADS)**

ADS is the tool for developers to create message-level logic using a graphical user interface (GUI). ADS provides a set of preconfigured functions, called Bladelets, that are used to construct Policy Execution Plans (PEP). Additionally, ADS includes functionality that enables developers to upload custom Bladelets to perform business functions unique to different environments.

## Nodes

#### **AON Services Modules on Catalyst 6500 Series Switches**

This is the AON form factor available as a single-slot services module for the Catalyst 6500 Series Switches. Typically this node is used in a data center.

#### AON Network Modules on Cisco 2600, Cisco 2800, Cisco 3700, and Cisco 3800 Series Routers

This is the AON form factor available as a single-slot network module for several different Cisco modular access routers. Typically this type of node is used in a branch office. See *Release Notes for Cisco Application-Oriented Networking* for a detailed list of supported router platforms.

## **Other Entities**

Depending on the configuration of your network and the needs of your business, your application-oriented network may include any of the following devices:

#### Database

When a database policy is configured, AON can store specified data in a Sybase or Oracle database.

#### LDAP server

Can be used to perform user authentication for both the AMC application and on individual messages traversing the application-oriented network.

#### Java Messaging Service (JMS)

AON devices can be configured to exchange messages between clients and JMS queues.

# **AON Features**

#### **Explicit and Transparent Interception**

An AON node resides in the network as an inline application-aware device. The device acts as an intelligent intermediary gateway that can either be explicitly addressed by applications or as a passthrough proxy that is transparent to applications.

#### **Access Methods and Adapters**

AON understands various application access methods and provides adapters that can natively interface with the protocols. The key protocols that AON supports include:

- HTTP v1.0/ v1.1 and HTTPS
- MQ Native Adapter
- JMS

Additionally, custom protocols are supported through the AON software development kit (SDK).

#### **Protocol Translation**

AON nodes can act as protocol gateways between multiple applications — an example of this would be the node receiving an application message through JMS and sending the same message to another application as an HTTP post.

#### Transformation

AON supports both XML and non-XML transformation through an open transformation architecture. AON an XSLT based transformation engine. You can add your own Java transformation engine to execute custom transformations.

#### Security

AON provides a series of intelligent services which enable message-level access and control to meet application security needs within the network. These security services include authentication, authorization, nonrepudiation, data integrity, data confidentiality, and centralized key management.

#### **Service Virtualization**

AON has the capability to act as proxy to create an abstraction layer for endpoint applications and apply policies across all of these services—in a centralized configuration manner with distributed enforcement in the network. Service virtualization functionality enables customers to execute content-based routing, workload balancing, and message distribution operations.

#### **Schema Validation**

AON provides the ability to validate XML documents against schemas you create.

#### **Reliable Messaging**

AON provides a reliable delivery semantic across all supported protocols. Based on the level of support required, AON can ensure exactly once delivery, at least once delivery, or at most once delivery.

#### **Optimization Services**

AON has the capability to cache or compress messages to allow for optimization of message traffic, thus enabling reduced application response time and the conservation of network bandwidth.

#### **External Data Access**

AON provides the capabilities to access or notify other applications in parallel to handling the main message flow. External access is currently available using HTTP and Java Database Connectivity (JDBC).

#### **Message Logging**

AON can capture application messages for logging either synchronously for auditing purposes or asynchronously.

# **AON Setup Summary**

The process for implementing an application-oriented network is divided into two chapters:

• Chapter 2, "Configuring AON Devices"

This chapter describes the procedures you need to perform when you add AON devices to your network. You will perform most of the procedures in the this chapter the first time you implement application-oriented networking.

• Chapter 3, "Validating an AON Installation"

This chapter describes the procedures you need to perform when you are initially deploying AON. The procedures include steps that will help you ensure that your installation of AMC and AON devices is functioning properly.

This section summarizes the procedures detailed in these chapters:

- 1. Install all switches, routers, and related AON modules and ensure they are configured for basic IP networking. Refer to documentation related to your switch or router for detailed configuration instructions.
- 2. Establish a relationship with a well-known certificate authority and generate a Java keystore. See the "Generating a Java Keystore" section on page 2-1.
- 3. Install AMC on a Linux server. See the "Working with AMC" section on page 2-1.
- 4. Configure AON nodes to register with AMC. See the "Working with Nodes" section on page 2-7.
- 5. Install the AON Development Studio (ADS) on a Windows PC. See the AON Development Studio User Guide for detailed installation instructions.

# **Advanced AON Configuration**

Depending on the requirements of your applications and network, you may need to:

- Configure nodes. See Chapter 3, "Working with Nodes" to create and configure nodes and to configure virtual clusters and WCCP. This chapter covers node deployment and node monitoring.
- Configure properties. See Chapter 4, "Managing AON Properties" to configure global- and node-level properties.
- Configure security. See Chapter 5, "Managing AON Security" to configure and manage security-related features in AON.

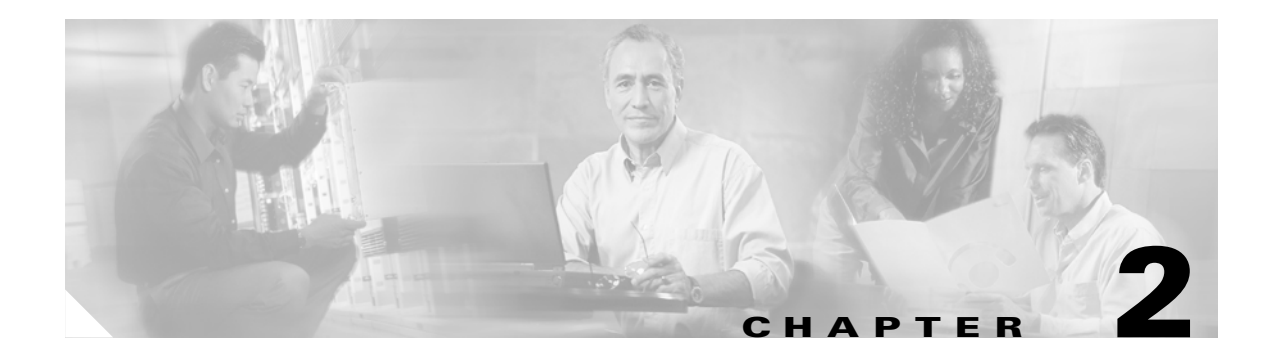

# **Configuring AON Devices**

This chapter includes the following sections:

- Working with AMC, page 2-1
- Working with Nodes, page 2-7

# Working with AMC

This section describes how to install the AON Management Console (AMC). It includes the following sections:

- Generating a Java Keystore, page 2-1 (required)
- Installing and Upgrading AMC, page 2-4 (required)
- Stopping, Starting, and Restarting the AMC Daemon, page 2-6 (optional)

## **Generating a Java Keystore**

Before installing or upgrading AMC, you must obtain a certificate. This certificate must be in the form of a Java Keystore (.jks) file and be compatible with JDK 1.4.2 or later release. Additionally, AMC accepts only the well-known certificate authorities included in the Java Runtime Environment (JRE) 1.4 truststore.

#### Prerequisite

• Install the Java Runtime Environment and add the /bin directory to your path.

**Step 1** To generate the key type the following on the command line of a Linux workstation:

```
[root@linux opt]# keytool -genkey -alias <name> -keyalg <algorithm> -keysize <size>
-validity <days> -keystore <filename> -storepass <password>
```

This command requires you to provide the following variables:

- *name* = Select an alias name for your keystore.
- *algorithm* = Specify either RSA or DSA. We recommend that you use RSA.
- size = Specify the size of the key in bits. This value must be a multiple of 64 between 512 and 1024.
- *days* = Specify the number of days your key will be valid.

- *filename* = Specify the location and filename where you want your keystore file to be generated.
- *password* = Specify he password used to protect your keystore file.

The following is a sample entry using the above variables:

```
[root@linux]# keytool -genkey -alias test -keyalg rsa -keysize 512 -validity 365
-keystore teststore -storepass password
```

Step 2

2 After pressing RETURN, you are prompted for information related to your organization and location. Enter the appropriate data. The values that follow are for illustrative purposes only:

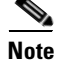

When prompted for your first and last name, enter the hostname for the server on which AMC is to be installed.

```
What is your first and last name?
  [Unknown]: aon.hostname.com
What is the name of your organizational unit?
  [Unknown]: Application-Oriented Networking
What is the name of your organization?
  [Unknown]: Cisco Systems
What is the name of your City or Locality?
  [Unknown]: San Jose
What is the name of your State or Province?
 [Unknown]: California
What is the two-letter country code for this unit?
 [Unknown]: US
Is CN=aon.hostname.com, OU=Application-Oriented Networking, O=Cisco Systems, L=San Jose,
ST=CA, C=US correct?
 [no]: yes
Enter key password for <test>
        (RETURN if same as keystore password):
```

**Step 3** Enter the following command to view the details of your keypair.

```
[root@linux opt]# ./keytool -list -v -keystore teststore -storepass password
Keystore type: jks
Keystore provider: SUN
```

Your keystore contains 1 entry

```
Alias name: test

Creation date: April 20, 2005

Entry type: keyEntry

Certificate chain length: 1

Certificate[1]:

Owner: CN=aon.hostname.com, OU=Application-Oriented Networking, O=Cisco Systems, L=San

Jose, ST=California, C=US

Issuer: CN=aon.hostname.com, OU=Application-Oriented Networking, O=Cisco Systems, L=San

Jose, ST=California, C=US

Serial number: 42768483

Valid from: Mon May 02 12:50:27 PDT 2005 until: Tue May 02 12:50:27 PDT 2006

Certificate fingerprints:

MD5: 8E:C8:62:5F:30:3F:DE:47:80:75:9A:84:6D:B6:0E:EF

SHA1: 28:0E:76:86:13:EC:B0:8D:B0:1E:73:A4:7D:87:D0:0F:55:81:E5:63
```

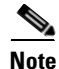

At this point, you do not have a keystore file with your keypair. Your keypair contains a self-signed certificate, which cannot be used with AMC until it is registered with a certificate authority.

**Step 4** Generate a certificate signing request (CSR) for your keypair by entering the following command:

```
[root@linux]# keytool -certreq -v -alias <alias_name> -file <outputfile> -keystore
<keystore> -storepass <storepassword>
```

This command requires you to provide the following variables:

- *<alias\_name>* = The alias you created in Step 1.
- <file> = The name of the file where the CSR is to be stored.
- <*keystore*> = The name of the keystore file you created in Step 1.
- <storepassword> = The password for the keystore file.

```
[root@linux]# keytool -certreq -v -alias test -file testcert -keystore teststore
-storepass password
Certification request stored in file <testcert>
Submit this to your CA
```

- **Step 5** Submit the CSR file (*testcert* in the above example) to your certificate authority. On successful submission, the CA will provide you with a .cer file that contains your production certificate.
- **Step 6** Import the .cer file from your CA into the keystore created in Step 1.

```
[root@linux]# keytool -import -v -alias <alias> -file <cer_file> -keystore <keystore_file>
-storepass <keystore_password>
```

This command requires you to provide the following variables:

- *<alias>* = Alias created in Step 1.
- <cer\_file> = Path to the .cer file you received from CA.
- <keystore\_file> = keystore file created in Step 1.
- <keystore\_password> = The keystore password.

After you enter this command, information similar to the following is displayed:

```
Owner: CN=aon.hostname.com, OU=Application-Oriented Networking, O=Cisco Systems, L=San
Jose, ST=California, C=US
Issuer: OU=Secure Server Certification Authority, O="RSA Data Security, Inc.", C=US
Serial number: 3a7a57a56046cce564ce7cc500995b21
Valid from: Sun Feb 06 16:00:00 PST 2005 until: Tue Feb 07 15:59:59 PST 2006
Certificate fingerprints:
MD5: 8E:C8:62:5F:30:3F:DE:47:80:75:9A:84:6D:B6:0E:EF
SHA1: 28:0E:76:86:13:EC:B0:8D:B0:1E:73:A4:7D:87:D0:0F:55:81:E5:63
Trust this certificate? [no]: yes
Certificate was added to keystore
[Saving ./CreateKeystore/teststore.jks]
```

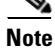

Note the name and location of the .jks file. You will need it each time you install or upgrade AMC.

## Installing and Upgrading AMC

Cisco distributes the AMC application in two formats, a package that installs a fresh copy of AMC, and a package that upgrades an AMC but preserves the existing database of nodes, properties, logs, and other settings. The instructions that follow assume installation in the **/opt/amc** directory. However, you can install AMC in any directory of your choosing.

#### Requirements

- You must install AMC on a local disk. AMC cannot run on a network file system.
- You must obtain a certificate from a certificate authority before installing or upgrading AMC. The keystore information must be in the Java Keystore format with a **.jks** extension. See the "Generating a Java Keystore" section on page 2-1 for instructions. AMC accepts only the well-known certificate authorities included in the Java Runtime Environment (JRE) 1.4 truststore.
- It is possible to install multiple instances of AMC on a single server if each AMC uses a unique set of TCP ports. We recommend that this be done only in testing or training environments. A given node cannot be managed by more than one AMC, and We recommend that a production AON include no more than one AMC.
- If you are upgrading AMC, be sure to deactivate any active nodes.
- You must have root-level permission on the server on which AMC is to be installed.

### Ŵ

**Caution** If you are upgrading AMC, be sure to read the latest AON Release Note before running the upgrade package. The new release note may contain critical upgrade procedures beyond those described below. Failure to follow the procedure described in the release note may result in data loss or corruption.

**Step 1** Download the installation file and use the **chmod** command to make it executable.

[root@linux opt] # chmod +x aon-amc\_<version>\_lnx.bin

**Step 2** Execute the installer.

[root@linux opt]# ./aon-amc\_<version>\_lnx.bin
Preparing to install...

**Step 3** Enter the directory in which AMC is to be installed. The **/opt/amc** directory is the default, although any directory is acceptable.

Enter the directory to install the AMC to [/opt/amc]: Directory "/opt/amc" does not exist - create? [y|n]:yExtracting archive. Configuring paths. Configuring the ports that the AMC will listen on If you are installing more than one AMC, these values must be unique to each installation.

**Step 4** Enter the port on which AMC will listen for HTTP requests. 7015 is the default.

Enter a port for http [7015]:7015

- **Step 5** Enter the port on which AMC will listen for HTTPS requests. 7010 is the default. Enter a port for https [7010]:7010
- **Step 6** Enter the port on which AMC will listen for traffic from nodes. 7011 is the default. Enter a port for communication with AON nodes [7011]:**7011**

- Step 7Enter the port on which AMC will listen for shutdown signals. 7025 is the default.Enter a port for server shutdown signals [7025]:7025
- **Step 8** Enter the port on which AMC will listen for database transactions. 2638 is the default. Enter a port for the database [2638]:2638
- **Step 9** Enter the logging level to be used while AMC runs.

Enter AMC logging level (DEBUG | INFO | WARN | ERROR | FATAL) [INFO]:error

AMC can use one of the following log levels:

- DEBUG—Logs explicit debug messages, plus informational, warning, error, and fatal messages.
- INFO—Logs informational messages, plus warning, error, and fatal messages.
- WARN—Logs warning messages, plus error and fatal messages.
- ERROR—Logs error messages and fatal messages.
- FATAL—Logs only fatal messages.

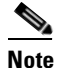

In production environments, we recommend that only ERROR or FATAL log levels be used. More verbose log levels can have an adverse affect on the performance of AMC.

**Step 10** Enter the size of the log file in kilobytes. When the log size is exceeded, AMC saves it as a backup and generates a new log file.

Enter log file rollover threshold size (KB) [1024]:1024

**Step 11** Enter the number of backup logs to keep. When the number of backup logs is exceeded, AMC discards the oldest file.

Enter number of backup logs to keep [5]:5

**Step 12** AMC uses a keystore file for communication with AON nodes. Enter the path and filename for this keystore.

The AMC requires a keystore file and password to communicate with the AON node. Enter the path to the keystore file:/root/amcKeystore.test.cisco.com.jks

**Note** The path to amcKeystore shown above is for illustrative purposes. You must provide the path to an actual Java keystore in order to complete the installation.

**Step 13** If the keystore file has multiple keypairs, enter the name for the pair you want to use.

You may optionally enter a keyname within the keystore. Enter a keyname, otherwise enter none [none]:**none** 

**Step 14** Enter the password associated with the keystore.

Enter a password for this keystore: AMC\_HOME is /opt/amc and /opt/amc Using existing ciscoamc group Using existing ciscoamc user Setting permissions for AMC installation Configuring AMC service to start at boot... **Step 15** Enter **y** to start AMC now or **n** to start it later.

```
Would you like to run the AMC now? [y|n]:y
Starting AMC Database...Done.
Starting AMC...Done.
Installation successful.
To uninstall, run '/opt/amc/bin/amcSetup uninstall'.
```

Step 16 Use a Web browser to navigate to the AMC log-in page to confirm that the installation was successful. The URL is https://hostname:7010/amc. Replace hostname in this URL with the name or IP address for the server running AMC.

```
<u>Note</u>
```

Note

For best results, we recommend you use Microsoft Internet Explorer 6 or later with AMC.

Figure 2-1 shows the AMC log-in page.

Figure 2-1 AON Management Console Log-on Screen

| CISCO Systems<br>tillintillin» | CON Management Console                      |  |
|--------------------------------|---------------------------------------------|--|
|                                | Log on                                      |  |
|                                | Username: aonsadmin                         |  |
|                                | Password: *******<br>Log on using: AMCLocal |  |
|                                | Submit                                      |  |
|                                |                                             |  |
| The default user               | name and password are <b>aonsadmin</b> .    |  |

## Stopping, Starting, and Restarting the AMC Daemon

During the installation process, the AMC daemon (amcd) is configured to run when the server on which it is installed starts up, and it stops when the server is shut down. You might, however, have need to stop, start or restart the AMC daemon independently of the server. The examples that follow show how to do this.

#### Example 2-1 Shutting Down AMC

```
[root@linux]# /opt/amc/bin/amcd stop
Stopping AMC...waiting for services to complete...Done.
Stopping AMC Database...Done.
```

#### Example 2-2 Starting AMC

[root@linux]# /opt/amc/bin/amcd start
Starting AMC Database...Done.
Starting AMC...Done.

#### Example 2-3 Restarting AMC

[root@linux]# /opt/amc/bin/amcd restart
Stopping AMC...waiting for services to complete...Done.
Stopping AMC Database...Done.
Starting AMC Database...Done.
Starting AMC...Done.

## Working with Nodes

AON nodes have no direct console access, so the first configuration task for an AON service module (AON-SM) or AON network module (AON-NM) is to define IP address and subnet masks for the AON interface. See the following sections for configuration tasks for AON nodes. Each task in the list is identified as either required or optional.

- Configuration Prerequisites, page 2-7 (required)
- Configuring a Cisco 8300 Series AON Appliance, page 2-8 (required)
- Configuring Networking Parameters on a Catalyst 6500 Series Switch, page 2-10 (required)
- Configuring Network Parameters on a Cisco Modular Access Router, page 2-12 (required)
- Configuring Nodes to Use SSH, page 2-13 (optional)
- Configuring Nodes to Register with the AMC, page 2-14 (required)
- Upgrading Nodes, page 2-15 (optional)

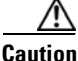

AON modules do not support online insertion and removal. Always power off the router or switch before inserting or removing a module.

### **Configuration Prerequisites**

This guide assumes that your switch, router, or AON appliance is properly installed. Additionally, switches and routers that will house AON nodes must be configured for basic IP communications and have their AON modules installed. See the following platform documentation if necessary:

Cisco 8300 Series AON Appliance Hardware Installation Guide

http://lbj.cisco.com/targets/ucdit/cc/td/doc/product/aon/aonmod/8300/8300hig/index.htm

• Catalyst 6500 Series Switch Installation Guide

http://www.cisco.com/univercd/cc/td/doc/product/lan/cat6000/6000hw/inst\_aug/index.htm

Catalyst 6500 Series Switch Module Installation Guide

http://www.cisco.com/univercd/cc/td/doc/product/lan/cat6000/6000hw/mod\_inst/index.htm

 Cisco Modular Access Routers http://www.cisco.com/univercd/cc/td/doc/product/access/acs\_mod/index.htm

AON Installation and Administration Guide

 Cisco Network Modules Hardware Installation Guide http://www.cisco.com/univercd/cc/td/doc/product/access/acs\_mod/cis2600/hw\_inst/nm\_inst/nm-d oc/index.htm

### **Configuring a Cisco 8300 Series AON Appliance**

A Cisco 8300 AON Appliance arrives from the factory with AON software preinstalled. In order to configure an appliance, you must connect a terminal server to the serial port on the rear of the appliance. For instructions on connecting a terminal server, see the *Cisco 8300 Series AON Appliance Hardware Installation Guide*. This section includes the following topics:

- Configuring Networking Parameters, page 2-8
- Disabling Cisco Discovery Protocol, page 2-9

### **Configuring Networking Parameters**

Perform the following steps to configure networking parameters:

```
Step 1
        With your terminal server connected, power on the appliance and allow it to boot. When the appliance
        is ready for configuration, a Password: prompt is displayed. Enter the default password of aonsadmin.
                         Welcome to Cisco AON Engine
                             (Version: 1.1.0.189)
        Fri Nov 4 03:24:41 PST 2005
        AON boot: hit RETURN to set boot flags: 0002
        Available boot flags (enter the sum of the desired flags):
          0x0000 - exit this menu and continue booting normally
          0x2000 - disable login security
        [AON boot - enter bootflags (type '-' to exit)]: 0x0000
        You have entered boot flags = 0x0
        Boot with these flags? [yes]: y
        Boot with these flags? [yes]: yes
        Setting timezone: No timezone configured
        Loading Tarari Drivers...
        SUCCESS: Loaded Tarari Drivers
        Loading Cisco WCCP module
        wccp: v1.00 (20000327), debug=0
        Kernel IP routing table
        Destination Gateway
                                       Genmask
                                                       Flags MSS Window irtt Iface
        Serial Number: 99C7523
        Reading Manifest...done.
        Doing Certificate Check
        Certificate Check Done
        INIT: Entering runlevel: 2
        ********* rc.post_install ****************
        INIT: Switching to runlevel: 4
        INIT: Sending processes the TERM signal
        waiting 51 ...
        Password :
```

**Step 2** Enter configuration terminal mode.

|             | defaulthost> <b>configure terminal</b><br>Enter configuration commands, one per line. End with exit.                                                                                                    |
|-------------|----------------------------------------------------------------------------------------------------|
| Step 3      | Enter interface configuration mode for Gigabit Ethernet Interface 1                                                                                                    |
|             | defaulthost(config)> interface gigabitethernet 1                                                                                                    |
| <u>Note</u> | The appliance includes three gigabit ethernet connectors, however, only Gigabit Ethernet 1 is supported in AON version 1.1.                                                                                               |
| Step 4      | Enter the IP address and subnet mask to be used by the appliance, then exit interface configuration mode.                                                                                                    |
|             | <pre>defaulthost(config-interface)&gt; ip address 192.168.56.106 255.255.255.0 WARNING!!! Changing interface IP address will disrupt connectivity and traffic! defaulthost(config-interface)&gt; exit SYSTEM ONLINE</pre> |
| Step 5      | Configure the default gateway to be used by the appliance.                                                                                                    |
|             | <pre>defaulthost(config)&gt; ip default-gateway 192.168.56.1</pre>                                                                                                    |
| Step 6      | Configure the domain name to be used by the appliance.                                                                                                    |
|             | <pre>defaulthost(config)&gt; ip domain-name cisco.com</pre>                                                                                                    |
| Step 7      | Configure the domain name servers to be used by the appliance.                                                                                                    |
|             | defaulthost(config)> ip name-server 192.168.168.183 192.168.226.120                                                                                                    |
| Step 8      | Configure the NTP server to be used by the appliance.                                                                                                    |
|             | defaulthost(config)> <b>ntp server 192.168.156.11</b>                                                                                                    |
| Step 9      | Configure the hostname to be used by the appliance.                                                                                                    |
|             | <pre>defaulthost(config)&gt; hostname aon-appliance</pre>                                                                                                    |
| Step 10     | Enable secure shell (SSH) access for the appliance.                                                                                                    |
|             | <pre>aon-appliance(config)&gt; ssh enable</pre>                                                                                                    |
| Step 11     | Change the default password.                                                                                                    |
|             | aon-appliance(config)> login password unencrypted mypassword                                                                                                    |
|             |                                                                                                    |
| Note        | For a detailed description of SSH and login passwords, see the "Configuring Nodes to Use SSH" section<br>on page 2-13.                                                                                                    |
| Step 12     | Exit configuration mode, and save the new configuration.                                                                                                    |
|             | aon-appliance(config)> <b>exit</b><br>aon-appliance> <b>write memory</b>                                                                                                    |

### **Disabling Cisco Discovery Protocol**

ſ

Cisco Discovery Protocol (CDP) is primarily used to obtain protocol addresses of neighboring devices and discover the platform of those devices. CDP is enabled by default, and the appliance sends CDP Version-1 (CDPv1) advertisements. It receives both CDPv1 and CDPv2 advertisements. Example 2-4 shows CDP being disabled.

| Onl                             | y the Cisco 8                                                       | 300 Series                                                       | AON Ap                                              | plianc                     | e suppo | orts CDP | at this t |
|---------------------------------|---------------------------------------------------------------------|------------------------------------------------------------------|-----------------------------------------------------|----------------------------|---------|----------|-----------|
| Exa                             | mple 2-4 I                                                          | Disabling C                                                      | DP                                                  |                            |         |          |           |
| aon<br>Ent<br>aon<br>aon<br>aon | appliance><br>er configur<br>appliance(<br>appliance(<br>appliance> | configure<br>ation comm<br>config)> r<br>config)> e<br>write mem | e termina<br>mands, or<br>no cdp ru<br>exit<br>mory | n <b>l</b><br>Ne per<br>Nn | line.   | End wi   | th exit   |

```
9
Note
```

No

You can use cdp run to enable CDP again if necessary.

## **Configuring Networking Parameters on a Catalyst 6500 Series Switch**

You must configure a VLAN for the AON-SM, then assign an IP address to it. These tasks are covered in the following sections:

- Configuring a VLAN under the Catalyst Operating System, page 2-10 (required for Catalyst operating system)
- Configuring a VLAN under Cisco IOS, page 2-11 (required for Cisco IOS)
- Assigning IP Addresses to the AON-SM Interface, page 2-11 (required) ٠

### Configuring a VLAN under the Catalyst Operating System

You must configure a VLAN for the AON-SM by completing the following steps:

```
Step 1
        Create a VLAN to be used by the AON node.
```

```
Router> (enable) set vlan 100
VTP advertisements transmitting temporarily stopped,
and will resume after the command finishes.
Vlan 100 configuration successful
```

#### Step 2 Assign the VLAN to the AON node.

```
Router> (enable) set vlan 100 5/2
VLAN 100 modified.
VLAN 1 modified.
VLAN Mod/Ports
_____
    5/2
100
Vlan 100 is active.
Router> (enable)
```

### **Configuring a VLAN under Cisco IOS**

You must configure a VLAN for the AON-SM by completing the following steps:

| Step 1 | Enter configuration terminal mode.<br>MSFC# configure terminal                                                                      |
|--------|----------------------------------------------------------------------------------------------------|
|        | Enter configuration commands, one per line. End with CNTL/Z.                                                                        |
| Step 2 | Create a VLAN to be used by the AON node.<br>MSFC(config)# vlan 100                                                                 |
| Step 3 | Make the VLAN active, then exit configuration terminal mode.<br>MSFC(config-vlan)# <b>state active</b><br>MSFC(config)# <b>exit</b> |
| Step 4 | Assign the VLAN to the AON-SM.<br>MSFC(config)# AON module 6 vlan 100                                                               |
| Step 5 | Enter interface configuration mode for the VLAN.<br>MSFC(config)# interface vlan 100                                                |
| Step 6 | Assign an IP address and subnet mask to the VLAN.<br>MSFC(config-if)# ip address 192.168.22.36 255.255.255.0                        |

### Assigning IP Addresses to the AON-SM Interface

To assign IP addresses to the AON service module running in a Catalyst 6500 series switch, perform the following steps:

- Step 1 If this is an active node for which you are assigning a new IP address, use AMC to deactivate it.
- Step 2 Open a session to the AON-SM, then enter configuration terminal mode.

```
Router# session slot number processor number
        The default escape character is Ctrl-^, then x.
        You can also type 'exit' at the remote prompt to end the session
        Trying 127.0.0.31 ... Open
                       Welcome To Cisco AON Engine
        aon-node> enable
        aon-node# configure terminal
Step 3
        Select an interface to configure.
        aon-node(config)# interface GigabitEthernet 2
  .
 Note
```

At this time, AON supports only the GigabitEthernet 2 interface.

Step 4 Specify the IP address for the interface, then exit interface configuration mode. aon-node(config-interface)#ip address 192.168.3.11 255.255.255.0 aon-node(config-interface)#end
Step 5 Specify the IP address for the default gateway, then exit configuration terminal mode. aon-node(config)#ip default-gateway 192.168.3.1 aon-node(config)#end
Step 6 Save the configuration in NVRAM. aon-node# write memory
Step 7 Proceed to the "Configuring Nodes to Register with the AMC" section on page 2-14 to continue configuring the AON-SM.

## **Configuring Network Parameters on a Cisco Modular Access Router**

To assign IP addresses to the AON network module running in a router, perform the following steps:

| Step 1  | If this is an active node for which you are assigning a new IP address, use AMC to deactivate it. |
|---------|---------------------------------------------------------------------------------------------------|
| Step 2  | Enter configuration mode for the AON network module interface.                                    |
|         | Router(config)# interface AONS-engine 1/0                                                         |
| Step 3  | Specify that FastEthernet 0/0 interface is unnumbered.                                            |
|         | Router(config-if)# ip unnumbered FastEthernet 0/0                                                 |
| Step 4  | Configure an IP address for the interface used by the AON network module.                         |
|         | Router(config-if)# service-module ip address 10.4.1.184 255.255.255.0                             |
| Step 5  | Specify the default gateway used by the AON network module.                                       |
|         | Router(config-if)# service-module ip default-gateway 10.4.1.183                                   |
| Step 6  | Bring up the AON network module interface.                                                        |
|         | Router(config-if)# no shutdown                                                                    |
| Step 7  | Exit configuration mode.                                                                          |
|         | Router(config-if)# exit                                                                           |
| Step 8  | Configure IP routing on the router.                                                               |
|         | Router(config)# ip routing                                                                        |
| Step 9  | Define a static IP route to the AON network module.                                               |
|         | Router(config)# ip route 10.4.1.184 255.255.255.255 AONS-Engine1/0                                |
| Step 10 | Define a static IP route to the default gateway.                                                  |
|         | Router(config)# ip route 0.0.0.0 0.0.0.0 10.4.1.1                                                 |
| Step 11 | Exit configuration mode.                                                                          |
|         | Router(config)# <b>exit</b>                                                                       |

**Step 12** Save the configuration in NVRAM.

Router# write memory

## **Configuring Nodes to Use SSH**

Using the default configuration, you connect to a node's command-line interface using telnet or a serial interface. AON nodes running release 1.1 and later versions can be configured to use secure shell (SSH). When SSH is used, all traffic between the node and your SSH client is encrypted. Additionally, SSH enables users to configure a node without providing access to the switch or router command-line interface. To configure a node to use SSH, perform the following steps:

**Step 1** In the node's configuration terminal mode, use the **ssh enable** command to enable ssh.

aon-node(config)> ssh enable

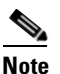

Until you complete Step 2, the default password to gain secure access to a node is **aonsadmin**.

- **Step 2** Use the login password command to configure a password for SSH access. This command accepts either encrypted or plaintext passwords.
  - To enter a plain text password:

aon-node(config)> login password unencrypted cisco

• To enter an MD5 encrypted password

aon-node(config)> login password encrypted \$1\$7v.0130F\$xGo.LUNGt0eYxWTCZ/MCQ

**Step 3** Exit configuration terminal mode and save the configuration.

aon-node(config)> exit
aon-node> write memory

**Step 4** Verify the configuration by using an SSH client to connect to the IP address assigned to the node.

```
[root@linux root]# ssh admin@10.4.1.92
The authenticity of host '10.4.1.92 (10.4.1.92)' can't be established.
RSA key fingerprint is 50:fa:d4:7e:46:e3:7b:2f:17:0d:e6:9f:d0:b4:1e:d5.
Are you sure you want to continue connecting (yes/no)? yes
Warning: Permanently added '10.4.1.92' (RSA) to the list of known hosts.
admin@10.4.1.92's password:
```

Note

The only username permitted to connect to an AON node is **admin**.

### **Configuring Nodes to Register with the AMC**

In order to register with the AMC, the AON node must be configured with connection details for both itself and the AMC. To complete this task, perform the following steps:

**Step 1** Enter configuration terminal mode on the AON node, then create an AON configuration ID. A configuration ID can be any combination of letters and numbers.

AON-node (config) # AON config abc create

**Step 2** Configure the hostname or IP address of AMC. This is used by the AON node to communicate with AMC.

AON-node (config) # AON config abc amc host 10.1.1.1

- Step 3 Assign an IP address to the AON management agent. AON-node (config)# AON config abc ama host 10.1.1.2
- Step 4Activate the AON configuration.AON-node (config) # AON config abc activate
- **Step 5** Specify a network time protocol (NTP) server that the node can use to maintain accurate time. AON-node (config)# **ntp server 10.1.1.10**
- Step 6 Specify the domain name of the node. AON-node (config)# ip domain-name cisco.com
- Step 7 Specify the DNS server to be used by the node. AON-node (config) # ip name-server 10.1.10.10
- **Step 8** Exit configuration terminal mode. When AON asks to restart, enter **n**.

AON-node (config)# **exit** CAUTION!! Configuration changed. Need to restart AON. Confirm restart[y]? **n** 

**Step 9** Use the **write memory** command to save the AON configuration to nonvolatile memory, then restart AON.

AON-node> write memory AON-node> AON restart force !!CAUTION!! Restarting all processes right away. Are you sure[n]? y Start counting down before restart

This may take a while longer...

After the AON restart is complete, the node attempts to register with the AMC. The AMC ignores these attempts until a node with the proper credentials has been added.

**Step 10** Use the **show version** command to obtain the module serial number (highlighted below). You need this information when you create a new node in AMC.

| AON-node> <b>show version</b> |                          |
|-------------------------------|--------------------------|
| CPU Model:                    | Pentium III (Coppermine) |
| CPU Speed (MHz):              | 498.675                  |
| CPU Cache (KByte):            | 256                      |
| Chassis Type:                 | C2691                    |
| Chassis Serial:               | 12345678901              |
| Module Type:                  | NM-AON-K9                |
| Module Serial:                | FOC082313YY              |
| AON:                          | 0.0.0.409                |
| AMA:                          | 0.0.0.409                |

**Step 11** Use the write memory command to save the configuration

AON-node> write memory

## **Upgrading Nodes**

Cisco periodically releases new versions of AON software to add features and to correct defects. Included in these releases is a package that upgrades your AMC installation and nodes while preserving your existing databases and Policy Execution Plans (PEPs). This section covers the following topics:

- Upgrading an AON Appliance or AON-NM, page 2-15
- Upgrading an AON-SM, page 2-18

#### Prerequisites

- Obtain the upgrade software from the Software Center on Cisco.com. Copy the software for upgrading nodes to a Web or FTP server that is accessible to the nodes.
- See the release note for the AON software release. It includes important information about the new software release. It may also contain critical upgrade instructions that apply only to a specific AON release.
- Upgrade AMC before you upgrade AON nodes. See the "Installing and Upgrading AMC" section on page 2-4.

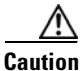

Be sure to read the latest AON release note before starting an upgrade. The new release note may contain critical upgrade procedures beyond those described below. Failure to follow the procedure described in the release note may result in data loss or corruption.

## Upgrading an AON Appliance or AON-NM

The Cisco 8300 Series AON Appliance and the AON networking module have very similar upgrade procedures. To upgrade the software on these devices, perform the following steps:

- **Step 1** Obtain the new software from Cisco. Copy the helper image to a TFTP server; copy the other upgrade files to an FTP or Web server.
- **Step 2** If the node you are upgrading is active, use AMC to deactivate it.

**Step 3** Use a terminal server to connect to the node, enter configuration terminal mode, and reload the software.

```
aon-appliance> reload
Are you sure you want to reload?
Doing a reload will cause any unsaved configuration data to be lost.
Continue[y]? : y
Allow graceful shutdown of aons processes[y]? : y
Timeout after (seconds)[300]? :
INIT: Remounting device 08:01 ... OK
Done.
Restarting system.
```

- **Step 4** Perform the following steps to enter the bootloader and boot the helper image from a TFTP server.
  - **a.** While the node reboots, watch for the prompt shown below in bold text, then enter **\*\*\*** to enter the bootloader.

```
Please enter '***' to change boot configuration: ***
```

**b.** Use the **config** command to enter the node's networking parameters. When you boot from the network, the node uses this configuration information to download new software from the TFTP server.

```
Cisco Bootloader> config

IP Address > 10.4.1.184

IP Netmask > 255.255.255.0

TFTP Server > 10.69.23.173

Gateway IP Address > 10.4.1.183

Default Helper-file > package_name
```

```
<u>Note</u>
```

The package name varies depending on the type of software being upgraded. Valid package names include the following:

- aon-apl-8340\_1.1.0.189\_k9\_helper\_lnx—helper image for appliance.
- aon-nm\_1.1.0.189\_k9\_helper\_lnx—helper image for AON-NM.

Do not attempt to load any other software packages.

```
Ethernet interface [internal] > internal
Default Boot [none|disk] [disk] > disk
Default bootloader [primary|secondary] primary >
Updating flash with bootloader configuration
```

c. Use the **boot network** command to load the new helper from the TFTP server.

```
Cisco Bootloader> boot network
Me: 10.4.1.184, Server: 10.69.23.173, Gateway: 10.4.1.183
Netbooting package_name (CTRL-C aborts)
```

```
<u>Note</u>
```

The output produced by booting from the helper image is extensive. It has been omitted here for brevity.

**Step 5** If you are upgrading the bootloader, use the **software install package url** command to retrieve and install this software. The helper cannot resolve domain names, so be sure to use only an IP address when you enter a URL. If you are not upgrading the bootloader, skip to Step 6.

• For FTP:

AONinstaller#> software install package url ftp://ip\_address/package-name user username password password

• For HTTP:

AONinstaller#> software install package url http://ip\_address/package-name

Connecting to host...

% Total % Received % Xferd Average Speed Time Curr. Dload Upload Total Current Left Speed 100 63865 100 63865 0 0 903k 0 0:00:00 0:00:00 1003k Which Bootloader would you like to update primary or secondary (p,s) [p] p

WARNING: DO NOT POWER OFF ROUTER DURING UPDATE!

Updating...complete.

Cleaning up...complete.

Note

The package name varies depending on the type of software being upgraded. Valid package names include the following:

- aon-apl-8340\_*version*\_bl.pkg—bootloader for the appliance.
- aon-nm\_version\_bl.pkg—bootloader for the AON-NM.
- aon-apl-8340\_version\_k9\_lnx.pkg—AON software for the appliance.
- aon-nm\_version\_k9\_lnx.pkg—AON software for the AON-NM.

Do not attempt to load any other software packages.

- **Step 6** Use the **software install package url** command to retrieve and install the upgrade package. The helper cannot resolve domain names, so be sure to use only an IP address when you enter a URL.
  - For FTP:

AONinstaller#> **software install package url ftp://***ip\_address/package-name* **user** *username* **password** *password* 

• For HTTP:

AONinstaller#> software install package url http://ip\_address/package-name

Connecting to host ... % Received % Xferd Average Speed % Total Time Curr. Dload Upload Total Current Left Speed 100 81915 100 81915 0 0 727k 0 0:00:00 0:00:00 0:00:00 961k File listing is signed Retrieving aon-nm\_1.1.0.185\_k9\_lnx.manifest from 171.71.46.117 Manifest Version retrieved is 1.0 Manifest Version matches package version WARNING: This is an unrecoverable operation! WARNING: This will completely replace existing AON software. Do you wish to continue (y,n) [n] y

Scanning filesystem for errors (this may take a minute)

```
No errors found on filesystem (/dev/hda1)
Removing old installation...done.
Retrieving aon-nm_1.1.0.185_k9_lnx.prt1 from 171.71.46.117
Connecting to host ...
  % Total % Received % Xferd Average Speed
                                                    Time
                                                                      Curr.
                             Dload Upload Total Current Left
                                                                     Speed
100 106M 100 106M 0
                           0 835k 0 0:02:10 0:02:10 0:00:00 867k
complete.
Validating security header...done
Extracting files from package...done
Installing software onto the system ...
Mon Oct 17 09:58:22 UTC 2005
100% complete.
Done.
Applying image signature...complete.
Cleaning up...complete.
AONinstaller#>
```

**Step 7** Use the **reboot** command to reset the node and boot the new software image.

```
AONinstaller#> reboot
WARNING: This will reboot the AON Engine!
Do you wish to continue (y,n) [n] y
INIT: monitor: INFO monitor output log END
Remounting device 01:00 ... OK
Done.
Restarting system.
```

### Upgrading an AON-SM

How you upgrade an AON-SM depends on whether the switch is running Cisco IOS or the Catalyst operating system. The following sections describe how to upgrade the AON-SM for each switch operating system:

- Using Catalyst Operating System to Upgrade an AON-SM, page 2-18
- Using Cisco IOS to Upgrade an AON-SM, page 2-21

### Using Catalyst Operating System to Upgrade an AON-SM

To upgrade the AON software on an AON service module running under Catalyst operating system, perform the following steps.

- **Step 1** Obtain the new software from Cisco and copy it to an FTP or Web server.
- **Step 2** If the node is active, use AMC to deactivate it.
- **Step 3** Set the default boot partition to boot the AON-SM with the helper image contained on partition 4 of the compact flash.

Router> (enable) **set boot device cf:4** *module\_number* Device BOOT variable = cf:4 Memory-test set to PARTIAL Warning: Device list is not verified but still set in the boot string.

Step 4 Reload the AON-SM

```
Router> (enable) reset 5
This command will reset module 5.
Unsaved configuration on module 5 will be lost
Do you want to continue (y/n) [n]? y
```

#### **Step 5** Open a session to the node.

```
Router# (enable) session slot <slot number>
The default escape character is Ctrl-^, then x.
You can also type 'exit' at the remote prompt to end the session
Trying 127.0.0.31 ... Open
Starting Config
Welcome To Cisco AON Installer
                    (Version: version_number)
*******
* AONS Installer IP Configuration *
Please enter the IP address of your module: 10.45.0.1
Please enter the netmask of your module: 255.255.0.0
Please enter the default gateway for your module: 10.45.0.2
The following IP configuration is set:
     : 10.45.0.1
 TР
 NETMASK: 255.255.0.0
 GATEWAY: 10.45.0.2
```

Do you wish to use this configuration (y,n) [n]  ${\boldsymbol{y}}$ 

**Step 6** Load the new helper image into compact flash.

• For FTP:

AONinstaller#> software install package url ftp://ftp\_server\_ip\_address/helper-image-name user username password password

• For HTTP:

```
AONinstaller#> software install package url
http://http_server_ip_address/helper-image-name
```

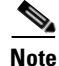

The installer cannot resolve domain names. Be sure to use only an IP address when you enter a URL.

```
Connecting to host...
  % Total
            % Received % Xferd Average Speed
                                                        Time
                                                                         Curr.
                                Dload Upload Total
                                                        Current Left
                                                                         Speed
100 30803 100 30803
                       0
                              0
                                 859k
                                            0 0:00:00 0:00:00 0:00:00 6879k
File listing is signed
Retrieving aon-svc_version_helper_lnx.manifest from 10.47.0.2
Manifest Version retrieved is 1.0
Manifest Version matches package version
WARNING: This is an unrecoverable operation!
WARNING: This will erase all data on the AONS Engine and install new software.
WARNING: Configuration and user data must be restored after the system restarts.
```

Do you wish to continue (y,n) [n] **y** Which Helper would you like to update primary or secondary (p,s) [p]

#### **Step 7** Reset the AON-SM to load the new helper image.

cat6K# **reset 5** 

**Step 8** Open a session to the module.

cat6k# session 5

#### **Step 9** Use the **software install package url** command to retrieve and install the upgrade package.

AONinstaller#> software install package url ftp://ftp\_server\_ip\_address/package-name Connecting to host... % Total % Received % Xferd Average Speed Time Curr. Current Left Dload Upload Total Speed 100 146k 100 146k 0 0 1540k 0 0:00:00 0:00:00 0:00:00 3164k File listing is signed Retrieving aon-svc\_version\_helper\_lnx.manifest from 10.47.0.2 Manifest Version retrieved is 1.0 Manifest Version matches package version WARNING: This is an unrecoverable operation! WARNING: This will erase all data on the AON Engine and install new software. WARNING: Configuration and user data must be restored after the system restarts. Do you wish to continue (y,n) [n] y prepfs kplus reiser umount: /dev/hdc1: not mounted \* Warning: The dma on your hard drive is turned off. \* \* This may really slow down the fsck process. Reiserfs super block in block 16 on 0x1601 of format 3.6 with standard journal Blocks (total/free): 4883752/4822276 by 4096 bytes Filesystem is cleanly umounted Replaying journal.. 0 transactions replayed Checking internal tree..finished Removing old installation...done. Retrieving aon-svc\_version\_helper\_lnx.prt1 from 10.47.0.2 Connecting to host... % Total % Received % Xferd Average Speed Time Curr. Dload Upload Total Current Left Speed 0 0:00:21 0:00:21 0:00:00 2638k 100 89.9M 100 89.9M 0 0 4332k complete. Validating security header...done Extracting files from package...done Installing software onto the system... 100% complete. Done.

**Step 10** Set the device from which the module will boot when it is reset.

cat6K# (enable) set boot device hdd:1 5

**Step 11** Reset the AON-SM to load the new image from the hard drive.

cat6k# (enable) reset 5

### Using Cisco IOS to Upgrade an AON-SM

To upgrade the AON software on an AON service module running under the Cisco IOS, perform the following steps.

- **Step 1** Obtain the new software from Cisco and copy it to an FTP or Web server.
- **Step 2** If the node is active, use AMC to deactivate it.
- **Step 3** Boot the AON-SM to the helper image contained on the compact flash.

```
Router# hw-module module 3 reset cf:4
Device BOOT variable for reset = <cf:4>
Warning: Device list is not verified.
```

Proceed with reload of module? [confirm]

**Step 4** Open a session to the module.

```
Router# session slot <slot number> processor 1
The default escape character is Ctrl-^, then x.
You can also type 'exit' at the remote prompt to end the session
Trying 127.0.0.31 ... Open
Starting Config
Welcome To Cisco AON Installer
                      (Version: version_number)
******************************
* AONS Installer IP Configuration *
***********************************
Please enter the IP address of your module: 10.45.0.1
Please enter the netmask of your module: 255.255.0.0
Please enter the default gateway for your module: 10.45.0.2
The following IP configuration is set:
     : 10.45.0.1
 ΤP
  NETMASK: 255.255.0.0
  GATEWAY: 10.45.0.2
Do you wish to use this configuration (y,n) [n] y
```

**Step 5** Load the new helper image into compact flash.

• For FTP:

installer#> software install package url ftp://ftp\_server\_ip\_address/helper-image-name
user username password password

• For HTTP:

installer#> software install package url http://http\_server\_ip\_address/helper-image-name

Note

The installer cannot resolve domain names. Be sure to use only an IP address when you enter a URL.

```
Connecting to host...

% Total % Received % Xferd Average Speed Time Curr.

Dload Upload Total Current Left Speed

100 30803 100 30803 0 0 859k 0 0:00:00 0:00:00 0:00:00 6879k

File listing is signed

Retrieving aon-svc_version_helper_lnx.manifest from 10.47.0.2
```

Manifest Version retrieved is 1.0 Manifest Version matches package version WARNING: This is an unrecoverable operation! WARNING: This will erase all data on the AONS Engine and install new software. WARNING: Configuration and user data must be restored after the system restarts.

Do you wish to continue (y,n) [n]  $\mathbf{y}$ Which Helper would you like to update primary or secondary (p,s) [p]

#### **Step 6** Reset the AON-SM to load the new helper image.

cat6K# hw-module module slot number reset cf:4

#### **Step 7** Open a session to the module.

cat6k# session slot slot number processor 1

#### **Step 8** Use the **software install package url** command to retrieve and install the upgrade package.

AONinstaller#> software install package url ftp://ftp\_server\_ip\_address/package-name Connecting to host ... % Total % Received % Xferd Average Speed Time Curr. Dload Upload Total Current Left Speed 100 146k 100 146k 0 0:00:00 0:00:00 0:00:00 3164k 0 0 1540k File listing is signed Retrieving aon-svc\_version\_helper\_lnx.manifest from 10.47.0.2 Manifest Version retrieved is 1.0 Manifest Version matches package version WARNING: This is an unrecoverable operation! WARNING: This will erase all data on the AON Engine and install new software. WARNING: Configuration and user data must be restored after the system restarts. Do you wish to continue (y,n) [n] y prepfs kplus reiser umount: /dev/hdc1: not mounted \* Warning: The dma on your hard drive is turned off. \* \* This may really slow down the fsck process. Reiserfs super block in block 16 on 0x1601 of format 3.6 with standard journal Blocks (total/free): 4883752/4822276 by 4096 bytes Filesystem is cleanly umounted Replaying journal.. 0 transactions replayed Checking internal tree..finished Removing old installation...done. Retrieving aon-svc\_version\_helper\_lnx.prt1 from 10.47.0.2 Connecting to host... % Total % Received % Xferd Average Speed Time Curr. Dload Upload Total Current Left Speed 100 89.9M 100 89.9M 0 4332k 0 0:00:21 0:00:21 0:00:00 2638k 0 complete. Validating security header...done Extracting files from package...done Installing software onto the system... 100% complete. Done.

**Step 9** Reset the AON-SM to load the new image from the hard drive.

cat6K# hw-module module slot number reset hdd:1

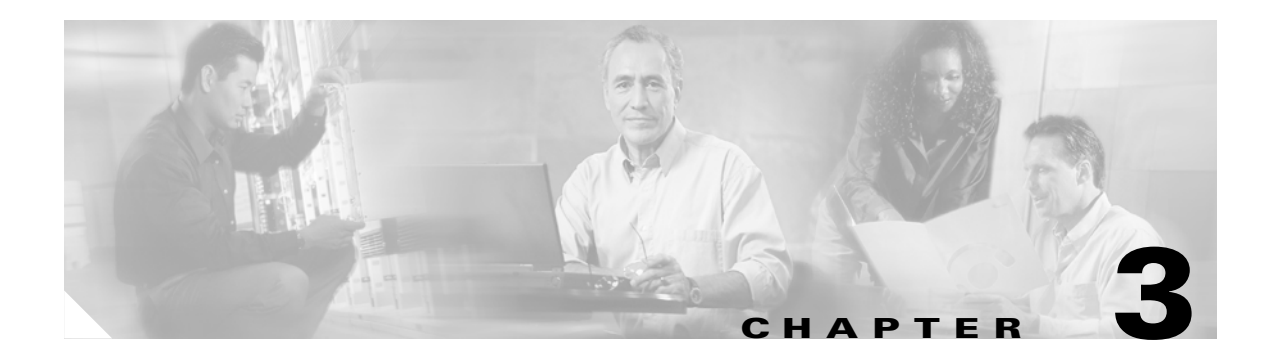

# **Working with Nodes**

This chapter includes the following topics

- Managing Nodes, page 3-1
- Managing Virtual Clusters, page 3-12
- Managing WCCP Servers, page 3-11
- Configuring Recovery, page 3-21
- Deploying to Nodes, page 3-22
- Viewing Logs, page 3-24
- Viewing Events, page 3-24

# **Managing Nodes**

I

Nodes are the individual devices that process messages in an AON environment. After being configured for basic network connectivity, a node must be configured to register with an AMC. On receipt of proper credentials, the AMC assumes control of the node.

From the perspective of the AMC, nodes exist in one of the following states.

- **Unregistered**—Node created in the AMC, but no successful establishment of a trust relationship with AMC.
- Registered—Node successfully established a trust relationship with AMC.
- Active—Node activated by the administrator. Active nodes are able to receive deployment requests and process messages.
- **Inactive**—Formerly active node that has gone offline.
- **Replaced**—Node replaced by another node. During replacement, the new node assumes all processing responsibilities of the node being replaced. Replaced nodes cannot be activated again, nor can they be further configured by an administrator.

This section covers the following topics:

- Creating Nodes, page 3-2
- Configuring WCCP for Traffic Redirection, page 3-4
- Editing Nodes, page 3-6
- Deleting Nodes, page 3-7

- Replacing Nodes, page 3-8
- Exporting Nodes, page 3-9

### **Creating Nodes**

This section describes the procedure for creating a new AON node. To complete this procedure, you need access to the command-line interface of the node you are adding, and you need administrator access to AMC.

#### Prerequisites

- AMC must be installed and running, and you must have appropriate privileges to create network nodes.
- Your node must be configured for basic IP network connectivity.
- **Step 1** Connect to the command-line interface of the AON node. Use the **show version** command to obtain the module serial number (highlighted below).

```
aon-node> show version
CPU Model:
                              Pentium III (Coppermine)
CPU Speed (MHz):
                              498.675
CPU Cache (KByte):
                              256
Chassis Type:
                              C2691
Chassis Serial:
                              12345678901
Module Type:
                              NM-AON-K9
Module Serial:
                              FOC082313YY
AONS:
                              0.0.0.409
                              0.0.0.409
AMA:
```

Note the module serial number highlighted above. You will need this number to complete Step 3.

Step 2 Log in to AMC and go to Network > Network Nodes > Manage to load the Manage Network Nodes page. Click the New button to load the New Network Node page, shown in Figure 3-1.

Figure 3-1 Create a Network Node

|                                | Network | Properties       | Deploy | Monitor | Keystores      | Admin           |             |
|--------------------------------|---------|------------------|--------|---------|----------------|-----------------|-------------|
| Network Nodes Manage Configure | New Net | twork Node       |        |         | Network > Netw | work Nodes > Ma | anage > New |
| Activate/Deactivate            |         |                  |        |         |                |                 |             |
| Virtual Clusters               |         | * Name:          |        |         |                |                 |             |
| WCCP Servers                   |         | * Serial Number: |        |         |                |                 |             |
|                                |         | Description:     |        |         |                |                 |             |
|                                |         |                  |        |         | S              | ave             | Cancel      |

**Step 3** Complete the entries on this page as described in Table 3-1.

Table 3-1 New Network Node Entries

| Entry         | Description                                 |
|---------------|---------------------------------------------|
| Name          | Name of your choosing for this node.        |
| Serial Number | Enter the serial number obtained in Step 1. |
| Description   | Optional entry.                             |

**Step 4** Click Save to create the network node. Figure 3-2 shows the Manage Network Nodes page with the new node in the Unregistered state. The node remains in this state until you configure the AON module to communicate with the AMC in the next step.

Figure 3-2 Unregistered Network Node

|                     | Network | Propertie   | s Deploy       | Monitor  | Keystor           | es Admin          | n                   |
|---------------------|---------|-------------|----------------|----------|-------------------|-------------------|---------------------|
| Network Nodes       |         |             |                |          | Network > N       | Network Nodes > / | Activate/Deactivate |
| Manage<br>Configure | Activa  | ate/Deactiv | ate Network No | des      |                   |                   |                     |
| Activate/Deactivate | #       | Name        | Serial Numbe   | r !      | State             | Virtual Cluster   | Description         |
| Virtual Clusters    | 1       | ⊛ aon-node  | FOC082313Y     | Y Unr    | registered        |                   |                     |
| WCCP Servers        | Rows/F  | °age 10 Go  |                | Page 1 / | 1 <mark>Go</mark> |                   | II I F FI           |
|                     |         |             |                |          |                   | Activate          | Deactivate          |

**Step 5** In Configuration Terminal mode on the AON module, create an AON configuration. This configuration enables the AON node to register with the AMC.

```
aon-node> configure terminal
Enter configuration commands, one per line. End with exit.
aon-node(config)> aon config configuration_id create
aon-node(config)> aon config configuration_id ama host module_IP_address
aon-node(config)> aon config configuration_id amc host AMC_IP_address
aon-node(config)> aon config configuration_id activate
aon-node(config)> exit
CAUTION!! Configuration changed. Need to restart AONS.
Confirm restart[y]? y
graceful restart[y]? n
Start counting down before restart
```

This may take a while longer...

**Step 6** After the module restarts, use the **write memory** command to save the configuration.

aon-node> write memory

Step 7 In your browser window, click the browser's Reload button to refresh the Manage Network Nodes page. The new node should now be registered, as shown in Figure 3-3.

Figure 3-3 Registered Network Node

|                                      | Network | Properties     | Deploy        | Monitor    | Keystores        | Admin           |                 |
|--------------------------------------|---------|----------------|---------------|------------|------------------|-----------------|-----------------|
| Network Nodes<br>Manage<br>Configure | Activa  | ate/Deactivate | e Network No  | des        | Network > Networ | k Nodes > Activ | ate/Deactivate  |
| Activate/Deactivate                  | #       | Name           | Serial Number | S          | tate Virtua      | l Cluster 🛛 De  | escription      |
| Virtual Clusters                     | 1       | ⊙ aon-node     | FOC082313M    | r Regi     | stered           |                 |                 |
| WCCP Servers                         | Rows/P  | age 10 Go      |               | Page 1 / 1 | Go               | 1               | 4 4 <b>b</b> bi |
|                                      |         |                |               |            | 1                | Activate I      | Deactivate      |
|                                      |         |                |               |            |                  |                 |                 |

If your network node remains unregistered, verify that the serial number is entered exactly as described in Step 3. The AMC will not establish trust with a node if this information is incorrect.

**Step 8** Click the Activate/Deactivate link to load the Activate/Deactivate Network Nodes page, then click the radio button for the registered node. Click the **Activate** button.

When the state changes to Active, as shown in Figure 3-4, the node is ready for configuration deployment.

Figure 3-4 Activate a Network Node

|                         | Network                          | Properti         | es [   | Deploy        | Monitor    | Keysto | res    | Admin           |        |  |
|-------------------------|----------------------------------|------------------|--------|---------------|------------|--------|--------|-----------------|--------|--|
| Network Nodes<br>Manage | Network > Network Nodes > Manage |                  |        |               |            |        |        |                 |        |  |
| Activate/Deactivate     | #                                | Nai              | ne     | Serial Number |            |        | State  | tate Descriptio |        |  |
| Virtual Clusters        | 1                                | ⊙ ao             | n-node | FOC08         | 2313\YY    |        | Active |                 |        |  |
| WCCP Servers            | Rows/P                           | age 10 <b>Go</b> |        |               | Page 1 / 1 | Go     |        | I               | •••    |  |
|                         |                                  |                  | Ne     | w             | Show       | Edit   | Rep    | olace           | Delete |  |
|                         |                                  |                  |        |               |            |        |        |                 |        |  |
|                         |                                  |                  |        |               |            |        |        |                 |        |  |

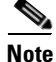

Tip

You can make configuration changes to a node in the registered or unregistered state, however, you cannot deploy those configuration changes until the node becomes active.

## **Configuring WCCP for Traffic Redirection**

AON nodes can be configured to use WCCP for traffic redirection. When this feature is configured, a node can intercept messages using a specific port, then redirect them to another destination for further processing.

#### How to Get There

• Go to Network > Network Nodes > Configure. Select a node, then click the WCCP for Traffic Redirection button and click New.
ſ

Figure 3-5 shows the New WCCP Service Group page.

Figure 3-5 New WCCP Service Group

|                                                             | <u> </u> | 5               |                  |                |                      |                |                   |
|-------------------------------------------------------------|----------|-----------------|------------------|----------------|----------------------|----------------|-------------------|
|                                                             | Network  | Properties      | Deploy           | Monitor        | Keystores            | Admin          |                   |
| Network Nodes<br>Manage<br>Configure<br>Activate/Deactivate | New WC   | CP Service Gro  | чр               | etwork > Netwo | rk Nodes > Configure | > WCCP for Tra | affic Redirection |
| Virtual Clusters                                            |          | * 5             | ervice Group I   | D: 51          |                      |                |                   |
| WCCP Servers                                                |          | * N             | Iulticast Addres | s: 10 , (      | . 13                 | 2              |                   |
|                                                             |          | Authent         | ication Passwor  | d: •••••       |                      |                |                   |
|                                                             |          | Confirm Authent | ication Passwor  | -d: •••••      |                      |                |                   |
|                                                             |          |                 | * Port Ma        | ip: 80         |                      |                |                   |
|                                                             |          |                 | * Listener Po    | rt: 8080       |                      |                |                   |
|                                                             |          |                 | Add Server       | s ACL/Clas     | sifier Si            | ave C          | ancel             |

Table 3-6 shows the entries available on the New WCCP Service Group page.

#### Table 3-2 New WCCP Service Group Entries

| Entry                   | Description                                                                   |
|-------------------------|-------------------------------------------------------------------------------|
| Service Group ID        | Unique number for each service group. Range is 51 – 99.                       |
| Multicast address       | IP address to be used by members of this service group.                       |
| Authentication password | Password by members of this service group for authentication.                 |
| Port map                | Comma-delimited string of destination ports to be redirected.                 |
| Listener port           | Comma-delimited string of ports at which an adapter is listening for traffic. |

## **Editing Nodes**

The AMC enables you to edit the name and description of any node. If a node is unregistered, you can also change the serial number.

#### How to Get There

Go to Network Nodes > Manage then select a node and click the Edit button. See Figure 3-6.

Figure 3-6 Edit a Network Node

|                                | Network Properties | Deploy      | Monitor | Keystores      | Admin                      |
|--------------------------------|--------------------|-------------|---------|----------------|----------------------------|
| Network Nodes Manage Configure | Edit Network Node  |             |         | Network > Netv | vork Nodes > Manage > Edit |
| Activate/Deactivate            |                    |             |         |                |                            |
| Virtual Clusters               | * Name:            | aon-node    |         |                |                            |
| WCCP Servers                   | * Serial Number:   | FOC082313YY |         |                |                            |
|                                | Description:       |             |         |                |                            |
|                                |                    |             |         | S              | ave Cancel                 |

#### **Actions to Take**

You can take one of the following actions:

- Make changes to the Name or Description. If a node is unregistered, you can also make changes to the serial number.
- Click the **Save** button to preserve your changes.
- Click the **Cancel** button to return to the Manage Network Nodes page.

## **Deleting Nodes**

ſ

You can delete any node, regardless of its state. If a node is active, the AMC instructs the node to stop message processing before it is deleted.

#### How to Get There

Go to Network Nodes > Manage, then select a node and click the Delete button. See Figure 3-7.

Figure 3-7 Delete a Network Node

| Ĩ                                                           | Network  | Properties                 | Deploy          | Monitor      | Keystores          | Admin       |  |  |  |  |  |
|-------------------------------------------------------------|----------|----------------------------|-----------------|--------------|--------------------|-------------|--|--|--|--|--|
| Network Nodes<br>Manage<br>Configure<br>Activate/Deactivate | Delete N | etwork Node Co             | onfirmation     | Network > Ne | twork Nodes > Mana | ge > Delete |  |  |  |  |  |
| Virtual Clusters                                            |          | Name: aon-node             |                 |              |                    |             |  |  |  |  |  |
| WCCP Servers                                                |          | Serial Number: FOC082313YY |                 |              |                    |             |  |  |  |  |  |
|                                                             |          | Stat                       | e: Registered   |              |                    |             |  |  |  |  |  |
| Description:                                                |          |                            |                 |              |                    |             |  |  |  |  |  |
|                                                             |          | Do yo                      | u want to delet | e this node? | Yes                | No          |  |  |  |  |  |

#### **Actions to Take**

You can take one of the following actions:

- Click the **Yes** button to delete the node.
- Click the No button to cancel deletion and return to the Manage Network Nodes page.

### **Replacing Nodes**

You can replace a registered node with another registered node. Active and unregistered nodes cannot be replaced, nor can they serve as replacements. After a node has been replaced, you can no longer change its configuration in the AMC, nor can you activate it for message processing. The replacement node inherits the exact configuration of the node being replaced, and you are then able to activate it for message processing.

#### How to Get There

Go to Network Nodes > Manage. Click the radio button for the node you want to replace, then click the Replace button. See Figure 3-8.

|                                                    | Network               | Properties              | s Deploy        | Monitor       | Keystores   | Admi                       | in     |        |      |
|----------------------------------------------------|-----------------------|-------------------------|-----------------|---------------|-------------|----------------------------|--------|--------|------|
| Network Nodes Manage Configure Activate/Deactivate | Replace<br>Select the | Node<br>node that shoul | d replace NodeA |               | Network >   | <ul> <li>Networ</li> </ul> | k Node | 25 >   | 4ana |
| Virtual Clusters                                   | #                     | Name                    | Serial Number   | State         | Virtual Clu | ister                      | Desc   | riptio | m    |
| WCCP Servers                                       | 1 (                   | aon-node                | FOC082313YY     | Register      | ed          |                            |        |        |      |
|                                                    | Rows/Pag              | e 10 Go                 |                 | Page 1 / 1 60 | 1           |                            | M      |        |      |
|                                                    |                       |                         |                 |               | Activ       | ate                        | Dea    | ctiva  | te   |

Figure 3-8 Replace a Network Node

#### **Actions to Take**

You can take one of the following actions:

- Click the radio button for the node that is to serve as the replacement, then click the Submit button to save your change.
- Click the **Cancel** button to discard your change and return to the Manage Network Nodes page.

### **Exporting Nodes**

AMC provides the ability to export the configuration data from a node so that it can be imported by another AMC. Enter a unique name for the checkpoint label.

Note

AMCs involved in exporting and importing nodes must be running the same version of software.

#### How to Get There

Go to Admin > Node Migration, then click Export. See Figure 3-9.

Figure 3-9 Export a Network Node

|                                            | Network  | Properties | Deploy       | Monitor         | Keystores       | Admin                        |
|--------------------------------------------|----------|------------|--------------|-----------------|-----------------|------------------------------|
| Licensing                                  |          |            |              |                 | Adm             | in > Node Migration > Export |
| Users                                      | Export I | lodes      |              |                 |                 |                              |
| AMC Security                               | #        | Name       |              | Туре            | Status          |                              |
| Extensions                                 | 1        | aon-node   |              | Network Node    |                 |                              |
| Node Migration                             | Rows/Pag | e 10 Go    |              | Page 1 / 1      | ìo              | 14 4 5 51                    |
| <ul> <li>Export</li> <li>Import</li> </ul> |          |            | Specify a Ch | eckpoint Label: | aon-node-export |                              |
|                                            |          |            |              |                 | Expor           | t Download File              |

#### **Actions to Take**

You can take the following action:

• Select a node, enter a checkpoint label, and click the **Export** button to prepare the file for download.

Note

The export process takes several seconds to complete. On completion, the **Export** button is grayed out, and the **Download File** button is active.

Figure 3-10 shows the Export Node page after the file has been prepared and is ready for download.

Figure 3-10 Download File for Exported Network Node

|                              | Network  | Properties     | Deploy | Monitor    | Keystores    | Admin                     |
|------------------------------|----------|----------------|--------|------------|--------------|---------------------------|
| Licensing                    |          |                |        |            | Admin        | > Node Migration > Export |
| Users                        | Export N | lodes          |        |            |              |                           |
| AMC Security                 | #        | Name           |        |            | Туре         | Status                    |
| Extensions                   | 1        | aon-node       |        |            | Network Node | Exported                  |
| Node Migration Export Import | Rows/Pag | e 10 <b>Go</b> |        | Page 1/1 G | Export       | Download File             |

#### Actions to Take

You can take the following action:

• Click the **Download File** button to begin the download.

## **Importing Nodes**

After a node has been exported, you can import it to another AMC. Figure 3-11 shows the Import Network Node page.

Figure 3-11 Import a Network Node

|                                    | Network    | Properties       | Deplo       | Monitor             | Keystores | Admin                       |
|------------------------------------|------------|------------------|-------------|---------------------|-----------|-----------------------------|
| Licensing                          |            |                  |             |                     | Admi      | n > Node Migration > Import |
| Users                              | Upload Net | w Configuration  | n File      |                     |           |                             |
| AMC Security                       |            |                  |             |                     |           |                             |
| Extensions                         |            | Select Configura | ation File: | C:\Configuration.da | t         | Browse                      |
| Node Migration<br>Export<br>Import |            |                  |             |                     |           | Upload                      |

#### **Actions to Take**

You can take the following action:

- Enter the location and name of the configuration file, then click the **Upload** button.
- Click the Browse button to navigate to the appropriate file, then click the Upload button.

After the file has been uploaded, you can apply the configuration to an existing network node, as shown in Figure 3-12.

Figure 3-12 Apply an Imported Configuration

|                                    | Network                                      | Properties          | Depl               | oy      | Monitor       | Keystores  | Admin          |           |       |
|------------------------------------|----------------------------------------------|---------------------|--------------------|---------|---------------|------------|----------------|-----------|-------|
| Licensing                          |                                              |                     |                    |         |               | Adm        | in > Node Migr | ation > I | mport |
| Users                              | Source                                       |                     |                    |         |               |            |                |           |       |
| AMC Security                       |                                              | File Creation       | on Date:           | Wed A   | pr 27 17:05:1 | 2 PDT 2005 |                |           |       |
| Extensions                         | Numb                                         | per of Node Configu | rations:           | 1       |               |            |                |           |       |
| Node Migration<br>Export<br>Import |                                              | Sour                | ce AMC:<br>a Node: | AMCH    | ost<br>node   |            |                | ~         |       |
|                                    | Destinat                                     | ion                 |                    |         |               |            |                |           |       |
|                                    | #                                            | Name                |                    |         | Туре          |            | Status         |           |       |
|                                    | 1 💿                                          | aon-node            |                    |         | Network N     | ode        |                |           |       |
|                                    | Rows/Page                                    | 10 <b>Go</b>        |                    | Pa      | ige 1 / 1 Go  |            | M              | • •       | M     |
|                                    | Conflict                                     | Resolution          |                    |         |               |            |                |           |       |
|                                    | Source overrides Destination Configuration   |                     |                    |         |               |            |                |           |       |
|                                    | O Destination overrides Source Configuration |                     |                    |         |               |            |                |           |       |
|                                    |                                              | 💿 User Selec        | ts Config          | uration |               |            |                |           |       |
|                                    |                                              |                     |                    |         |               |            |                | Import    |       |

#### **Actions to Take**

You can take the following actions:

- Select source node from the drop-down list.
- Select a destination node.
- Select how to resolve any conflicts.
- Click the Import button to apply the configuration to the destination node.

# **Managing WCCP Servers**

A WCCP server is a router that redirects traffic to an AON node. A WCCP Server can also be used for load balancing. By configuring a WCCP server, you provide the AMC with the information that it uses to contact the server and configure it for traffic redirection or load balancing.

This section covers the following topics

• Creating WCCP Servers, page 3-11

### **Creating WCCP Servers**

ſ

#### How to Get There

Go to Network > WCCP Servers > Define WCCP Servers, then click the New button. Figure 3-13 shows the New WCCP Server page.

|                     | Network                   | Properties   | Deploy         | Monitor      | Keystores           | Admin                   |  |
|---------------------|---------------------------|--------------|----------------|--------------|---------------------|-------------------------|--|
| Network Nodes       |                           |              |                | Netwo        | rk > WCCP Servers > | Define WCCP Servers > N |  |
| Virtual Clusters    | New WC                    | CP Server    |                |              |                     |                         |  |
| WCCP Servers        |                           |              |                |              |                     |                         |  |
| Define WCCP Servers |                           |              | * IP address:  | 10 . 0       | . 10 . 13           |                         |  |
|                     |                           |              | User name:     | admin        |                     |                         |  |
|                     |                           |              |                |              |                     |                         |  |
|                     | * Confirm password: ••••• |              |                |              |                     |                         |  |
|                     |                           | * En         | able password: | •••••        |                     |                         |  |
|                     |                           | * Confirm en | able password: | •••••        |                     |                         |  |
|                     |                           | * ,          | Access method: | Secure Shell |                     |                         |  |
|                     |                           |              |                |              | S                   | ave Cancel              |  |

Figure 3-13 New WCCP Server

Table 3-3. shows the entries available on the New WCCP Server page.

| Entry           | Description                                                                        |  |  |  |  |  |  |
|-----------------|------------------------------------------------------------------------------------|--|--|--|--|--|--|
| IP Address      | IP address of the device being configured.                                         |  |  |  |  |  |  |
| User name       | Username required to configure device.                                             |  |  |  |  |  |  |
| Password        | Password required to gain access to device.                                        |  |  |  |  |  |  |
| Enable password | Enable password required to access privileged EXEC mode.                           |  |  |  |  |  |  |
| Access method   | If the device is configured for SSH, select secure shell. Otherwise select telnet. |  |  |  |  |  |  |

Table 3-3 New WCCP Server Entries

# **Managing Virtual Clusters**

A virtual cluster is a set of identically configured network nodes. After nodes are added to a virtual cluster, you can update the entire clustered group by changing a single set of configuration parameters. Virtual clusters can be configured for the following:

- High availability—Nodes in a cluster can function as a single node. When a node is taken out of service, the other nodes in that virtual cluster assume the messaging processing responsibilities of the missing node.
- Load balancing—Nodes in a cluster can share workload, meaning no single node becomes overloaded with network traffic.

This section covers the following topics:

- Creating a Virtual Cluster, page 3-12
- Changing Nodes Within a Virtual Cluster, page 3-14
- Configuring WCCP for Cluster Management, page 3-14

### **Creating a Virtual Cluster**

A virtual cluster consists of two or more AON nodes that are configured to share workload and ensure redundancy. The first node you choose for a cluster is called the master node. Other nodes that you add to the cluster will receive duplicate configurations to that of the master node. After the virtual cluster has been created, all nodes are equal, meaning no node is a master node.

#### Prerequisites

- You need at least two registered nodes. Nodes cannot be unregistered while they are being added to a virtual cluster. The master node can be active, however, the nodes being added must be in the registered state.
- All nodes in a cluster must be running on the same type of hardware. You cannot combine an AON-SM and AON-NM into a virtual cluster.
- Step 1 Go to Network > Virtual Clusters > Create. This loads the Create Virtual Cluster page, as shown in Figure 3-14.

ſ

|                         | Network           | Pro                 | perties                 | Deploy      | Monitor  | Keystores | Adm                           | in      | ř.     |       |
|-------------------------|-------------------|---------------------|-------------------------|-------------|----------|-----------|-------------------------------|---------|--------|-------|
| Network Nodes           |                   | 1000                |                         |             |          | Networ    | r <mark>k &gt; Virtu</mark> a | I Clust | ters > | - Cre |
| Virtual Clusters Create | Create Select the | Virtual<br>e master | Cluster<br>node for the | new virtual | cluster. |           |                               |         |        |       |
| Configure               | #                 | Name                | Serial Num              | nber        |          |           | State                         | Des     | scrip  | tion  |
| WCCD Servers            | 1 ()              | NodeA               | FOC082313               | YY          |          | R         | egistered                     | ł       |        |       |
| WCCP Servers            | 2 ()              | NodeB               | FOC08380B               | 9K          |          | R         | egistered                     | ł       |        |       |
|                         | Rows/Pag          | ge 10 (             | io                      |             | Page 1/1 | 0         |                               | M       | 4      |       |
|                         |                   |                     |                         |             |          |           |                               | N       | ext>   | ŝi -  |

Figure 3-14 Create a Virtual Cluster

**Step 2** Select a master node (the node whose configuration will be duplicated on the other nodes in the cluster) and click the **Next** button. This loads the Create Virtual Cluster page, as shown in Figure 3-15.

Figure 3-15 Create a Virtual Cluster

|                            | Network | Properties         | Deploy        | Monitor      | Keystores | Admin                               |
|----------------------------|---------|--------------------|---------------|--------------|-----------|-------------------------------------|
| Network Nodes              |         |                    |               |              | P         | letwork > Virtual Clusters > Create |
| Virtual Clusters<br>Create | Create  | e Virtual Cluste   | er            |              |           |                                     |
| Manage<br>Configure        | Vi      | rtual Cluster Nam  | e: Cluster1   |              |           |                                     |
| WCCP Servers               |         | Description        | n:            |              |           |                                     |
|                            | C       | Comprised of Nodes |               | e Serial Num | ıber      | State                               |
|                            |         |                    | Node          | B FOC08231   | .311      | Registered                          |
|                            | Should  | the Selected Nod   | les be Load-b | alanced? 🧿   | Yes O No  |                                     |
|                            | Virtual | Cluster IP Addres  | s: 10.1.13.2  | 1            |           |                                     |
|                            |         |                    |               |              | < Back    | Finish Cancel                       |

- **Step 3** Complete the entries as appropriate for your network and select the other nodes to be added to the cluster.
- **Step 4** Click the **Finish** button to save your changes, then go to **Network > Virtual Clusters > Manage** to verify that the cluster was configured. Figure 3-16 shows the Manage Virtual Clusters page.

Figure 3-16 Manage Virtual Clusters

|                  | Network | Properties     | Deploy | Monitor | Keystores   | Admin            |            |              |
|------------------|---------|----------------|--------|---------|-------------|------------------|------------|--------------|
| Network Nodes    |         |                |        |         |             | Network > Virtua | Clusters > | Manage       |
| Virtual Clusters | Mana    | ge Virtual Clu | sters  |         |             |                  |            |              |
| Create           | #       | Name           |        |         | Descriptio  | n                |            |              |
| Configure        | 1       | Oluster1       |        |         |             |                  |            |              |
| WCCP Servers     | Rows/   | Page 10 Go     |        | Page    | 1/1 Go      |                  | • •        | <b>b b</b> 1 |
|                  |         |                |        | Show    | Add Nodes R | temove Nodes     | Delete     | e            |

Step 5 Go to Network Nodes > Activate/Deactivate to make the nodes in the cluster Active. Figure 3-16 shows the Activate / Deactivate Network Nodes page after the nodes in the virtual cluster have been activated.

Figure 3-17 Activate/Deactivate Network Nodes

| Network | Properties                          | Deploy                                                                      | Monitor                                                                                                    | Keystores                                                                                                    | Admin                                                                                                    |                                                                                                    |
|---------|-------------------------------------|-----------------------------------------------------------------------------|----------------------------------------------------------------------------------------------------|----------------------------------------------------------------------------------------------------|----------------------------------------------------------------------------------------------------|----------------------------------------------------------------------------------------------------|
| Activa  | ate/Deactivat                       | te Network                                                                  | Nodes                                                                                                    | Network > Netw                                                                                                    | ork Nodes > Acti                                                                                                    | ivate/Deactivate                                                                                                    |
| #       | Name                                | Serial Nur                                                                  | nber                                                                                                    | State                                                                                                    | e Virtual Clust                                                                                                    | er Description                                                                                                    |
| 1 (     | NodeA                               | FOC082313                                                                   | YY                                                                                                    | Activ                                                                                                    | e Cluster1                                                                                                    |                                                                                                    |
| 2 (     | NodeB                               | FOC08380E                                                                   | эк                                                                                                    | Activ                                                                                                    | e Cluster1                                                                                                    |                                                                                                    |
| Rows/F  | age 10 Go                           |                                                                             | Page 1                                                                                                    | / 1 <mark>Go</mark>                                                                                                    |                                                                                                    |                                                                                                    |
|         |                                     |                                                                             |                                                                                                    |                                                                                                    | Activate                                                                                                    | Deactivate                                                                                                    |
|         | Activa<br>#<br>1 (<br>2 (<br>Rows/F | Activate/Deactivat<br># Name<br>1 	O NodeA<br>2 	O NodeB<br>Rows/Page 10 Go | Activate/Deactivate Network I<br># Name Serial Num<br>1  NodeA FOC082313<br>2  NodeB FOC08380E<br>Rows/Page 10  Go | Activate/Deactivate Network Nodes          #       Name       Serial Number         1       Image: NodeA       FOC082313YY         2       Image: NodeB       FOC08380B9K         Rows/Page: 10       Go       Page: 1 | Activate/Deactivate Network Nodes       # Name     Serial Number       1 (•) NodeA     FOC082313YY       2 (•) NodeB     FOC08380B9K       Rows/Page     10       60     Page | Material Activate       Network Nodes         Activate       Deactivate       Network Nodes         #       Name       Serial Number       State       Virtual Cluster         1       Image: NodeA       FOC082313YY       Active       Cluster1         2       Image: NodeB       FOC08380B9K       Active       Cluster1         Rows/Page: 10       Go       Page: 1/1       Go |

### **Changing Nodes Within a Virtual Cluster**

After a virtual cluster is configured, you can perform any of the following actions:

- Add Nodes—When you add additional nodes, the new nodes receive identical configuration to that of the existing nodes in the cluster.
- Remove Nodes—If you remove a node from a cluster, it is returned to the registered state. Remaining nodes in the cluster continue to operate in the absence of the removed node. The configuration of a node that is removed from a cluster is restored to the factory default when that node is activated outside of the cluster.
- Delete—If you delete a cluster, all member nodes are returned to the registered state, and their configurations are restored to the factory default. Network > Network Nodes.

### **Configuring WCCP for Cluster Management**

Virtual clusters use WCCP to detect when a member of a cluster goes offline. If this happens, other members of the cluster assume the missing node's message processing workload.

#### Prerequisites

- You must have a WCCP server available to add to the virtual cluster before beginning this configuration. See the "Managing WCCP Servers" section on page 3-11 to configure a WCCP server.
- **Step 1** Go to **Virtual Clusters > Configure**. Select a cluster and click the **WCCP for Cluster Management** button, then click the **New** button.

ſ

Figure 3-18 shows the New WCCP Service Group page.

Figure 3-18 New WCCP Service Group

|                             | Network      | <b>Properties</b> | Deploy         | Monitor       | Keystores   | Admin            |                    |
|-----------------------------|--------------|-------------------|----------------|---------------|-------------|------------------|--------------------|
| Networ                      | k Nodes      |                   |                |               | Netv        | vork > Virtual C | usters > Configure |
| Virtual<br>Create<br>Manage | Clusters Nev | v WCCP Service    | Group          |               |             |                  |                    |
| Configure                   |              |                   | * Service G    | roup ID: 51   |             |                  |                    |
| WCCP                        | Servers      |                   | * Multicast    | Address: 10   | . 2 . 10    | . 3              |                    |
|                             | 5).          | Au                | thentication P | assword: •••• |             |                  |                    |
|                             |              | Confirm Au        | thentication P | assword:      |             |                  |                    |
|                             |              |                   |                |               | Add Servers | Save             | Cancel             |

Table 3-6 shows the entries available on the New WCCP Service Group page.

Table 3-4 New WCCP Service Group Entries

| Entry                   | Description                                                   |
|-------------------------|---------------------------------------------------------------|
| Service group ID        | Unique number for each service group. Range is 51 – 99.       |
| Multicast address       | IP address to be used by members of this service group.       |
| Authentication password | Password by members of this service group for authentication. |

**Step 2** After completing the entries, click the **Add Servers** button. This loads the a page that lists available WCCP servers, as shown in Figure 3-19.

Figure 3-19 Add WCCP Servers

|                  | Network | PI  | operties   | Deploy | Monitor | Keystores | Admin                        |
|------------------|---------|-----|------------|--------|---------|-----------|------------------------------|
| Network Nodes    |         |     |            |        |         | Netw      | ork > Virtual Clusters > Con |
| Virtual Clusters | Add V   | VCC | P Servers  |        |         |           |                              |
| Create           | #       |     | IP Address |        |         |           |                              |
| Configure        | 1       |     | 10.0.0.45  |        |         |           | 50<br>E 1                    |
| WCCP Servers     | 2       |     | 10.0.0.46  |        |         |           |                              |
|                  |         |     |            |        |         |           |                              |

**Step 3** Choose one or more servers, then click the **Add** button. The servers are added to the WCCP service group, as shown in Figure 3-20.

T

|                                      | Network | Properties    | Deploy         | Monitor      | Keystores     | Admin                        |
|--------------------------------------|---------|---------------|----------------|--------------|---------------|------------------------------|
| Network Nodes                        |         |               |                |              | Netw          | ork > Virtual Clusters > Con |
| Virtual Clusters<br>Create<br>Manage | New W   | CCP Service ( | Group          |              |               |                              |
| Configure                            |         |               | * Service Gr   | oup ID: 51   |               |                              |
| WCCP Servers                         |         |               | * Multicast A  | ddress: 10   | . 2 . 10      | . 3                          |
|                                      | •       | Aut           | hentication Pa | ssword: •••• | •             |                              |
|                                      |         | Confirm Aut   | hentication Pa | ssword: •••• |               |                              |
|                                      | Ser     | ver List      |                |              |               |                              |
|                                      |         | Selec         | t              |              | IP Addre      | SS                           |
|                                      |         | ۲             |                |              | 10.0.0.4      | 46                           |
|                                      |         |               |                | Add Servers  | Remove Server | Configure Interfaces         |
|                                      |         |               |                | 10           |               |                              |
|                                      |         |               |                |              |               | Save Cancel                  |

Figure 3-20 New WCCP Service Group

**Step 4** Click the **Configure Interfaces** button to specify the interface to be used by the WCCP server. This loads the Server Interfaces page, as shown in Figure 3-19.

Figure 3-21 Server Interfaces

|                                                               | Network  | Properties                                              | Deploy         | Monitor         | Keystores             | Admin           |              |
|---------------------------------------------------------------|----------|---------------------------------------------------------|----------------|-----------------|-----------------------|-----------------|--------------|
| Network Nodes<br>Manage<br>> Configure<br>Activate/Deactivate | Server I | Network > Network<br>nterfaces<br>direct In Interfaces: | Nodes > Config | jure > WCCP for | Traffic Redirection > | Edit > Configur | e Interfaces |
| Virtual Clusters<br>WCCP Servers                              |          |                                                         |                |                 |                       | <b>T</b>        |              |
|                                                               | * Grou   | p Listen Interfaces:                                    | Service-Eng    | ine1/D          |                       | ×               |              |
|                                                               |          |                                                         |                |                 | Sa                    | ve Ca           | ancel        |

Step 5 Enter the names, such as Service-Engine1/0, of the interfaces to be used by members of the service group, then click the Save button. After you are returned to the New WCCP Service Group page, click the Save button to save the entire service group configuration.

I

### **Configuring WCCP for Traffic Redirection**

Virtual clusters use WCCP to for traffic redirection and load balancing. You can configure nodes to redirect messages based on the IP address or port.

#### Prerequisite

- If traffic redirection is to be based on source or destination IP addresses, you must configure an ACL/Classifier for the cluster. See the "Configuring ACL/Classifiers" section on page 3-19 to specify IP address parameters for traffic redirection.
- **Step 1** Go to **Virtual Clusters > Configure**. Select a cluster and click the **WCCP for Traffic Redirection** button, then click the **New** button.

Figure 3-22 shows the New WCCP Service Group page.

|                                      | Network | Properties        | Deploy        | Monitor   | Keystores     | Admin                 |                |
|--------------------------------------|---------|-------------------|---------------|-----------|---------------|-----------------------|----------------|
| Network Nodes                        |         |                   |               |           | Netv          | vork > Virtual Cluste | ers > Configur |
| Virtual Clusters<br>Create<br>Manage | New V   | VCCP Service      | Group         |           |               |                       |                |
| Configure                            |         | * Serv            | vice Group ID | : 54      |               |                       |                |
| WCCP Servers                         |         | * Mult            | icast Address | : 10 . 1: | 3.0.5         | 3                     |                |
|                                      |         | Authenticat       | ion Password  |           |               |                       |                |
|                                      | Co      | nfirm Authenticat | ion Password  | ••••      |               |                       |                |
|                                      |         |                   | * Port Map    | : 80      |               |                       |                |
|                                      |         | *                 | Listener Port | : 80      |               |                       |                |
|                                      |         |                   | Add           | Servers A | CL/Classifier | Save                  | Cancel         |

#### Figure 3-22 New WCCP Service Group

Table 3-5. shows the entries available on the New WCCP Service Group page.

| Entry                   | Description                                                                   |
|-------------------------|-------------------------------------------------------------------------------|
| Service group ID        | Unique number for each service group. Range is 51 – 99.                       |
| Multicast address       | IP address to be used by members of this service group.                       |
| Authentication password | Password by members of this service group for authentication.                 |
| Port map                | Comma-delimited string of destination ports to be redirected.                 |
| Listener port           | Comma-delimited string of ports at which an adapter is listening for traffic. |

 Table 3-5
 New WCCP Service Group Entries

**Step 2** Complete the entries as appropriate for your network, then click the **Add Servers** button. This loads a page that lists available WCCP servers, as shown in Figure 3-23.

Figure 3-23 Add WCCP Servers

|                               | Network | Prop   | erties  | Deploy | Monitor | Keystores | Admin                             |
|-------------------------------|---------|--------|---------|--------|---------|-----------|-----------------------------------|
| Network Nodes                 |         |        |         |        |         | Net       | work > Virtual Clusters > Configu |
| Virtual Clusters              | Add V   | VCCP S | Servers |        |         |           |                                   |
| Create                        | #       | IP     | Address |        |         |           |                                   |
| <ul> <li>Configure</li> </ul> | 1       | 10     | .0.0.45 |        |         |           |                                   |
| WCCP Servers                  | 2       | ✓ 10   | .0.0.46 |        |         |           |                                   |
|                               | di      |        |         |        |         | Add       | Cancel                            |

**Step 3** Choose one or more servers, then click the **Add** button. The servers are added to the WCCP service group, as shown in Figure 3-24.

Figure 3-24 New WCCP Service Group

|                               |                  | Network | Properties         | Deploy        | Monitor                                                                                                    | Keystores     | Admin                              |
|-------------------------------|------------------|---------|--------------------|---------------|----------------------------------------------------------------------------------------------------|---------------|------------------------------------|
|                               | Network Nodes    |         |                    |               |                                                                                                    | Netw          | ork > Virtual Clusters > Configure |
| Create                        | Virtual Clusters | New W   | CCP Service (      | Group         |                                                                                                    |               |                                    |
| <ul> <li>Configure</li> </ul> |                  |         | * Servi            | ce Group ID:  | 54                                                                                                    |               |                                    |
|                               | WCCP Servers     |         | * Multic           | cast Address: | 10 , 13                                                                                                    | . 0 . 53      | B                                  |
|                               |                  |         | Authenticatio      | on Password:  | ••••                                                                                                    |               |                                    |
|                               |                  | Cont    | firm Authenticatio | on Password:  | ••••                                                                                                    |               |                                    |
|                               |                  |         |                    | * Port Map:   | 80.                                                                                                    |               |                                    |
|                               |                  |         | * L                | istener Port: | 80                                                                                                    |               |                                    |
|                               |                  | Serv    | ver List           |               |                                                                                                    |               |                                    |
|                               |                  |         | Select             | t             |                                                                                                    | IP Addre      | ISS                                |
|                               |                  |         | $\odot$            |               |                                                                                                    | 10.0.0.       | 46                                 |
|                               |                  |         |                    |               | Add Servers                                                                                                    | Remove Server | Configure Interfaces               |
|                               |                  |         |                    |               | ACI                                                                                                    | L/Classifier  | Save Cancel                        |
|                               |                  |         |                    |               | A.C. AND AND A DECIMAL OF A DECIMAL OF A DEC |               |                                    |

**Step 4** Click the **Configure Interfaces** button to specify the interface to be used by the WCCP server. This loads the Server Interfaces page, as shown in Figure 3-25.

|                  | Network | Properties         | Deploy        | Monitor      | Keystores | Admin                           |
|------------------|---------|--------------------|---------------|--------------|-----------|---------------------------------|
| Network Nodes    |         |                    |               |              | Netv      | vork > Virtual Clusters > Confi |
| Virtual Clusters | Serve   | r Interfaces       |               |              |           |                                 |
| Create<br>Manage |         |                    |               |              |           |                                 |
| Configure        |         | * Redirect In Inte | erfaces: fast | ethernet 1/0 |           | ~                               |
| WCCP Servers     |         |                    |               |              |           |                                 |
|                  |         |                    |               |              |           | -                               |
|                  | *       | Group Listen Inte  | erfaces: fast | ethernet 1/1 |           |                                 |
|                  |         |                    |               |              |           |                                 |
|                  |         |                    | -3            |              |           | 4                               |
|                  |         |                    |               |              |           |                                 |

Figure 3-25 Server Interfaces

- **Step 5** Enter the name of the interfaces to be used by members of the service group, then click the **Save** button.
- Step 6 After you are returned to the New WCCP Service Group page, click the ACL/Classifier button. On the next page, click the Add Entries button to load the page that lists the available ACL/Classifiers, as shown in Figure 3-26.

Figure 3-26 Select ACL/Classifier Entries

|           |                  | Netwo | rk Pi    | roperties    | Deploy  | Monitor            | Keystores      | Admin           |                    |
|-----------|------------------|-------|----------|--------------|---------|--------------------|----------------|-----------------|--------------------|
| _         | Network Nodes    |       |          |              |         |                    | Netwo          | rk > Virtual Cl | usters > Configure |
|           | Virtual Clusters | Sele  | ect ACL/ | Classifier E | ntries  |                    |                |                 |                    |
| Create    |                  |       | Name     | Source       | P So    | urce Wildcard Bits | Destination IP | Destinatio      | n Wildcard Bits    |
| Configure |                  | ~     | Cluster1 | 255.255.255  | 5.255 2 | 55.255.255.255     | 10.10.14.10    | 0               | .0.0.0             |
|           | WCCP Servers     |       |          |              |         |                    |                | Select          | Cancel             |

- **Step 7** Choose an ACL/Classifier, then click the **Select** button to associate it with the WCCP service group.
- **Step 8** Click the **Save** button to save your changes and return to the New Service Group page. From there click the **Save** button to complete the configuration.

# **Configuring ACL/Classifiers**

An ACL/Classifier contains an ordered list of access control entries. Each entry contains a source and destination IP address that are matched against the contents of a packet to determine if messages are to be redirected by WCCP. ACL/Classifiers are also used for message classification.

- **Step 1** Use one of the following navigation paths:
  - For network nodes; Network > Network Nodes > Configure. Select a node, then click the ACL/Classifier button.
  - For virtual clusters: Network > Virtual Clusters > Configure. Select a cluster, then click the ACL/Classifier button.

This loads the New ACL/Classifier Entry page, as shown in Figure 3-27.

Figure 3-27 New ACL/Classifier

| Ĩ                                                           | Network   | Properties          | Deploy     |        | Monitor     | Keys      | tores        | Admin         |          |
|-------------------------------------------------------------|-----------|---------------------|------------|--------|-------------|-----------|--------------|---------------|----------|
| Network Nodes<br>Manage<br>Configure<br>Activate/Deactivate | New ACL   | ./Classifier Entr   | y          | Networ | k > Network | Nodes > C | onfigure > . | ACL/Classifie | r > Edit |
| Virtual Clusters                                            | * Name: 1 |                     |            |        |             |           |              |               |          |
| WCCP Servers                                                |           | * S                 | Source IP: | 10     | . 22        | . 47      | . 10         | Port          |          |
|                                                             |           | * Source Wild       | card Bits: | 255    | . 255       | . 255     | . 0          |               |          |
|                                                             |           | * Desti             | nation IP: | 10     | . 22        | . 48      | . 99         | Port          |          |
|                                                             |           | * Destination Wild  | card Bits: | 0      | . 0         | . 0       | . 0          |               |          |
|                                                             |           | Constantiation with | cara bits. |        |             |           | Sa           | ve            | Canc     |

- **Step 2** Complete the entries as required by your environment, taking the following into consideration:
  - A 0 (zero) wildcard bit equates to "only"
  - A 255 wildcard bit equates to "any"

For the configuration depicted in Figure 3-27, a match is found for any traffic that has source IP 10.22.47.\* and a destination 10.22.48.99.

**Step 3** Click the **Save** button to save your changes.

# **Configuring Recovery**

I

The AMC enables you to control the recovery parameters of network nodes and virtual clusters. Watchdog is a process that runs on an AON node and verifies that the AON application on that node is operating normally. When watchdog detects a failure, it can attempt to restart AON and WCCP.

#### How to Get There

- Network node: Go to Network Nodes > Configure. Select a node and click the Recovery button.
- Virtual cluster: Go to Virtual Clusters > Configure. Select a node and click the Recovery button.

Figure 3-6 shows the Recovery Properties page.

Figure 3-28 Recovery Properties

|                                        | Network | Properties         | Deploy           | Monitor        | Keystor                 | res        | Admin       |              |  |  |
|----------------------------------------|---------|--------------------|------------------|----------------|-------------------------|------------|-------------|--------------|--|--|
| Network Nodes<br>Manage<br>© Configure | Recover | y Properties: A    | ONSNODEF         | N<br>ORKPLUS   | etwork > Net            | work Nodes | > Configure | e > Recovery |  |  |
| Activate/Deactivate                    |         |                    |                  |                |                         |            |             |              |  |  |
| Virtual Clusters                       |         | AON Hear           | tbeat Interval ( | (Seconds): 6   |                         |            |             |              |  |  |
| WCCP Servers                           |         | AON :              | Startup Delay (  | (Seconds): 12  | 120                     |            |             |              |  |  |
|                                        |         | Wa                 | atchdog Recove   | ery Action: Re | : Restart Aons and WCCP |            |             |              |  |  |
|                                        |         | WCCP "Here I       | Am" Interval (   | (Seconds): 10  | 10                      |            |             |              |  |  |
|                                        |         |                    | Enable           | Watchdog: tru  | g: true                 |            |             |              |  |  |
|                                        | Wat     | chdog Failure Dete | ction Interval ( | (Seconds): 30  | 30                      |            |             |              |  |  |
|                                        |         |                    |                  |                | Save                    | Cance      | y s         | < Back       |  |  |

Table 3-6. shows the entries available on the Recovery page.

| Iadie 3-6 Recovery Entrie |
|---------------------------|
|---------------------------|

| Entry                               | Description                                                                                       |
|-------------------------------------|---------------------------------------------------------------------------------------------------|
| AON Heartbeat Interval              | Rate at which the AON process sends heartbeats to the watchdog process.                           |
| AON Startup Delay                   | Number of seconds watchdog waits for the AON process to start<br>up before attempting to restart. |
| Watchdog Recovery Action            | Action to be taken when a watchdog timer expires.                                                 |
| WCCP "Here I Am" Interval           | Interval at which WCCP clients send the "Here I Am" message.                                      |
| Enable Watchdog                     | Drop-down list to select if watchdog is enabled or disabled.                                      |
| Watchdog Failure Detection Interval | Time that will elapse before watchdog detects that AON is down.                                   |

# **Deploying to Nodes**

When a configuration is changed within the AON network, usually this change requires deployment to AON nodes. Deployment requests consist of two types:

- Global Deployment Request—A change, such as a global policy, that applies to all nodes in the AON network.
- Node Deployment Request—A change, such a new PEP or message type, that applies only to an individual node.

٠

Changes made to the configuration of an AON node must be explicitly deployed to the node. These include those made in AMC those uploaded from the AON Development Studio. Whenever a configuration change is made, it appears in a deployment request (DR). There are two types of deployment requests:

- Global Deployment Request—contains changes, such as a global properties, that apply to all nodes in the AON network.
- Node Deployment Request—contains changes, such a new PEPs or message types, that apply to an individual node.
- Step 1 Go to Deployment > Manage Staging to view the deployment requests waiting in the Open and Staged state. Figure 3-29 shows the Manage Staging page.

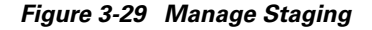

|                                                              | Network           | Properties                   | Deploy          | Monitor          | Keystores        | Admin            |                |
|--------------------------------------------------------------|-------------------|------------------------------|-----------------|------------------|------------------|------------------|----------------|
| Deployment Requests Manage Staging Manage Deployment Summary | Manage<br>Open Gl | e Staging<br>obal Deployment | t Requests      |                  | Deploy > Deployn | ent Requests > M | lanage Staging |
|                                                              | #                 | Name                         |                 |                  | State            | Deployment Err   | or             |
|                                                              | 1 (               | Global Deployr<br>31:07      | ment Request:   | : Jun 16, 2005 2 | 1: Open          |                  |                |
|                                                              | Rows/Pa           | ge 10 <b>Go</b>              |                 | Page 1/1         | Go               | K                |                |
|                                                              |                   |                              |                 | Details          | Stage            | Instage          | Delete         |
|                                                              | No Nod            | e Deployment Requ            | iests Available |                  |                  |                  |                |

**Step 2** Click the radio button for the deployment request, then click the **Stage** button. This changes the state to Staged, which is the last stop before deployment.

ſ

Step 3 Click the Manage Deployment link, which loads the Manage Deployment page, as shown in Figure 3-30.

Figure 3-30 Manage Deployment

|                                                                       | Network Properties                          | Deploy Monitor               | Keystores           | Admin                       |
|-----------------------------------------------------------------------|---------------------------------------------|------------------------------|---------------------|-----------------------------|
| Deployment Requests<br>Manage Staging<br>Manage Deployment<br>Summary | Manage Deployment<br>Staged Global Deployme | Dep<br>ent Requests          | loy > Deployment Re | equests > Manage Deployment |
|                                                                       | # Name                                      |                              | State D             | eployment Error             |
|                                                                       | 1 🕟 Global Deploy<br>31:07                  | ment Request: Jun 16, 2005 2 | 1: Staged           |                             |
|                                                                       | Rows/Page 10 Go                             | Page 1 / 1                   | Go                  | II I F FI                   |
|                                                                       |                                             |                              | Details Un          | Deploy                      |
|                                                                       | No Node Deployment Reg                      | uests Available              |                     |                             |

- **Step 4** Click the radio button for the deployment request, then click the **Deploy** button. The AMC deploys the request to the AON node.
- **Step 5** Click the Summary Link to verify that the request was successfully deployed. Figure 3-30 shows the Deployment Summary page.

#### Figure 3-31 Deployment Summary

|                                                                       | Network Properties                 | Deploy Monitor                 | Keystores        | Admin                   |
|-----------------------------------------------------------------------|------------------------------------|--------------------------------|------------------|-------------------------|
| Deployment Requests<br>Manage Staging<br>Manage Deployment<br>Summary | Summary<br>All Global Deployment R | equests                        | Deploy > Deployr | nent Requests > Summary |
|                                                                       | # Name                             |                                | State Depl       | oyment Error            |
|                                                                       | 1 💿 Global Deployr<br>31:07        | ment Request: Jun 16, 2005 21: | Deployed         |                         |
|                                                                       | Rows/Page 10 Go                    | Page 1/1 Go                    |                  | IA A F FI               |
|                                                                       |                                    |                                |                  | Details                 |
|                                                                       | No Node Deployment Requ            | uests Available                |                  |                         |
|                                                                       |                                    |                                |                  |                         |

# **Viewing Logs**

After configuring the Message Log Domain Policy at **Properties > Application > Node > Message Log Domain**, you can retrieve these logs with the page shown in Figure 3-32.

#### How to Get There

Go to **Monitor > Logs**, then select a node and click the **View Logs** button.

#### Figure 3-32 View Logs

|                                 | Network                        | Properties        | Deploy           | Monitor    | Keystores       | Admin                      |
|---------------------------------|--------------------------------|-------------------|------------------|------------|-----------------|----------------------------|
| Network Nodes<br>Events<br>Ings | twork Nodes Logs for: aon-node |                   |                  |            | Monitor > Netwo | rk Nodes > Logs > Show Log |
| Virtual Clusters                |                                |                   |                  |            |                 |                            |
|                                 | Mes                            | sage Log Policy:  | mklog            | ~          |                 |                            |
|                                 | Mess                           | age Entry Time:   | Any              | ~          |                 |                            |
|                                 |                                | Message Class:    | Any              | ~          |                 |                            |
|                                 |                                | Destination:      | Any              | ~          |                 |                            |
|                                 |                                | Source:           | Any              | ~          |                 |                            |
|                                 | Oth                            | ner Condition(s): |                  |            |                 |                            |
|                                 |                                |                   | Show Logs        |            |                 |                            |
|                                 | Source D                       | estination Me     | essage Entry Tim | ne Proto   | col Message C   | lass Flow Name             |
|                                 | Rows/Page 1                    | 00 <b>Go</b>      | P                | age 1/1 Go |                 | 14 4 <b>b</b> b1           |

# **Viewing Events**

After configuring the Monitoring Policy at **Properties > Monitoring**, you can retrieve these events with the page shown in Figure 3-33.

#### How to Get There

Go to Monitor > Events, then select a node and click the View Events button. See Figure 3-33

Figure 3-33 View Events

|                                 | Network   | Properties     | Deploy | Monitor         | Keyst         | tores      | Admin       |       |
|---------------------------------|-----------|----------------|--------|-----------------|---------------|------------|-------------|-------|
| Network Nodes<br>Events<br>Logs | Network   | Nodes: Even    | ts     |                 | Monito        | r > Networ | k Nodes >   | Event |
| Virtual Clusters                | #         | # Name         |        |                 | Serial Number |            | Description |       |
|                                 | 1 ⊙       | aon-node       |        | SAD08           | 320738        | Active     |             |       |
|                                 | Rows/Page | e 10 <b>Go</b> | Page   | 1 / 1 <b>Go</b> |               |            | I4 4 I      | M     |
|                                 |           |                |        | Γ               | View Eve      | ents C     | lear Event  | s     |

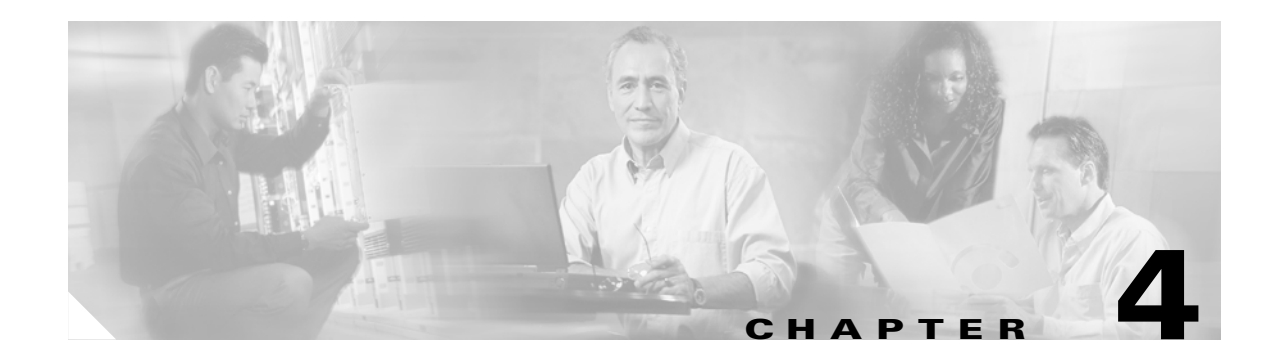

# **Managing AON Properties**

Properties control how messages are processed in an Application-Oriented Network. Properties can be applied globally to the entire AON installation, or they can be applied only to individual nodes.

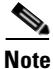

ſ

This chapter covers most properties that appear on the Properties tab of the AMC. Properties related to security, authentication, and authorization are in Chapter 5, "Managing AON Security."

This chapter includes the following sections:

- Adapter Listener Domain, page 4-3
- Adapter Registry, page 4-2
- Adaptive Load Balancer, page 4-4
- Databases, page 4-5
- Reliable Messaging, page 4-6
- Caching, page 4-7
- Content Parser, page 4-9
- Content Validation, page 4-10
- Configuring Message Delivery Properties, page 4-11
- Encoding, page 4-15
- Message Log Domain, page 4-17
- Next Hop Domain, page 4-20
- Node Capabilities, page 4-21
- Transformation, page 4-22
- Configuring JMS Properties, page 4-23
- Bladelet Monitoring Property, page 4-29
- Service Profiles, page 4-30

### **Adapter Registry**

The Adapter Registry page enables you to manage the properties of both built-in and custom adapters. You can activate or deactivate an adapter, change the start-up mode, and change the protocol to be used by the adapter.

You can also configure additional properties and extensions for each adapter.

For more details about adapters, properties, and extensions, see the AON Programming Guide.

#### How to Get There

#### Go to **Properties > Adapter.**

Figure 4-1 shows the Adapter Registry page.

Figure 4-1 Adapter Registry

|                                   | Network | Properties     | Deploy                | Monitor                  | Keystores        | Admin                 |          |
|-----------------------------------|---------|----------------|-----------------------|--------------------------|------------------|-----------------------|----------|
| Adapter<br>> Global<br>Node       | Adapter | Registry: Edit | Property S            | et                       | Propert          | ies > Adapter > Globa | l > Edit |
| Application                       |         |                |                       |                          |                  |                       |          |
| Authentication &<br>Authorization |         |                | * Name: a<br>Class: c | aonp<br>com.cisco.aons.a | dapter.stream.ao | np.AONPAdapter        |          |
| JMS                               |         |                | Protocol: a           | 1000                     |                  |                       |          |
| Monitoring                        |         |                |                       | .onp                     |                  |                       |          |
| AON Security                      |         | ı              | Description:          |                          |                  |                       |          |
| Node Management Security          |         |                | Bundle:               |                          |                  |                       |          |
| Service Profiles                  |         |                | Type: E               | mbedded                  |                  |                       |          |
|                                   |         |                | Is Active:            | true                     |                  |                       |          |
|                                   |         | Sta            | artup Mode:           | Lenient                  |                  | •                     |          |
|                                   |         |                | Origin: E             | Built-in                 |                  |                       |          |
|                                   |         | Receiver Har   | ndler Class: c        | com.cisco.aons.a         | dapter.stream.ao | np.AONPReceiveHa      | ndler    |
|                                   |         | Send Har       | ndler Class: c        | om.cisco.aons.a          | dapter.stream.ao | np.AONPSendHandl      | ler      |
|                                   |         | Outbox Har     | odler Class           |                          |                  |                       |          |
|                                   |         | 000000000      |                       |                          |                  |                       |          |
|                                   |         | Config         | uration File;         |                          |                  |                       |          |
|                                   |         | Attribut       | e Domains:            |                          |                  |                       |          |
|                                   |         | Nativ          | e Libraries:          |                          |                  |                       |          |
|                                   |         | Lis            | stener Info: a        | ionp                     | Edit List        |                       |          |
|                                   |         | Proto          | col Aliases:          |                          |                  |                       |          |
|                                   |         | Exten          | sion Types:           |                          |                  |                       |          |
|                                   |         | Exte           | ension Info:          |                          |                  |                       |          |
|                                   |         |                |                       |                          |                  |                       |          |
|                                   |         |                |                       |                          | S                | ubmit Cance           | al       |

ſ

## **Adapter Listener Domain**

Adapter Listener Domain enables you to configure the listening parameters of an adapter. You can specify the port on which the adapter listens, and you can choose either clear or secure communication.

#### How to Get There

Go to **Properties > Application > Adapter Listener Domain.** 

Figure 4-2 shows the Adapter Listener Domain page. For more information about adapters, see the AON Programming Guide.

#### Network Properties Deploy Monitor Keystores Admin Adapter Properties > Application > Global > Edit Application Adapter Listener Domain: Edit Property Set Global Node \* Name: aonp Authentication & Authorization Port: 7777 JMS Mode: clear Ŧ Monitoring Submit Cancel **AON Security** Node Management Security **Service Profiles**

#### Adapter Listener Domain Figure 4-2

T

## **Adaptive Load Balancer**

Adaptive Load Balancer is used to change the adaptive load balancing algorithm used by AON. Figure 4-3 shows the Adaptive Load Balancer Property page.

Figure 4-3 Adaptive Load Balancer Property

| •                                 | Network | Properties     | Deploy        | Monitor      | Keystores  | Admin         |                 |
|-----------------------------------|---------|----------------|---------------|--------------|------------|---------------|-----------------|
| Adapter                           |         |                |               |              | Properties | > Application | > Global > Edit |
| Application Global Node           | Adaptiv | ve Load Balanc | er: Edit Prop | perty Set    |            |               |                 |
| Authentication &<br>Authorization |         | Maximum Reou   | * Name: d     | efault<br>30 |            |               |                 |
| JMS                               |         | Maximum recoon | co Sampleou I | 50           |            |               |                 |
| Monitoring                        |         | Maximum respon | ise samples.  |              |            |               |                 |
| AON Security                      |         | Re             | try Interval: | 50           |            |               |                 |
| Node Management Security          |         |                |               |              | S          | ubmit         | Cancel          |
| Service Profiles                  |         |                |               |              |            |               |                 |

#### **Data to Enter**

The Adaptive Load Balancing property page includes the entries described in Table 4-1.

Table 4-1 Entries on Adaptive Load Balancer Property

| Entry                       | Description                                                                          |
|-----------------------------|--------------------------------------------------------------------------------------|
| Name                        | Name of your choosing for this property.                                             |
| Maximum Request<br>Discard  | Number of requests to wait before discarding a server's average response time data.  |
| Maximum<br>Response Samples | Number of samples used for determining the most responsive server.                   |
| Retry Interval              | Time in seconds to wait before retrying a server that was deemed to be inaccessible. |

### **Databases**

Database properties enable AON to read and write to databases. For example, PEPs that use the Log bladelet need a database property that tells AON where to write log data. This is a global property. Figure 4-4 shows the Database Property page.

Figure 4-4 Database Property

|                          | Network  | Properties    | Deploy      | Monitor | Keystores    | Admin                      |
|--------------------------|----------|---------------|-------------|---------|--------------|----------------------------|
| Adapter                  |          |               |             |         | Properties > | Application > Global > New |
| Application Global Node  | Database | s: Add New Pr | operty Set  |         |              |                            |
| Authentication &         |          |               | * Name:     |         |              |                            |
| JMS                      |          |               | User ID:    |         |              |                            |
| Monitoring               |          |               | Password:   |         |              |                            |
| AON Security             |          | 1             | JDBC URL:   |         |              |                            |
| Node Management Security |          | Databa        | ase Name: 0 | racle   |              | ~                          |
| Service Profiles         |          |               |             |         | Sub          | Cancel                     |

#### Data to Enter

The Database Property page includes the entries described in Table 4-2.

Table 4-2 Entries on Database Property

| Entry    | Description                                                                                                    |  |  |  |  |
|----------|----------------------------------------------------------------------------------------------------|--|--|--|--|
| Name     | Name of your choosing for this database property                                                                                  |  |  |  |  |
| User ID  | User ID required to log on to the database. The user must have permission to create, read, write, update, and query the database. |  |  |  |  |
| Password | Password required to log on to the database                                                                                       |  |  |  |  |
| JDBC URL | Location of database. This entry must use one of the following formats:\                                                          |  |  |  |  |
|          | Oracle: jdbc:oracle:thin:@ip_address:port:database_name                                                                           |  |  |  |  |
|          | Sybase: jdbc:sybase:Tds: ip_address:portldatabase_name                                                                            |  |  |  |  |
| Database | One of the following:                                                                                                    |  |  |  |  |
| name     | • Oracle                                                                                                    |  |  |  |  |
|          | • Sybase                                                                                                    |  |  |  |  |

#### Actions to Take

ſ

After completing the entries, you can take one of the following actions:

- Click **Submit** to save your changes.
- Click Cancel to discard your changes and return to the previous screen.

## **Reliable Messaging**

The Reliable Messaging property is used to configure the parameters that control reliable messaging. Reliable messaging enables an AON device to ensure that messages are delivered to their destination regardless of how many hops are involved. Reliable Messaging is a Global property. Figure 4-5 shows the Reliable Messaging Property page.

Figure 4-5 Reliable Messaging Property

|                          | Network    | Properties     | Deploy      | Monitor | Keystores    | Admin            |             |
|--------------------------|------------|----------------|-------------|---------|--------------|------------------|-------------|
| Adapter                  |            | -              |             |         | Properties > | Application > Gl | obal > Edit |
| Application              | Reliable I | Messaging: Edi | t Property  | Set     |              |                  |             |
| F Global<br>Node         |            |                |             |         |              |                  |             |
| Authentication &         |            |                | * Name: d   | lefault |              |                  |             |
| Authorization            |            | Resend Che     | eck Period: | 10000   |              |                  |             |
| Monitoring               |            | Time           | To Abort:   | 120000  |              |                  |             |
| AON Security             |            | Time T         | To Resend:  | 20000   |              |                  |             |
| Node Management Security |            |                |             |         | Sub          | mit Ca           | incel       |
| Service Profiles         |            |                |             |         |              |                  |             |

#### **Data to Enter**

The Reliable Messaging Property page includes the entries described in Table 4-3.

Table 4-3 Entries on Reliable Messaging Property

| Entry                  | Description                                                                                |
|------------------------|--------------------------------------------------------------------------------------------|
| Property Name          | Name of your choosing for this property.                                                   |
| Resend Check<br>Period | Number of milliseconds to wait before checking whether the end point received the message. |
| Time To Abort          | Number of milliseconds to wait before aborting sending of message.                         |
| Time To Resend         | Number of milliseconds to wait before resending a message.                                 |

# Caching

ſ

AON includes a built-in cache engine that can be used as a proxy cache or reverse proxy cache depending on where and in which administrative domain the cache is placed. Use the Caching Property to configure how the AON cache engine operates. This is a device-level property, and it is used in conjunction with PEPs that include the CacheData and RetrieveCache bladelets. Figure 4-6 shows the Caching Property page.

Figure 4-6 Caching Property

|                          | Network Properties          | Deploy            | Monitor Key      | stores          | Admin             |          |
|--------------------------|-----------------------------|-------------------|------------------|-----------------|-------------------|----------|
| Adapter                  |                             |                   | Properties > App | lication > Node | > Edit Properties | s > Edit |
| Application              | Caching: Edit Property S    | Set               |                  |                 |                   |          |
| Global<br>• Node         |                             |                   |                  |                 |                   |          |
| Authentication &         |                             | * Name:           | caching          |                 |                   |          |
| Authorization            | Override no-cache Res       | sponse Directive: | false            |                 | ~                 |          |
| SMC                      | Override no-store Res       | sponse Directive: | false            |                 | ~                 |          |
| Monitoring               | Override private Res        | sponse Directive: | false            |                 | *                 |          |
| Node Management Security | Override no-cache R         | equest Directive: | false            |                 | ~                 |          |
| Service Profiles         | Override no-store R         | equest Directive: | false            |                 | ~                 |          |
|                          | Override Pragma:no-cache R/ | equest Directive: | false            |                 | ~                 |          |
|                          | Response Ca                 | ache Default TTL: | 86400            |                 |                   |          |
|                          | Variable Ca                 | ache Default TTL: | 86400            |                 |                   |          |
|                          | Max Objects                 | Variable Cache:   | 1000             |                 |                   |          |
|                          | Max Objects                 | Security Cache:   | 100              |                 |                   |          |
|                          | Response Cache Replace      | ement Algorithm:  | LRU              |                 | ~                 |          |
|                          | Variable Cache Replace      | ement Algorithm:  | LRU              |                 | ~                 |          |
|                          | Security Cache Replace      | ement Algorithm:  | LRU              |                 | ~                 |          |
|                          | Loadbalancing Cache Replace | ement Algorithm:  | LRU              |                 | ~                 |          |
|                          |                             | Cache Server :    | localhost        |                 | ~                 |          |
|                          | Ca                          | ache Server Port: | 60606            |                 | ~                 |          |
|                          | Con                         | nection Timeout:  | 5                |                 |                   |          |
|                          |                             | Queue Size:       | 1000             |                 |                   |          |
|                          |                             | Polling Interval: | 60               |                 |                   |          |
|                          | Pending Message             | Queue Timeout:    | 20               |                 |                   |          |
|                          | Timed-out                   | Message Count:    | 500              |                 |                   |          |
|                          |                             |                   |                  | Subm            | it Canco          | el       |
|                          |                             |                   |                  |                 |                   |          |

T

### Data to Enter

The Caching Property page includes the entries described in Table 4-2.

### Table 4-4Entries on Caching Property

| Entry                                      | Description                                                                                                    |
|--------------------------------------------|----------------------------------------------------------------------------------------------------|
| Override no-cache Response Directive       | If this value is set to <b>true</b> , the HTTP "no-cache" response directive is ignored.                                                                                                    |
| Override no-store Response Directive       | If this value is set to <b>true</b> , the HTTP "no-store" response directive is ignored.                                                                                                    |
| Override private Response Directive        | If this value is set to <b>true</b> , the HTTP "private" response directive is ignored.                                                                                                    |
| Override no-cache Request Directive        | If this value is set to <b>true</b> , the HTTP "no-cache" request directive is ignored.                                                                                                    |
| Override no-store Request Directive        | If this value is set to <b>true</b> , the HTTP "no-store" request directive is ignored.                                                                                                    |
| Override Pragma:no-cache Request Directive | If this value is set to <b>true</b> , the HTTP "Pragma:no-cache" request directive is ignored.                                                                                                    |
| Response Cache Default TTL                 | Default time to live (TTL) to be used for response caching.                                                                                                    |
| Variable Cache Default TTL                 | Default TTL to be used for variable caching.                                                                                                    |
| Max Objects Variable Cache                 | Determines the number of objects to store in the variable cache before replacement algorithms are activated.                                                                                                    |
| Max Objects Security Cache                 | Maximum number of objects to be cached in the security cache before replacement algorithms are activated.                                                                                                    |
| Response cache replacement Algorithm       | This value must be set to <b>LRU</b> . This is the replacement algorithm to be used for response caching.                                                                                                    |
| Variable Cache Replacement Algorithm       | This value must be set to <b>LRU</b> . This is the replacement algorithm to be used for variable caching.                                                                                                    |
| Security Cache Replacement Algorithm       | Must be set to <b>LRU</b> . This is the replacement algorithm to be used for security caching.                                                                                                    |
| Cache Server                               | Host name or IP address of the caching server. Must be set to localhost.                                                                                                    |
| Cache Server Port                          | Port on which the caching server listens. Must be set to 60606.                                                                                                    |
| Connection Timeout                         | Determines how long a request will wait for a response                                                                                                    |
| Queue Size                                 | The pending message queue contains references to messages that are awaiting response from the server. If a message remain in this queue beyond the timeout value, the server is assumed to be down. Typically set for 20–30 seconds. |
| Polling Interval                           | Determines the number of seconds the client will wait before checking if a failed server has returned to service.                                                                                                    |
| Pending Message Queue Timeout              | Determines the size of the client's sending queue.                                                                                                    |
| Timed-out Message Count                    | Determines how many failed messages are required for a server to be considered down.                                                                                                    |

## **Content Parser**

ſ

The content parser property specifies a Java class that implements a content parser to use for reading an input content and converting it to an equivalent XML content. This property can also specify a Java class to use to perform the transformation instead of using XSLT-based transformation. Figure 4-7 shows the Content Parser Property page.

Figure 4-7 Content Parser Property

|                                   | Network   | Properties     | Deploy       | Monitor         | Keystores             | Admin           |            |
|-----------------------------------|-----------|----------------|--------------|-----------------|-----------------------|-----------------|------------|
| Adapter                           |           |                |              | Properties      | s > Application > Not | e > Edit Proper | ties > New |
| Application<br>Global<br>> Node   | Content P | arser: Add Nev | v Property : | Set             |                       |                 |            |
| Authentication &<br>Authorization |           | Transformatio  | * Name:      | m.cisco.aons.se | rvice.transform.XSL   | TTransforme     |            |
| JMS                               |           | De une cle     | N            |                 |                       |                 |            |
| Monitoring                        |           | Parser Cla     | iss Name:    |                 |                       |                 |            |
| AON Security                      |           | Name of        | Package:     |                 |                       |                 |            |
| Node Management Security          |           |                |              |                 | Sub                   | nit Ca          | incel      |
| Service Profiles                  |           |                |              |                 |                       |                 |            |

#### Data to Enter

The Content Parser Property page includes the entries described in Table 4-5.

Table 4-5 Entries on Content Parser Property

| Entry                     | Description                                                                                                    |
|---------------------------|----------------------------------------------------------------------------------------------------|
| Name                      | Name of the Content Parser property.                                                                                                    |
| Transformation<br>Factory | This parameter specifies the class name that implements a custom transformer.                                                             |
| Parser Class<br>Name      | This parameter specifies the name of Java class that is used to parse the input message content and convert it to equivalent XML content. |
| Name of<br>Package        | Specifies the name of the transform package.                                                                                              |

T

### **Content Validation**

A Content Validation application property imposes an external schema on an XML message that contains no predefined grammar declarations. This property is used when input XML does not contain any grammar declaration (XSD or DTD) but is expected to conform to a receiver point schema. It is also used when Input XML is transformed within AON and is expected to conform to a target schema. Figure 4-7 shows the Content Validation Property page.

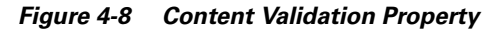

|                                          | Network   | Properties     | Deploy    | Monitor    | Keystores             | Admin                      |
|------------------------------------------|-----------|----------------|-----------|------------|-----------------------|----------------------------|
| Adapter                                  |           |                |           | Properties | s > Application > Noc | de > Edit Properties > New |
| Application<br>Global<br>Node            | Content V | alidation: Add | New Prope | rty Set    |                       |                            |
| Authentication &<br>Authorization<br>JMS |           | Target Scher   | * Name:   |            |                       |                            |
| Monitoring                               |           | Target Na      | mespace:  |            |                       |                            |
| AON Security                             |           |                |           |            | Sub                   | mit Cancel                 |
| Node Management Security                 |           |                |           |            |                       |                            |
| Service Profiles                         |           |                |           |            |                       |                            |

#### **Data to Enter**

The Content Validation property page includes the entries described in Table 4-6.

| Table 4-6 | Entries on Content Validation Property |
|-----------|----------------------------------------|
| lable 4-6 | Entries on Content Validation Property |

| Entry                 | Description                                                           |
|-----------------------|-----------------------------------------------------------------------|
| Name                  | Name of the Content Validation property.                              |
| Target Schema<br>Name | Target schema to be imposed on XML messages running a particular PEP. |
| Target<br>Namespace   | Namespace for the target schema named above.                          |

# **Configuring Message Delivery Properties**

Message delivery properties define the delivery characteristics associated with a message type. All message types have a default delivery property, which is specified when you create the message type in the ADS. After a message is classified, the delivery properties of that message are dictated by the delivery property associated with that message type. Message delivery properties must be configured in the following order:

- **1.** Configuring Delivery Connection.
- 2. Configuring Delivery Notification.
- 3. Configuring Delivery Semantics.
- 4. Binding Message Delivery Properties to a Message Type.

After you configure delivery properties, synchronize the ADS with the AMC to begin using the new delivery properties with message types.

### **Configuring Delivery Connection**

The Delivery Connection property specifies how long a message type should wait for a timeout.

### How to Get There

• Go to **Properties > Application > Node**. Select a node, then click the **Edit Properties** button.

Figure 4-9 shows the Delivery Connection Property page.

Figure 4-9 Delivery Connection Property

|                                   | Network     | Properties     | Deploy      | Monitor   | Keystores            | Admin           |               |
|-----------------------------------|-------------|----------------|-------------|-----------|----------------------|-----------------|---------------|
| Adapter                           |             |                |             | Propertie | s > Application > No | de > Edit Prope | erties > Edit |
| Application<br>Global<br>• Node   | Delivery C  | Connection: Ed | it Property | Set       |                      |                 |               |
| Authentication &<br>Authorization | * Name: DC1 |                |             |           |                      |                 |               |
| JMS<br>Monitoring                 |             |                |             |           | Sub                  | mit C           | ancel         |
| AON Security                      |             |                |             |           |                      |                 |               |
| Node Management Security          |             |                |             |           |                      |                 |               |
| Service Profiles                  |             |                |             |           |                      |                 |               |

### Data to Enter

I

The Delivery Notification property page includes the entries described in Table 4-7.

Table 4-7 Delivery Connection Property Entries

| Entry              | Description                                                                                             |
|--------------------|----------------------------------------------------------------------------------------------------|
| Name               | Name of the Delivery Connection property.                                                               |
| Request<br>Timeout | Length of time to <b>wait for a response from the endpoint</b> for a timeout, measured in milliseconds. |

### **Configuring Delivery Notification**

The Delivery Notification property defines how to handle delivery failure notification.

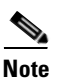

You must configure Configuring Delivery Connection before configuring this property.

#### How to Get There

• Go to **Properties > Application > Node**. Select a node, then click the **Edit Properties** button. Figure 4-10 shows the Delivery Notification property.

Figure 4-10 Delivery Notification Property

|                                   | Network    | Properties         | Deploy      | Monitor   | Keystores            | Admin            |              |
|-----------------------------------|------------|--------------------|-------------|-----------|----------------------|------------------|--------------|
| Adapter                           |            |                    |             | Propertie | s > Application > No | de > Edit Proper | rties > Edit |
| Application<br>Global             | Delivery M | Notification: Ed   | it Property | Set       |                      |                  |              |
| Node                              |            |                    |             |           |                      |                  |              |
| Authentication &<br>Authorization |            | Delivery Notificat | * Name: DN  | 1<br>     |                      | ×                |              |
| JMS                               |            |                    |             | -         |                      |                  |              |
| Monitoring                        |            |                    |             |           | Sub                  | mit Ca           | Incel        |
| AON Security                      |            |                    |             |           |                      |                  |              |
| Node Management Security          |            |                    |             |           |                      |                  |              |
| Service Profiles                  |            |                    |             |           |                      |                  |              |

#### **Data to Enter**

The Content Validation property page includes the entries described in Table 4-8.

Table 4-8 Delivery Notification Property Entries

| Entry                            | Description                                 |
|----------------------------------|---------------------------------------------|
| Name                             | Name of the Delivery Notification property. |
| Delivery<br>Notification<br>Type | Log is the only supported option.           |

### **Configuring Delivery Semantics**

The Delivery Semantics property specifies delivery properties for a message type. Use this property, in conjunction with the Delivery Connection and Delivery Notification properties, to configure the reliable and ordered delivery of messages.

Note

You must configure Configuring Delivery Connection and Configuring Delivery Notification before configuring this property.

#### How to Get There

• Go to **Properties > Application > Node**. Select a node, then click the **Edit Properties** button.

Figure 4-11 shows the Delivery Semantics property.

|                          | Network    | Properties     | Deploy         | Monitor       | Keystores            | Admin           |              |
|--------------------------|------------|----------------|----------------|---------------|----------------------|-----------------|--------------|
| Adapter                  |            |                |                | Propertie     | s > Application > No | de > Edit Prope | rties > Edit |
| Application              | Delivery S | Semantics: Edi | t Property     | Set           |                      |                 |              |
| Global<br>Node           |            |                |                |               |                      |                 |              |
| Authentication &         |            |                | * Name: DS     | 1             |                      |                 |              |
| Authorization            |            | Is Reliable    | Delivery: fa   | lse           |                      | ~               |              |
| JMS                      |            | Is Ordered     | Delivery: fa   | lse           |                      | ~               |              |
| Monitoring               |            | Tim            | e To Live: 30  | 000           |                      |                 |              |
| AON Security             |            |                |                |               |                      |                 |              |
| Node Management Security |            | Expire T       | reatment: N    | otify Expired |                      | ×               |              |
| Service Profiles         |            | Retry          | Timeout: 10    | 000           |                      |                 |              |
|                          |            | Delivery N     | otification: D | N1            |                      | ~               |              |
|                          |            | Connect        | ion Policy: D  | C1            |                      | ~               |              |
|                          |            |                |                |               | Sub                  | mit Ca          | ancel        |

Figure 4-11 Delivery Semantics Property

### Data to Enter

ſ

The Delivery Semantics page includes the entries described in Table 4-9.

Table 4-9 Delivery Semantics Property Entries

| Entry                 | Description                                                                                                    |
|-----------------------|----------------------------------------------------------------------------------------------------|
| Name                  | Name of your choosing for this property.                                                                                                    |
| Is reliable delivery  | Choose true or false to enable reliable delivery.                                                                                           |
| Is ordered delivery   | Choose true or false to enable ordered delivery. Ordered message delivery is guaranteed to a single destination, not multiple destinations. |
| Time to live          | How long either request message or response messxage can stay in the system Specified in milliseconds.                                      |
| Expire treatment      | Specify what is to happen if TTL expires. reliable messaging global ttl. time to abort                                                      |
| Retry timeout         | Specified in milliseconds. takes precedence over global timeout                                                                             |
| Delivery Notification | Select an available Delivery Notification Property.                                                                                         |

| Entry                      | Description                                       |
|----------------------------|---------------------------------------------------|
| <b>Connection Property</b> | Select an available Delivery Connection Property. |

#### Table 4-9 Delivery Semantics Property Entries (continued)

#### Actions to Take

Use the Edit List button to choose a delivery notification and connection property.

### **Binding Message Delivery Properties to a Message Type**

After you configure message delivery properties in the AMC, the property is available to ADS users when they configure message types. Figure 4-12 shows the ADS Message Type Properties window with the Delivery Properties drop-down list highlighted.

Figure 4-12 MDS Drop-Down List

| 🏯 MessageType I                                        | Definition 🛛 🔀                                                                                                    |
|--------------------------------------------------------|----------------------------------------------------------------------------------------------------|
| Specify the rule:<br>Parameters(Nar<br>(XPath or RegEx | e for classifying messages. Rules can be based on ACLs, URI,<br>e-Value Pairs), Headers (Name-Value pairs) and Message Content<br>). The OK button is enabled if a unique name is specified. |
| Name:                                                  | InvoiceDelivery                                                                                                    |
| From AMC:                                              | - (locally created)                                                                                                    |
| Message Classifier:                                    |                                                                                                    |
| URI:                                                   | /*                                                                                                    |
| add remo                                               | ve Trim trailing and leading spaces in the values specified in each line                                                                                                    |
| Policies                                               |                                                                                                    |
| PEP:                                                   |                                                                                                    |
| Encoding                                               |                                                                                                    |
| Delivery: DS1                                          |                                                                                                    |
| Help                                                   | OK Cancel                                                                                                    |

## Encoding

ſ

The Encoding property enables you to configure AON nodes to compress outgoing traffic. Figure 4-13 shows the Encoding property page. After you configure an encoding property, that property is available to ADS users. When message types are configured, each message type can be associated with an encoding property.

Figure 4-13 Encoding Property

|                                   | Network   | Properties    | Deploy    | Monitor       | Keystores            | Admin            |             |
|-----------------------------------|-----------|---------------|-----------|---------------|----------------------|------------------|-------------|
| Adapter                           |           |               |           | Propertie     | s > Application > No | de > Edit Proper | ties > Edit |
| Application<br>Global<br>> Node   | Encoding: | Edit Property | Set       |               |                      |                  |             |
| Authentication &<br>Authorization |           | Request       | * Name: E | ncodingPolicy |                      | ×                |             |
| JMS                               |           | Response      | Encoding: | gzip          |                      | ~                |             |
| AON Security                      |           |               |           |               | Sub                  | mit Ca           | ncel        |
| Node Management Security          |           |               |           |               |                      |                  |             |
| Service Profiles                  |           |               |           |               |                      |                  |             |

#### Data to Enter

The Encoding property page includes the entries described in Table 4-10.

Table 4-10 Encoding Property Entries

| Entry                | Description                                              |
|----------------------|----------------------------------------------------------|
| Name                 | Name of your choosing for this property.                 |
| Request Encoding     | Choose the encoding for the request portion of the PEP.  |
| Response<br>Encoding | Choose the encoding for the response portion of the PEP. |

T

After you configure an Encoding profile, it is available to ADS users when they configure a message type. See Figure 4-14.

Figure 4-14 Binding an Encoding Property to a Message Type

| 🏯 MessageType D                                        | efinition 🛛 🔀                                                                                                    |
|--------------------------------------------------------|----------------------------------------------------------------------------------------------------|
| Specify the rules<br>Parameters(Nam<br>(XPath or RegEx | e for classifying messages. Rules can be based on ACLs, URI,<br>e-Value Pairs), Headers (Name-Value pairs) and Message Content<br>). The OK button is enabled if a unique name is specified. |
| Name:                                                  | StockQuote                                                                                                    |
| From AMC:                                              | - (locally created)                                                                                                    |
| Message Classifier:                                    |                                                                                                    |
| URI:                                                   | p*                                                                                                    |
| add remo                                               | ve V Trim trailing and leading spaces in the values specified in each line                                                                                                    |
| Policies<br>PEP: Process<br>Encoding: Encode           | OtrekOuste                                                                                                    |
| Help                                                   | OK Cancel                                                                                                    |
# **Message Log Domain**

AON nodes are able to capture application log messages and store them in a database for later retrieval. This functionality requires you to complete the following tasks:

- 1. Create a Message Log Database—This is the Oracle or Sybase database in which log messages are to be stored.
- Configure Message Log Domain Property—This defines within AMC the database configuration details to be used to store log messages.

Upon completion of these steps, ADS users will be able to use the Log Bladelet to store messages in the database.

# Create a Message Log Database

If you enable AON message logging, you can configure an external Oracle or Sybase database to store log messages. An existing Oracle database can be used for message logging. However, a Sybase database must have a specific configuration to be compatible with AON. For this reason, we recommend that you create a new database.

**Step 1** Create a database and a user (for logins). Grant the user database privileges to create, query, delete, update, and insert.

Use one of the following for the Message Log Database:

• Oracle 9i (9.2)

You can create a separate Oracle 9i database for AON Message Logging.

• Sybase 12.5.1

You should create a separate Sybase 12.5.1 Adaptive Sever (database) for AON message logging, The requirements for this external database are summarized below.

- Page size >= 8K
- Procedure cache size 100000
- Max memory 131072 (in 2k units, i.e. 131072 \* 2k = 256MB)

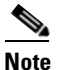

See Oracle or Sybase documentation for specific database configuration instructions.

**Step 2** Run the appropriate script to create the Message Log schema in your database. See Appendix A, "Message Log Schemas" for Sybase and Oracle scripts.

# **Configure Message Log Domain Property**

After a database as been configured, you can configure Message Log Domain Property. This is a device level property.

## How to Get There

• Go to **Properties > Application > Node**. Select a node, then click the **Edit Properties** button.

Figure 4-15 shows the Message Log Domain Property page.

Figure 4-15 Message Log Domain Property

|                          | Network | Properties    | Deploy     | Monitor            | Keystores            | Admin           |               |
|--------------------------|---------|---------------|------------|--------------------|----------------------|-----------------|---------------|
| Adapter                  |         |               |            | Propertie          | s > Application > No | de > Edit Prope | erties > Edit |
| Application              | Message | Log Domain: E | dit Proper | ty Set             |                      |                 |               |
| Global<br>Mode           |         |               |            |                    |                      |                 |               |
| Authentication &         |         |               | * Name: n  | nklog              |                      |                 |               |
| Authorization            |         |               | Enabled:   | true               |                      | ~               |               |
| JMS                      |         | Sub           | -protocol: | oracle:thin        |                      | ~               |               |
| Monitoring               |         |               |            | h                  |                      |                 |               |
| AON Security             |         |               | User ID:   | Deta               |                      |                 |               |
| Node Management Security |         |               | Password:  | ••••               |                      |                 |               |
| Service Profiles         |         | Datab         | ase Alias: | @jdgou-u5:1521:a   | onsmlog              |                 |               |
|                          |         |               | Driver:    | oracle.jdbc.Oracle | Driver               | ~               |               |
|                          |         | Max Qu        | eue Size:  | 10000              |                      |                 |               |
|                          |         |               |            |                    | Sub                  | mit C           | ancel         |

# Data to Enter

The Message Log Domain Property page includes the entries described in Table 4-11.

Table 4-11 Message Log Domain Property Entries

| Entry        | Description                                                                                                    |
|--------------|----------------------------------------------------------------------------------------------------|
| Name         | Name of your choosing for this property.                                                                                          |
| Enabled      | Select true to enable, false to disable.                                                                                          |
| Sub-protocol | oracle.thin for Oracle. sybase.Tds for Sybase.                                                                                    |
| User ID      | User ID required to log on to the database. The user must have permission to create, read, write, update, and query the database. |
| Password     | The password to gain access to the database.                                                                                      |

Γ

| Entry          | Description                                                                                                    |  |  |  |
|----------------|----------------------------------------------------------------------------------------------------|--|--|--|
| Database alias | Alias pointing to the database. This value depends on the configuration of the database. The format for this entry is <i><ip address=""></ip></i> : <i><port></port></i> : <i><name database="" of=""></name></i> |  |  |  |
|                | The following are examples:                                                                                                    |  |  |  |
|                | • Oracle—@10.1.1.1:1521:aonmlog                                                                                                    |  |  |  |
|                | • Sybase—10.1.1.2:5000/aonmlog                                                                                                    |  |  |  |
|                | The last part in the alias is the name of the database instance. The message log schema should be provided by your database administrator.                                                                        |  |  |  |
| Driver         | The JDBC driver name. AON supports the following two drivers:                                                                                                    |  |  |  |
|                | Oracle—oracle.jdbc.OracleDriver                                                                                                    |  |  |  |
|                | <ul> <li>Sybase—com.sybase.jdbc2.jdbc.SybDriver</li> </ul>                                                                                                    |  |  |  |
| Max Queue Size | Maximum size of the Message Log queue.                                                                                                    |  |  |  |

| Table 4-11 | Message | Log Domain | Property | Entries | (continued) |
|------------|---------|------------|----------|---------|-------------|
|------------|---------|------------|----------|---------|-------------|

# **Next Hop Domain**

Next Hop Domain Property enables a device to forward all traffic using a specified protocol to a designated AON node. Next Hop Domain is a device-level property.

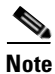

In a two-node scenario, configure this property on the client proxy with the configuration details necessary to route messages to the server proxy.

# How to Get There

• Go to **Properties > Application > Node**. Select a node, then click the Edit Properties button.

Figure 4-16 shows the Next Hop Domain Property page.

| Figure 4-16 Next Hop Domain Property Entries | Figure 4-16 | Next Hop Domain Property Entries |
|----------------------------------------------|-------------|----------------------------------|
|----------------------------------------------|-------------|----------------------------------|

|                          | Network  | Properties    | Deploy       | Monitor     | Keystores            | Admin                      |
|--------------------------|----------|---------------|--------------|-------------|----------------------|----------------------------|
| Adapter                  |          |               |              | Properties  | s > Application > No | de > Edit Properties > New |
| Application              | Next Hop | Domain: Add M | lew Proper   | ty Set      |                      |                            |
| Global<br>Node           |          |               |              |             |                      |                            |
| Authentication &         |          |               | * Name: ho   | stname:8080 |                      |                            |
| MutionZation             |          |               | Address: ho  | stname      |                      |                            |
| cht.                     |          |               | Port: 80     | 80          |                      |                            |
| AON Security             |          |               | Protocol: ht | tp          |                      | ~                          |
| Node Management Security |          |               | Mode: cl     | ear         |                      | ~                          |
| Service Profiles         |          |               |              |             | Sub                  | mit Cancel                 |

# **Data to Enter**

The Next Hop Domain Property page includes the entries described in Table 4-12.

| Table 4-12 | Entries on | Next Hop | Domain | Property  |
|------------|------------|----------|--------|-----------|
|            | Entines on | пелетор  | Domain | inopolicy |

| Entry    | Description                                                                                                 |
|----------|----------------------------------------------------------------------------------------------------|
| Name     | Use the hostname or IP address of the destination and the port on which the host is listening for messages. |
|          | ip_address:port or hostname:port                                                                            |
| Address  | IP address or hostname for next hop device.                                                                 |
| Port     | Port on which device is listening for next hop traffic.                                                     |
| Protocol | One of the following protocols:                                                                             |
|          | • http                                                                                                    |
|          | • aonp                                                                                                    |
| Mode     | Choose secure for encrypted or clear for unencrypted.                                                       |

# **Node Capabilities**

The Node Capabilities property enables you to configure reliable messaging on a node. Node Capabilities is a device level property.

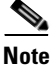

If message delivery persistence is to be stored in a database, you must configure two databases before you configure this property. See the "Databases" section on page 4-5 for information on configuring a database.

### How to Get There

• Go to **Properties > Application > Node**. Select a node, then click the Edit Properties button. Figure 4-17 shows the Node Capabilities Property page.

Figure 4-17 Node Capabilities Property

|                                   | Network | Properties     | Deploy                  | Monitor         | Keystores             | Admin                   |
|-----------------------------------|---------|----------------|-------------------------|-----------------|-----------------------|-------------------------|
| Adapter                           |         | a 87           |                         | Pi              | roperties > Applicati | on > Node > Edit Proper |
| Application<br>Global<br>Node     | Node    | Capabilities:  | Edit Proper             | ty              |                       |                         |
| Authentication &<br>Authorization | Messar  | e Delivery Sem | * Na<br>antics Persiste | ame: default    |                       | ~                       |
| JMS                               |         |                | CD Comilao Ca           |                 |                       | Loom.                   |
| Monitoring                        |         | WC             | CP Service Gr           | oup: [51        |                       |                         |
| AON Security                      |         |                | Wait Time               | eout: 10000     |                       | 12. 15.                 |
| Node Management Security          |         | Messag         | e Store Datab           | ase: MessageS   | toreDB                | Edit List               |
| Service Profiles                  |         | Mult           | ti-Blade Datab          | ase: MultiBlade | DB                    | Edit List               |

### **Data to Enter**

I

The Node Capabilities property page includes the entries described in Table 4-13.

 Table 4-13
 Node Capabilities Property Entries

| Entry                                     | Description                                                                                                    |
|-------------------------------------------|----------------------------------------------------------------------------------------------------|
| Name                                      | Name of your choosing for this property.                                                                                     |
| Message Delivery Semantics<br>Persistence | Choose <b>off</b> to disable Message Delivery Semantics Persistence.<br>Choose <b>database</b> to enable                     |
| WCCP Service Group                        | Enter the WCCP service group for the virtual cluster configured for multiblade ordered message delivery.                     |
| Wait Timeout                              | Specified in milliseconds.                                                                                                   |
| Message Store Database                    | Click the Edit List button to choose an available Database. See the "Databases" section on page 4-5 to configure a database. |
| Multi-Blade Database                      | Click the Edit List button to choose an available Database                                                                   |

# **Transformation**

This property configures AON to perform XSL transformation (XSLT). The Transformation property determines the document style sheet, target content type, and transformation package. This property can be configured globally or for individual nodes.

# How to Get There

• Go to Properties > Application > Node. Select a node, then click the Edit Properties button.

Figure 4-18 shows the Transformation Property page.

Figure 4-18 Transformation Property

|                          | Network   | Properties     | Deploy       | Monitor        | Keystores             | Admin             |            |
|--------------------------|-----------|----------------|--------------|----------------|-----------------------|-------------------|------------|
| Adapter                  |           |                |              | Propertie      | s > Application > Not | le > Edit Propert | ties > New |
| Application              | Transform | nation: Add Ne | w Property   | Set            |                       |                   |            |
| Global<br>Mode           |           |                |              |                |                       |                   |            |
| Authentication &         |           |                | * Name:      |                |                       |                   |            |
| Authorization            |           | Name of XSLT S | tylesheet:   |                |                       |                   |            |
| JMS                      |           | Target Con     | tent Type:   |                |                       |                   |            |
| Monitoring               |           | _              |              |                |                       |                   |            |
| AON Security             |           | Transformatio  | n Factory: X | SLI_1.0_With_E | xtension              | ×                 |            |
| Node Management Security |           | Name of        | Package:     |                |                       |                   |            |
| Service Profiles         |           |                |              |                | Sub                   | mit Ca            | ncel       |

# Data to Enter

The Transformation page includes the entries described in Table 4-14.

Table 4-14 Transformation Property Entries

| Entry                      | Description                                                                                                    |
|----------------------------|----------------------------------------------------------------------------------------------------|
| Name                       | Name of the Transformation property.                                                                                                 |
| Name of XSLT<br>Stylesheet | Specifies the name of the transform file to use. The file must be present in the Transform Bundle specified by the parameters below. |
| Target Content<br>Type     | This is used to set the content type of the target content when the input content is stream content and its type is not known.       |
| Transformation<br>Factory  | Choose an XSLT transformer to be used.                                                                                               |
| Name of Bundle             | Specifies the name of the transform package.                                                                                         |

# **Configuring JMS Properties**

Use JMS properties to configure the way AON nodes handle JMS messages. You must configure JMS properties in the following order:

- **1.** JMS Destination Property, page 4-23
- 2. JMS Source Property, page 4-24
- **3.** JMS Reply To, page 4-25
- 4. JMS Connections Property, page 4-26
- 5. JMS Naming Property, page 4-27

# **JMS Destination Property**

The JMS Destination Property enables you to specify a new destination for JMS messages.

#### How to Get There

• Go to **Properties** > **JMS** > **Node**. Select a node, then click the **Edit Properties** button.

Figure 4-19 shows the JMS Destination Property page.

Figure 4-19 JMS Destination Property

|                                   | Network                 | Properties      | Deploy     | Monitor    | Keystores             | Admin            |             |
|-----------------------------------|-------------------------|-----------------|------------|------------|-----------------------|------------------|-------------|
| Adapter                           |                         |                 |            | F          | Properties > JMS > No | de > Edit Proper | ties > Edit |
| Application                       | Destinatio              | ons: Edit Prope | erty Set   |            |                       |                  |             |
| Authentication &<br>Authorization |                         |                 |            |            |                       |                  |             |
| JMS                               | * Name: JMSDestination1 |                 |            |            |                       |                  |             |
| Node                              | Destination Name:       |                 |            |            |                       |                  |             |
| Monitoring                        |                         | Deliv           | ery Mode:  | PERSISTENT |                       | ~                |             |
| AON Security                      |                         | Tim             | e To Live: |            |                       |                  |             |
| Node Management Security          |                         |                 |            |            |                       |                  |             |
| Service Profiles                  |                         |                 | Priority:  |            |                       |                  |             |
|                                   |                         |                 |            |            | Sub                   | mit Ca           | ncel        |

#### **Data to Enter**

I

The JMS Destination Configuration page includes the entries described in Table 4-15.

Table 4-15 JMS Destination Configuration Entries

| Entry            | Description                                                        |
|------------------|--------------------------------------------------------------------|
| Name             | Name of your choosing for this configuration.                      |
| Destination name | Name of the destination JMS broker.                                |
| Delivery Mode    | Choose PERSISTENT or NON_PERSISTENT as appropriate.                |
| Time To Live     | Use the value specified by the JMS broker. This entry is required. |
| Priority         | Use the value specified by the JMS broker. This entry is required. |

# **JMS Source Property**

The JMS Source Property Page enables you to specify a new source for JMS messages. It requires you to specify a JMS Destination, which you should have configured in the previous section.

#### How to Get There

• Go to **Properties** > **JMS** > **Node**. Select a node, then click the Edit Properties button.

Figure 4-20 shows the JMS Source Property page.

Figure 4-20 JMS Source Property

|                                   | Network  | Properties                 | Deploy         | Monitor             | Keystores            | Admin           |                |  |
|-----------------------------------|----------|----------------------------|----------------|---------------------|----------------------|-----------------|----------------|--|
| Adapter                           |          |                            |                | P                   | roperties > JMS > No | ode > Edit Prop | perties > Edit |  |
| Application                       | Sources: | Sources: Edit Property Set |                |                     |                      |                 |                |  |
| Authentication &<br>Authorization |          |                            |                |                     |                      |                 |                |  |
| JMS                               |          | * Name: JMSSource1         |                |                     |                      |                 |                |  |
| Node                              |          | Sou                        | rce Name:      |                     |                      |                 |                |  |
| Monitoring                        |          | B                          | atch Size:     |                     |                      |                 | 1              |  |
| AON Security                      |          |                            | Ordering:      | Required            |                      | ~               |                |  |
| Node Management Security          |          | Manage Calastan            |                |                     |                      |                 |                |  |
| Service Profiles                  |          | Message                    |                |                     |                      |                 |                |  |
|                                   |          | Reliable                   | Delivery: R    | Required            |                      | *               |                |  |
|                                   |          | Delivery Fail              | ure Policy: R  | Collback & stop thi | is source            | ~               |                |  |
|                                   |          | D                          | estination: JM | SDestination1       | E                    | dit List        |                |  |
|                                   |          |                            |                |                     | Sub                  | mit             | Cancel         |  |

#### **Data to Enter**

The JMS Source Configuration page includes the entries described in Table 4-16.

Table 4-16 JMS Source Configuration Entries

| Entry                        | Description                                                                                     |
|------------------------------|-------------------------------------------------------------------------------------------------|
| Name                         | Name of your choosing for this configuration.                                                   |
| Source Name                  | Name of the source sending JMS messages.                                                        |
| Batch Size                   | Default is zero.                                                                                |
| Ordering                     | Choose Required if ordered message delivery is required.                                        |
| Message Selector             | Enter a header entry or property reference that is to be used to identify messages of interest. |
| Reliable Delivery            | Specify if reliable delivery is required.                                                       |
| Delivery Failure<br>Property | Select the appropriate action to take if messages fail to be delivered.                         |
| Destination                  | Click the Edit List button to choose an available JMS Destination property.                     |

# **JMS Reply To**

ſ

The JMS ReplyTo property enables you to specify a new reply queue to be used by JMS clients.

# How to Get There

• Go to **Properties** > **JMS** > **Node**. Select a node, then click the Edit Properties button.

Figure 4-21 shows the JMS Reply To Property page.

Figure 4-21 JMS Reply To Property

|                                   | Network            | Properties    | Deploy       | Monitor  | Keystores             | Admin                       |
|-----------------------------------|--------------------|---------------|--------------|----------|-----------------------|-----------------------------|
| Adapter                           |                    |               |              |          | Properties > JMS > No | de > Edit Properties > Edit |
| Application                       | ReplyTos:          | Edit Property | Set          |          |                       |                             |
| Authentication &<br>Authorization |                    |               |              |          |                       |                             |
| JMS                               |                    |               |              |          |                       |                             |
| Node                              |                    | Reply         | /To Name:    |          |                       |                             |
| Monitoring                        |                    | Defini        | tion Type:   | Femplate |                       | ~                           |
| AON Security                      | Reliable Delivery: |               |              | Required |                       | ~                           |
| Node Management Security          |                    |               | Ordering     | Poquirod |                       |                             |
| Service Profiles                  |                    |               | Ordening: [r | Required |                       |                             |
|                                   |                    | E             | atch Size:   |          |                       |                             |
|                                   |                    | Number of     | of Queues:   |          |                       |                             |
|                                   |                    |               |              |          | Sub                   | mit Cancel                  |

# Data to Enter

The JMS Reply To Property page includes the entries described in Table 4-17.

Table 4-17 JMS Reply To Property Entries

| Entry             | Description                                              |
|-------------------|----------------------------------------------------------|
| Name              | Name of your choosing for this property.                 |
| ReplyTo Name      | Name of the ReplyTo.                                     |
| Definition Type   | Choose Template or Static.                               |
| Reliable Delivery | Specify if reliable delivery is required.                |
| Ordering          | Choose Required if ordered message delivery is required. |
| Batch Size        | Size of batch count.                                     |
| Number of Queues  | Enter number of queues.                                  |
|                   |                                                          |

# **JMS Connections Property**

# How to Get There

• Go to **Properties** > **JMS** > **Node**. Select a node, then click the Edit Properties button.

Figure 4-21 shows the JMS Connection Property page.

Figure 4-22 JMS Connection Property

|                                   | Network   | Properties        | Deploy          | Monitor      | Keystores            | Admin                       |
|-----------------------------------|-----------|-------------------|-----------------|--------------|----------------------|-----------------------------|
| Adapter                           |           |                   |                 | P            | roperties > JMS > No | de > Edit Properties > Edit |
| Application                       | Connectio | ns: Edit Prope    | rty Set         |              |                      |                             |
| Authentication &<br>Authorization |           |                   |                 |              |                      |                             |
| JMS                               |           |                   | * Name: JMS     | Connections1 |                      |                             |
| Node                              |           | Sour              | rce Name:       |              |                      |                             |
| Monitoring                        |           |                   | Туре: То        | pic          |                      | ~                           |
| AON Security                      |           |                   | User:           |              |                      |                             |
| Node Management Security          |           |                   | Password:       |              |                      |                             |
| Service Profiles                  |           |                   |                 |              |                      |                             |
|                                   |           | Vend              | for Name: M     | <u>ل</u> ا   |                      | ×                           |
|                                   |           | Dead Letter De    | estination:     |              |                      |                             |
|                                   |           | Transactio        | on Queue:       |              |                      |                             |
|                                   |           | Re                | plyTo List: JMS | ReplyTo1     | Ed                   | lit List                    |
|                                   |           | Destin            | ation List: JMS | Destination1 | Ec                   | lit List                    |
|                                   |           | So                | urce List : JMS | Source1      | Ec                   | lit List                    |
|                                   |           | Destination B     | atch Size:      |              |                      |                             |
|                                   |           | Destination Batch | n Interval:     |              |                      |                             |
|                                   |           |                   |                 |              | Sub                  | mit Cancel                  |

#### **Data to Enter**

The JMS Connection Property page includes the entries described in Table 4-18.

Table 4-18 JMS Connection Configuration Entries

| Entry                   | Description                                                   |
|-------------------------|---------------------------------------------------------------|
| NAME                    | Name of your choosing for this connection configuration.      |
| Source Name             | Name of the JMS broker.                                       |
| Туре                    | Choose Topic or queue.                                        |
| User                    | Enter the user name if one is required by the JMS broker.     |
| Password                | Enter the password if one is required by the JMS broker.      |
| Vendor Name             | Choose MQ or Tibco from the drop-down list.                   |
| Dead Letter Destination | Specify the queue where AON can store undeliverable messages. |
| Transaction queue       | Specify the transaction queue.                                |
| Reply To List           | Click the Edit List button to make a selection.               |
| Destination List        | Click the Edit List button to make a selection.               |

| Entry                      | Description                                     |
|----------------------------|-------------------------------------------------|
| Source List                | Click the Edit List button to make a selection. |
| Destination Batch Size     | Size of the batch at the destination broker.    |
| Destination Batch Interval | Specified in milliseconds.                      |

Table 4-18 JMS Connection Configuration Entries (continued)

# **JMS Naming Property**

Figure 4-21 shows the JMS Naming Property Page.

Note

Before configuring this property, go to **Admin > Extensions > JMS Resources** to upload a JMS resource file. See the *AON Programming Guide* for information on creating a JMS resource file.

Figure 4-23 JMS Naming Property

|                                   | Network        | Properties    | Deploy         | Monitor        | Keystores            | Admin            |              |
|-----------------------------------|----------------|---------------|----------------|----------------|----------------------|------------------|--------------|
| Adapter                           |                |               |                |                | Properties > JMS > N | lode > Edit Prop | erties > New |
| Application                       | Naming:        | Add New Prop  | erty Set       |                |                      |                  |              |
| Authentication &<br>Authorization |                |               | т., Г          |                |                      |                  |              |
| JMS                               |                |               | * Name:        |                |                      |                  |              |
| Node                              |                | Nami          | ng Service:    | Remote         |                      | *                |              |
| Monitoring                        |                | JMS Re        | source File: J | MSResource1    |                      | Edit List        |              |
| AON Security                      |                | Initial Conte | ext Factory:   |                |                      |                  | 7            |
| Node Management Security          |                | 0             | L.             |                |                      |                  | י<br>ר       |
| Service Profiles                  |                | PR            |                |                |                      |                  | _            |
|                                   |                | Securi        | ty Protocol:   |                |                      |                  |              |
|                                   |                | Security Aut  | nentication:   |                |                      |                  |              |
|                                   | Authoritative: |               |                |                |                      |                  | ]            |
|                                   |                | URL Packag    | e Prefixes:    |                |                      |                  | ]            |
|                                   |                | State         | e Factories:   |                |                      |                  | ]            |
|                                   |                |               | Language:      |                |                      |                  | ]            |
|                                   |                |               | Batch Size:    |                |                      |                  | ]            |
|                                   |                | Securit       | y Principal:   |                |                      |                  | ]            |
|                                   |                | Objec         | t Factories:   |                |                      |                  | ]            |
|                                   |                |               | Referral:      |                |                      |                  | ]            |
|                                   |                | Security      | Credential:    |                |                      |                  | ]            |
|                                   |                |               | DNS URL:       |                |                      |                  | ]            |
|                                   |                | Conr          | ection List: J | MSConnections1 | L                    | Edit List        |              |
|                                   |                |               |                |                | Su                   | Ibmit            | Cancel       |
|                                   |                |               |                |                |                      |                  |              |

#### **Data to Enter**

ſ

The JMS Naming Property page includes the entries described in Table 4-19.

I

| Entry                   | Description                                                                                                    |
|-------------------------|----------------------------------------------------------------------------------------------------|
| Name                    | Name of your choosing for this property.                                                                                                    |
| Naming Service          | Choose remote or local.                                                                                                    |
| JMS Resource File       | Click the Edit List button so select the file you have uploaded to AMC.                                                                                      |
| Initial Context Factory | Constant that holds the name of the environment property for specifying the initial context factory to use.                                                  |
| Provider URL            | Constant that holds the name of the environment property for specifying configuration information for the service provider to use.                           |
| Security Protocol       | Constant that holds the name of the environment property for specifying the security protocol to use.                                                        |
| Security Authentication | Constant that holds the name of the environment property for specifying the security level to use                                                            |
| Authoritative           | Constant that holds the name of the environment property for specifying the authoritativeness of the service requested.                                      |
| URL Package Prefixes    | Constant that holds the name of the environment property for specifying the list of package prefixes to use when loading in URL context factories.           |
| State Factories         | Constant that holds the name of the environment property for specifying the list of state factories to use.                                                  |
| Language                | Constant that holds the name of the environment property for specifying the preferred language to use with the service.                                      |
| Batch Size              | Constant that holds the name of the environment property for specifying the batch size to use when returning data via the service's protocol.                |
| Security Principal      | Constant that holds the name of the environment property for<br>specifying the identity of the principal for authenticating the<br>caller to the service.    |
| Object Factories        | Constant that holds the name of the environment property for specifying the list of object factories to use.                                                 |
| Referral                | Constant that holds the name of the environment property for specifying how referrals encountered by the service provider are to be processed.               |
| Security Credentials    | Constant that holds the name of the environment property for<br>specifying the credentials of the principal for authenticating the<br>caller to the service. |
| DNS URL                 | Constant that holds the name of the environment property for specifying the DNS host and domain names to use for the JNDI URL context.                       |
| Connection List         | Click the Edit List button to choose a JMS Connections property.                                                                                             |

Table 4-19 Entries on JMS Naming Property

ſ

# **Bladelet Monitoring Property**

The Bladelet Monitoring Property configures which events are stored for retrieval using the screen at **Monitor > View Events**. You can configure this property globally, or you can apply it to individual nodes.

# How to Get There

Go to **Properties > Monitoring.** 

Figure 4-24 shows the Monitoring Property page.

Figure 4-24 Bladelet Monitoring Property

|                                | Network  | Properties        | Deploy         | Monitor | Keystor | es Admin               |               |
|--------------------------------|----------|-------------------|----------------|---------|---------|------------------------|---------------|
| Adapter                        |          |                   |                |         | Prope   | rties > Monitoring > ( | Global > Edit |
| Application                    | Bladelet | Monitoring: Ed    | it Property    | / Set   |         |                        |               |
| Authentication & Authorization |          |                   |                |         |         |                        |               |
| JMS                            |          |                   | * Name: D      | efault  |         |                        |               |
| Monitoring<br>► Global         |          | * Authentic       | ate Events:    | true    |         |                        |               |
| Node                           |          | * Author          | ize Events: [  | true    |         |                        |               |
| AON Security                   |          | * S               | ign Events: [  | true    |         | V                      |               |
| Node Management Security       |          | * VerifySignati   | ure Events:    | true    |         | •                      |               |
| Service Profiles               |          | * Encr            | ypt Events:    | true    |         | •                      |               |
|                                |          | * Decr            | ypt Events: [  | true    |         | •                      |               |
|                                |          | * Ident           | tify Events:   | true    |         |                        |               |
|                                |          | * VerifyIden      | tity Events: [ | true    |         |                        |               |
|                                |          | * Transfo         | rm Events: [   | true    |         |                        |               |
|                                |          | * F               | ind Events:    | true    |         |                        |               |
|                                |          | * Content Validat | ion Events:    | true    |         | •                      |               |
|                                |          | * MI              | ME Events:     | true    |         | •                      |               |
|                                | Subr     | mit Ca            | ncel           |         |         |                        |               |

To configure the Monitoring Property, change events that you want monitored to True, then click the **Submit** button.

# **Service Profiles**

Service Profiles are used in conjunction with the development of custom bladelets and custom adapters. Available services include the following:

- Compression
- Content Lookup
- Content Validation
- Encryption
- Signature

Developers can create profiles, which are sets of attributes that describe how the services listed above are implemented in custom bladelets or adapters. Profiles contain multiple named contexts for a service, and these profiles must be created in AMC in order for developers to access these contexts by name.

For more details about custom bladelets, custom adapters, and external services, see the AON *Programming Guide*.

# How to Get There

Go to **Properties > Service Profiles.** 

Figure 4-25 shows the Service Profile page.

#### Figure 4-25 Service Profiles

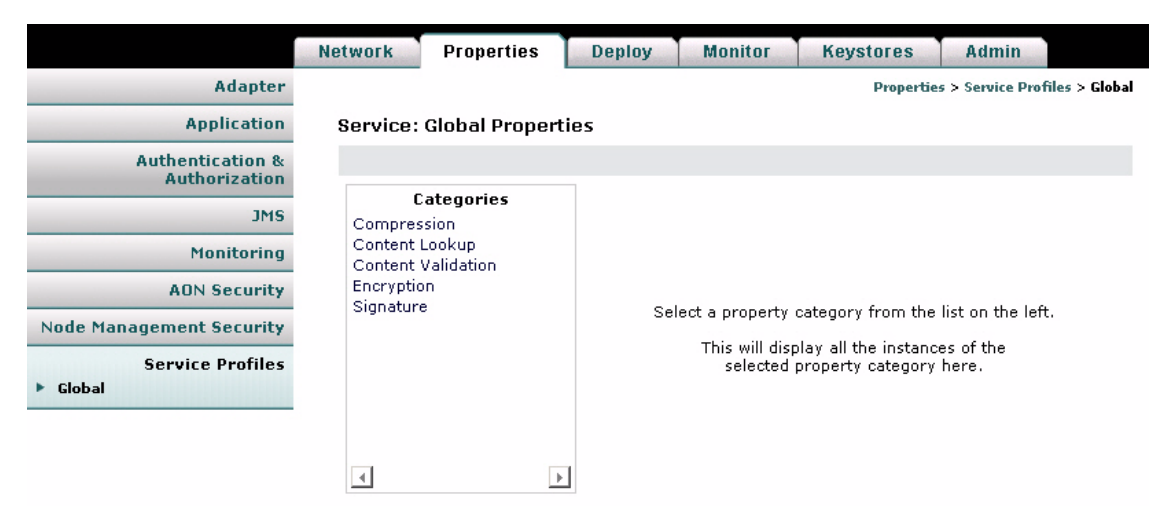

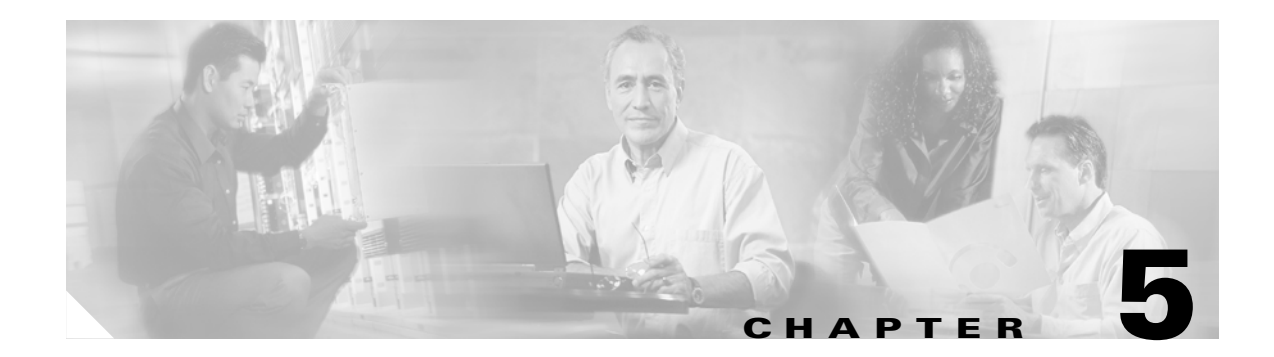

# **Managing AON Security**

This chapter describes AON functions relating to security, authentication, and authorization. It includes the following topics.

- Managing AON Users, page 5-1
- Managing Keystores, page 5-10
- Configuring Security Properties, page 5-20
- Configuring Authentication and Authorization Properties, page 5-24

# **Managing AON Users**

AMC users fall into one of the following categories:

- Local users—these users are created and managed within AMC.
- External users—these users are created on and managed by an external LDAP server.

Note

A new installation of AMC includes five local users with **aonsadmin** as their default password. To ensure that only authorized personnel have access to the AMC, change the default passwords or delete unneeded users.

# **Managing Local Users**

Local users are created and managed by the AMC. You can use the Manage Local Users page to perform the following tasks:

- Add and delete users
- Display information about users
- Edit a user's information, including privileges.
- Change a user's password

# How to Get There

Go to Admin > Users > Manage Local Users. Figure 5-1 shows this page

| Figure 5-1 | Manage | AMC L | .ocal | Users |
|------------|--------|-------|-------|-------|
|------------|--------|-------|-------|-------|

|                                             | Network | Properties                    | Deploy Monitor | Keystores | Admin         |                  |
|---------------------------------------------|---------|-------------------------------|----------------|-----------|---------------|------------------|
| Licensing                                   |         |                               |                | Admin     | > Users > Mar | nage Local Users |
| Users                                       | Manag   | ge Local Users                |                |           |               |                  |
| Manage Local Users<br>Manage External Users | #       | Login ID                      | First Name     | Las       | t Name        |                  |
| AMC Security                                | 1       | <ul> <li>aonsadmin</li> </ul> | AONS           | Adr       | ministrator   |                  |
| Extensions                                  | 2       | O designer                    | AONS           | Des       | signer        |                  |
| Node Migration                              | 3       | O netadmin                    | AONS           | Net       | Admin         |                  |
|                                             | 4       | C secadmin                    | AONS           | Sec       | surityAdmin   |                  |
|                                             | 5       | C appadmin                    | AONS           | App       | Admin         |                  |
|                                             | Rows/P  | age 10 Go                     | Page 1 / 1     | Go        | I             |                  |
|                                             |         |                               | New Show       | Edit Pa   | ssword        | Delete           |

# Actions to Take

Click one of the following buttons:

- New—creates a new users. See Creating New Users, page 5-3
- Show-displays information on the selected user. See Displaying Information on Users, page 5-4
- Edit—changes information about the selected user. See Editing Users, page 5-5
- Password—changes the password of the selected user.
- **Delete**—removes the selected user from the system.

# **Creating New Users**

AMC enables you to create new local users.

## How to Get There

Go to Admin > Users > Manage Local Users, then click the New button. Figure 5-2 shows the New User page.

Figure 5-2 New User

|                                                      | Network | Properties | Deploy                          | Monitor                                                                     | Keystores                 | Admin                            |
|------------------------------------------------------|---------|------------|---------------------------------|-----------------------------------------------------------------------------|---------------------------|----------------------------------|
| Licensing                                            |         |            |                                 |                                                                             | Admin > U                 | lsers > Manage Local Users > New |
| Users<br>Manage Local Users<br>Manage External Users | New U   | ser        |                                 |                                                                             |                           |                                  |
| AMC Security                                         |         |            | Login ID: Use                   | er1                                                                         |                           |                                  |
| Extensions                                           |         | Fir        | st Name: Use                    | ir                                                                          |                           |                                  |
| Node Migration                                       |         | La         | st Name: Use                    | r                                                                           |                           |                                  |
|                                                      |         | Email      | Address: use                    | r@company.cor                                                               | n                         |                                  |
|                                                      |         | Ρ          | assword: 🐽                      | •••                                                                         |                           |                                  |
|                                                      |         | Confirm P  | assword: 🐽                      | •••                                                                         |                           |                                  |
|                                                      |         |            | Roles: App<br>App<br>Net<br>Sec | olicationAdminis<br>olicationDesigne<br>workAdministra<br>curityAdministrat | trator<br>:r<br>tor<br>or |                                  |
|                                                      |         |            |                                 |                                                                             |                           | Submit Cancel                    |

### **Actions to Take**

ſ

Enter the appropriate information for the user and select a role. Use Control+click to select multiple roles. For description of available roles, see Assigning Roles to Users, page 5-5.

After completing the entries, click the **Submit** button to save your changes.

T

# **Displaying Information on Users**

You can use AMC to display information on a selected user, including name, email address, and roles assigned.

# How to Get There

Go to Admin > Users > Manage Local Users, then select a user. Click the Show button to display the information. Figure 5-3 shows the Show User Details page.

Figure 5-3 Show User Details

|                                                | Network | Properties   | Deploy                      | Monitor                                                                         | Keystores                 | Admin          |                 |
|------------------------------------------------|---------|--------------|-----------------------------|---------------------------------------------------------------------------------|---------------------------|----------------|-----------------|
| Licensing                                      |         |              |                             |                                                                                 | Admin > User              | s > Manage Loc | al Users > Show |
| Users Manage Local Users Manage External Users | Show    | User Details |                             |                                                                                 |                           |                |                 |
| AMC Security                                   |         | l            | Login ID: ac                | nsadmin                                                                         |                           |                |                 |
| Extensions                                     |         | Fire         | st Name: A                  | NS                                                                              |                           |                |                 |
| Node Migration                                 |         | La           | st Name: Ad                 | Iministrator                                                                    |                           |                |                 |
|                                                |         | Email        | Address:                    |                                                                                 |                           |                |                 |
|                                                |         |              | Roles: Ap<br>Ap<br>No<br>Se | plicationAdminist<br>plicationDesigner<br>tworkAdministrat<br>curityAdministrat | rrator<br>r<br>tor<br>tor |                |                 |
|                                                |         |              | Created: W                  | ed Feb 16 15:49:                                                                | 20 PST 2005               |                |                 |
|                                                |         | Last I       | Modified: W                 | ed Feb 16 15:49:                                                                | 20 PST 2005               |                |                 |
|                                                |         |              |                             |                                                                                 |                           |                | < Back          |

# **Editing Users**

AMC provides the ability to edit the properties of local users.

# How to Get There

Go to Admin > Users > Manage Local Users, then select a user. Click the Edit button. Figure 5-4 shows the Edit Local User page.

Figure 5-4 Edit Local User

|                                                      | Network | Properties | Deploy                      | Monitor                                                                        | Keystores               | Admin            | 1                  |
|------------------------------------------------------|---------|------------|-----------------------------|--------------------------------------------------------------------------------|-------------------------|------------------|--------------------|
| Licensing                                            |         |            |                             |                                                                                | Admin > U               | Jsers > Manage L | .ocal Users > Edit |
| Users<br>Manage Local Users<br>Manage External Users | Edit U  | ser        |                             |                                                                                |                         |                  |                    |
| AMC Security                                         |         |            | Login ID: aon               | sadmin                                                                         |                         |                  |                    |
| Extensions                                           |         | Fir        | st Name: 🗚                  | NS                                                                             |                         |                  |                    |
| Node Migration                                       |         | La         | st Name: Ad                 | ministrator                                                                    |                         |                  |                    |
|                                                      |         | Email      | Address:                    |                                                                                |                         |                  |                    |
|                                                      |         |            | Roles: Ap<br>Ap<br>Ne<br>Se | plicationAdminist<br>plicationDesigne<br>tworkAdministrat<br>curityAdministrat | trator<br>r<br>or<br>or |                  |                    |
|                                                      |         |            |                             |                                                                                |                         | Submit           | Cancel             |

### **Actions to Take**

Make changes as necessary, then click the Submit button to save your changes.

# **Assigning Roles to Users**

AMC users can be given roles based on their need to perform certain actions on AMC. Each role grants specific privileges within AMC. For example, the Application Designer role can only upload extensions to the AMC, however, a Network Administrator can access functions related to managing and monitoring nodes. To give a user full access to AMC, assign all four roles to that user. Table 5-1 shows the roles available in AMC, and the sections on each tab these roles can access.

### Table 5-1 AMC User Roles

| Role                    | Network Tab                     | Properties Tab   | Deploy Tab | Monitor Tab | Keystores Tab | Admin Tab    |
|-------------------------|---------------------------------|------------------|------------|-------------|---------------|--------------|
| Application             |                                 | • Adapter        | • All      | • All       |               | • All        |
| Administrator           | <ul> <li>Application</li> </ul> |                  |            |             |               |              |
|                         |                                 | • JMS            |            |             |               |              |
|                         |                                 | Monitoring       |            |             |               |              |
|                         |                                 | Service Profiles |            |             |               |              |
| Application<br>Designer |                                 |                  | —          | —           |               | • Extensions |

| Role                      | Network Tab | Properties Tab                                                          | Deploy Tab | Monitor Tab | Keystores Tab | Admin Tab                                        |
|---------------------------|-------------|-------------------------------------------------------------------------|------------|-------------|---------------|--------------------------------------------------|
| Network<br>Administrator  | • All       | Monitoring                                                              |            | • All       |               |                                                  |
| Security<br>Administrator |             | <ul><li>Authentication<br/>and Authorization</li><li>Security</li></ul> |            | • All       | • All         | <ul><li>Users</li><li>AMC<br/>Security</li></ul> |

 Table 5-1
 AMC User Roles (continued)

To assign roles to a user, see one of the following sections:

- Creating New Users, page 5-3
- Editing Users, page 5-5
- Assigning Roles to External Users, page 5-8

# **Managing External Users**

AMC provides the ability to use an existing LDAP server for user management. To do this, complete the following tasks in the order specified:

- **1.** Creating an LDAP Profile, page 5-6
- 2. Assigning Roles to External Users, page 5-8
- **3.** Creating an Authentication Realm, page 5-9

# **Creating an LDAP Profile**

An LDAP profile provides the information needed by AMC to retrieve user data from an existing LDAP server.

# How to Get There

Go to Admin > Users > Manage Local Users > LDAP, then click the New button. Figure 5-5 shows the LDAP page.

Figure 5-5 LDAP Property Set

|                                          | Network | Properties          | Deploy        | Monitor | Keystores         | Admin          | 1             |
|------------------------------------------|---------|---------------------|---------------|---------|-------------------|----------------|---------------|
| Licensing                                |         |                     |               |         | Admin > Users > N | lanage Externa | l Users > New |
| Users                                    | LDAP: A | dd New Proper       | ty Set        |         |                   |                |               |
| Manage Local Users Manage External Users |         |                     |               |         |                   |                |               |
| AMC Security                             |         |                     | * Name:       |         |                   |                |               |
| Extensions                               |         | Primary LC          | AP Server:    |         |                   |                |               |
| Node Migration                           |         | Backup LD           | DAP Server:   |         |                   |                |               |
|                                          |         | Connection Maxi     | mum Retry:    |         |                   |                |               |
|                                          | Co      | nnection Timeout (i | n seconds):   |         |                   |                |               |
|                                          |         | 5                   | Server Port:  |         |                   |                |               |
|                                          |         | Authentic           | ation Type:   | simple  |                   | •              |               |
|                                          |         | Hadronad            |               |         |                   |                | -             |
|                                          |         |                     |               |         |                   |                | _             |
|                                          |         | Connec              | t Password: [ |         |                   |                |               |
|                                          |         | UI                  | D Attribute:  |         |                   |                |               |
|                                          |         |                     | Base DN:      |         |                   |                |               |
|                                          |         | User O              | bject Class:  |         |                   |                |               |
|                                          |         |                     |               |         | St                | ıbmit          | Cancel        |

# **Actions to Take**

ſ

Complete the entries as appropriate for the LDAP server being used. Contact your LDAP administrator for details.

T

# **Assigning Roles to External Users**

# How to Get There

Go to Admin > Users > Manage Local Users > Role Mapping, then click the New button. Figure 5-6 shows the Role Mapping page.

Figure 5-6 Role Mapping

|                                                      | Network | Properties     | Deploy        | Monitor   | Keystores         | Admin                       |
|------------------------------------------------------|---------|----------------|---------------|-----------|-------------------|-----------------------------|
| Licensing                                            |         |                |               |           | Admin > Users > N | 1anage External Users > New |
| Users<br>Manage Local Users<br>Manage External Users | Role Ma | pping: Add Nev | • Property \$ | Set       |                   |                             |
| AMC Security                                         |         |                | * Name:       |           |                   |                             |
| Extensions                                           |         | LDAP Attri     | bute Name: [  |           |                   |                             |
| Node Migration                                       |         | Conditio       | n Operator: [ | eq        |                   | •                           |
|                                                      |         | LDAP Attri     | bute Value:   |           |                   |                             |
|                                                      |         | A              | ssign Roles:  | Edit List |                   |                             |
|                                                      |         |                |               |           | Su                | ıbmit Cancel                |

# Data to Enter

Table 5-2 shows the entries of the Role Mapping page.

| Table 5-2 Role Mapping Entrie | Table 5-2 | Role | Mapping | Entries |
|-------------------------------|-----------|------|---------|---------|
|-------------------------------|-----------|------|---------|---------|

| Entry                | Description                                                                                                    |
|----------------------|----------------------------------------------------------------------------------------------------|
| Name                 | Name of your choosing for this property set.                                                                                          |
| LDAP Attribute Name  | The LDAP attribute that is to be used to specify the AMC role.                                                                        |
| Condition Operator   | Choose one of the following from the drop-down list:                                                                                  |
|                      | • equals—information retrieved from LDAP server must match exactly with LDAP attribute value specified below.                         |
|                      | <ul> <li>contains—information retrieved from LDAP server must contain<br/>LDAP attribute value specified below.</li> </ul>            |
|                      | • defineRoles—information retrieved from LDAP will define the role of the user.                                                       |
| LDAP Attribute Value | The value for the attribute specified above.                                                                                          |
| Assign Roles         | Click the <b>Edit List</b> button to choose roles that are to be assigned to users who match the LDAP attribute. See "AMC User Roles" |

# Actions to Take

After completing the entries, click the **Submit** button to save your changes.

# **Creating an Authentication Realm**

The LDAP Authentication Realm binds the LDAP information specified in the "Creating an LDAP Profile" section on page 5-6 with the role mapping information specified in "Assigning Roles to External Users" section on page 5-8.

### How to Get There

Admin > Users > Manage Local Users > Authentication Realm, then click the New button. Figure 5-7 shows the Authentication Realm page.

Figure 5-7 Authentication Realm

|                                                      | Network | Properties     | Deploy        | Monitor    | Keystores         | Admin                       |
|------------------------------------------------------|---------|----------------|---------------|------------|-------------------|-----------------------------|
| Licensing                                            |         |                |               |            | Admin > Users > M | ianage External Users > New |
| Users<br>Manage Local Users<br>Manage External Users | Authent | ication Realm: | Add New Pr    | operty Set |                   |                             |
| AMC Security                                         |         |                | * Name:       |            |                   |                             |
| Extensions                                           |         | R              | ealm Name:    |            |                   |                             |
| Node Migration                                       |         | LDAP Connec    | tion Profile: |            |                   |                             |
|                                                      |         | Role Mapp      | ing Policies: | Edit List  |                   |                             |
|                                                      |         |                |               |            | Su                | bmit Cancel                 |

# Data to Enter

Table 5-3 shows the Authentication Realm page.

Table 5-3 Authentication Realm

| Entry                      | Description                                                                                                    |
|----------------------------|----------------------------------------------------------------------------------------------------|
| Name                       | Name of your choosing for this property set.                                                                                                    |
| Realm Name                 | Name of your choosing for the realm.                                                                                                    |
| LDAP Connection<br>Profile | Choose an available LDAP profile from the drop-down list. See the "Creating an LDAP Profile" section on page 5-6 to create a new profile.                                            |
| Role Mapping<br>Policies   | Click the Edit List button to select from the available Role Mapping property sets.<br>See the "Assigning Roles to External Users" section on page 5-8 to create a new property set. |

# Actions to Take

I

After completing the entries, click the Submit button to save your changes. Once you completed this task, the LDAP configuration appears in the drop-down list on the AMC log-in page.

# **Managing Keystores**

The Keystore tab is used for managing the keypairs, trustpoints, and root certificates used in the AON network. See the following sections:

- Configuring a Keystore Passphrase, page 5-10
- Managing Keypairs, page 5-10
- Manage Public Certificates or Root Certificates, page 5-18

# **Configuring a Keystore Passphrase**

When AMC is started for the first time, the global keystores used by AMC are automatically created with the passphrase **aonsadmin**. To ensure the security of the keystores, it is recommended that you immediately change this password.

# **Managing Keypairs**

Keypairs are the public and private keys used by devices in the AON network to encrypt messages. Most keypair management tasks are performed in the Active Repository. AMC also includes a keypair archive, for expired or revoked keypairs.

# How to Get There

Go to **Keystores > Keypairs > Active Repository**. This opens the Keypair Active Repository (see Figure 5-8).

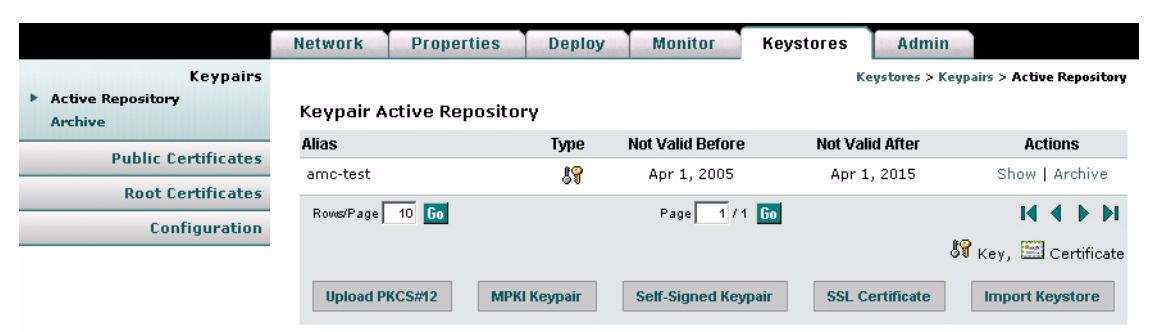

Figure 5-8 Keypair Active Repository

### **Actions to Take**

You can perform any of the following actions:

- Upload a PCKS#12 file. See the "Upload PKCS#12" section on page 5-11.
- Generate and register a MPKI Keypair. See the "Generate and Register a New Key" section on page 5-12.
- Generate a self-signed keypair. See the "Generate a Self-Signed Keypair and Certificate" section on page 5-13.

- Add an SSL Certificate. See the "Generate an SSL Certificate" section on page 5-14.
- Import a keystore from another source. See the "Import a Keypair or Keystore" section on page 5-17.

# **Upload PKCS#12**

PKCS#12 is a standard for securely storing private keys and certificates. You can upload a PKCS#12 file (with a .pfx file extension) containing this information.

#### How to Get There

Go to Keystores > Keypairs > Active Repository > Upload PKCS#12. See Figure 5-9.

Figure 5-9 Upload a PKCS#12 File

|                     | Network   | Properties      | Deploy | Monitor          | Keystores             | Admin           |        |
|---------------------|-----------|-----------------|--------|------------------|-----------------------|-----------------|--------|
| Keypairs            |           |                 | Key    | stores > Keypair | s > Active Repository | > Upload PKCS   | #12    |
| Archive             | Upload PK | CS#12 File (.pf | ix)    |                  |                       |                 |        |
| Public Certificates |           | _               |        |                  |                       |                 |        |
| Root Certificates   |           | Alias:          |        |                  | (Lower-case o         | characters only | y)     |
| Configuration       | P         | KCS#12 File:    |        |                  | Browse                |                 |        |
|                     |           | Password:       |        |                  |                       |                 |        |
|                     |           |                 |        |                  | S                     | iubmit          | Cancel |

### **Data to Enter**

The Upload PKCS#12 File page includes the entries described in Table 5-4.

Table 5-4 Upload PKCS#12 File Entries

| Entry        | Description                                                                                                    |
|--------------|----------------------------------------------------------------------------------------------------|
| Alias        | Name of your choosing for this key.                                                                                             |
| PKCS#12 file | Full path and file name. Click the <b>Browse</b> button to locate the file to be imported. The file must have a .pfx extension. |
| Password     | Password used to secure the key.                                                                                                |

# **Actions to Take**

I

After completing the entries, you can take one of the following actions:

- Click **Submit** to save your changes and upload the file.
- Click Cancel to discard your changes and return to the previous screen.

# **Generate and Register a New Key**

If you have a managed public key infrastructure (PKI) account with Verisign, you can use AMC to generate and register a new key.

### How to Get There

Go to Keystores > Keypairs > Active Repository > MPKI Keypair. See Figure 5-10.

Figure 5-10 Generate and Register a New Key

|                                          | Network                                              | Properties                                                                          | Deploy                                                                 | Monitor                                                                      | Keystores                                   | Admin                         |
|------------------------------------------|------------------------------------------------------|-------------------------------------------------------------------------------------|------------------------------------------------------------------------|------------------------------------------------------------------------------|---------------------------------------------|-------------------------------|
| Keypairs<br>Active Repository<br>Archive | <b>√</b> eri <mark>Sig</mark> r                      | í                                                                                   |                                                                        | Keystor                                                                      | es > Keypairs > Act                         | ive Repository > MPKI Keypair |
| Public Certificates                      | Generate                                             | and Register K                                                                      | ву                                                                     |                                                                              |                                             |                               |
| Root Certificates                        | Register a gi<br>business par                        | enerated key in yo<br>tners.                                                        | ur Managed Pk                                                          | (I account, Any                                                              | registered keys (                           | can be validated by your      |
| Configuration                            | Managed                                              | PKI Information                                                                     |                                                                        |                                                                              |                                             |                               |
|                                          | Contact yo<br>Key Nam<br>Passcod<br><b>Descripti</b> | ur Managed PKI at<br>e:<br>Your Key Name<br>jurisdiction=d<br>Cut and paste t<br>e: | dministrator fo<br>will look simil.<br>17ea68c518b<br>he entire string | r key name and<br>ar to this: <b>http:</b><br>2602ca4bbc<br>g into the Key N | l passcode.<br>//xkms.verisiç<br>ame field. | jn.com/keyname?               |
|                                          | Ri<br>Confirm Ri                                     | Key Alia<br>evocation Password<br>evocation Password<br>XKMS Service                | s:<br>d:<br>d:<br>e: © Producti                                        | on O Pilot                                                                   |                                             | Submit Cancel                 |

### What to Enter

The Generate and Register Key page includes the entries described in Table 5-5.

 Table 5-5
 Generate and Register Key Entries

| Entry               | Description                                                                                    |
|---------------------|------------------------------------------------------------------------------------------------|
| Key name            | The key name is provided by your managed PKI administrator. It looks similar to the following: |
|                     | http://xkms.verisign.com/keyname?jurisdiction=d7ea68c518b2602ca4bbc                            |
| Passcode            | The passcode is provided by your managed PKI administrator.                                    |
| Key alias           | Name of your choosing for this key. Lower case characters only.                                |
| Revocation password | Enter a password to be used should this key need to be revoked.                                |
| XKMS service        | Click Pilot for pre-production environments. Click Production for production environments.     |

# **Generate a Self-Signed Keypair and Certificate**

If you do not need a key validated by third parties or business partners, AMC can generate a key without a managed PKI account.

### How to Get There

Go to Keystores > Keypairs > Active Repository> Self-Signed Keypair. See Figure 5-11.

Figure 5-11 Generate a Self-signed Keypair and Certificate

|                                    | Network      | Properties       | Deploy                      | Monitor                         | Keystores         | Admin                         |
|------------------------------------|--------------|------------------|-----------------------------|---------------------------------|-------------------|-------------------------------|
| Keypairs Active Repository Archive | Generate     | Self-signed Ke   | Keystores ><br>eypair and C | Keypairs > Active<br>ertificate | Repository > MPKI | Keypair > Self-Signed Keypair |
| Public Certificates                |              |                  |                             |                                 |                   |                               |
| Root Certificates                  |              | Alias            |                             | 1                               |                   |                               |
| Configuration                      | Mod          | dulus Length 10: | 24 💌                        |                                 |                   |                               |
|                                    |              | Algorithm MD     | 5withRSA                    |                                 |                   |                               |
|                                    |              | Validity 365     | (da)                        | rs)                             |                   |                               |
|                                    | Common       | Name (CN)        |                             |                                 |                   | (e.g. my.host.name)           |
|                                    | Organizatior | nal Unit (OU)    |                             |                                 |                   | (e.g. Human Resources)        |
|                                    | Orga         | anization (0)    |                             |                                 |                   | (e.g. Cisco Systems)          |
|                                    |              | Location (L)     |                             |                                 |                   | (e.g. San Jose)               |
|                                    |              | State (ST)       |                             |                                 |                   | (e.g. California)             |
|                                    |              | Country (C)      |                             |                                 |                   | (e.g. US)                     |
|                                    |              | Email            |                             |                                 |                   | ]                             |
|                                    |              |                  |                             |                                 |                   | Submit Cancel                 |

### Data to Enter

ſ

Complete the entries as required for your organization and click the Submit button.

# **Generate an SSL Certificate**

AMC includes the ability to submit a Certificate Signing Request (CSR) to Verisign. This request can be for a free trial certificate valid for 14 days, or if you are a MPKI SSL customer, it can be for a permanent certificate.

# How to Get There

Go to **Keystores > Keypairs > Active Repository > SSL Certificate**. This page is shown in Figure 5-12.

Figure 5-12 Generate a Key for an SSL Server ID

|                                          | Network          | Properties          | Deploy                          | Monitor                             | Keystores                            | Admin                                              |
|------------------------------------------|------------------|---------------------|---------------------------------|-------------------------------------|--------------------------------------|----------------------------------------------------|
| Keypairs<br>Active Repository<br>Archive | <b>v</b> eriSigr | ſ                   |                                 | Keystores > Keyp                    | airs > Active Repos                  | iitory > SSL Certificate > Next                    |
| Public Certificates                      | Generate         | Key for SSL Se      | rver ID                         |                                     |                                      |                                                    |
| Root Certificates                        | The fields be    | low will comprise   | the subject of                  | the X.509 SSL c                     | ertificate.                          |                                                    |
| Configuration                            |                  | Keystore: Pro       | dKeyStore                       |                                     |                                      |                                                    |
|                                          |                  | Alias:  <br>Type: • | Trial O p                       | Production                          | SSI Server ID o                      | r purchase a production                            |
|                                          |                  | SSI                 | Server ID. If<br>ollment proces | you are an MPK<br>s will direct you | I for SSL custom<br>to your MPKI for | er, select production. The<br>SSL enrollment form. |
|                                          | Commor           | n Name (CN):        |                                 |                                     |                                      | (e.g. my.host.name)                                |
|                                          | Organizatio      | nal Unit (OU):      |                                 |                                     |                                      | (e.g. Human Resources)                             |
|                                          | Org              | anization (0):      |                                 |                                     |                                      | (e.g. Cisco Systems)                               |
|                                          |                  | Location (L):       |                                 |                                     |                                      | (e.g. San Jose)                                    |
|                                          |                  | State (ST):         |                                 |                                     |                                      | (e.g. California)                                  |
|                                          |                  | Country (C):        |                                 |                                     |                                      | (e.g. US)                                          |
|                                          |                  |                     |                                 |                                     |                                      | < Back Submit                                      |

# Data to Enter

Complete the entries as required for you organization and click the **Submit** button. AMC generates the server certificate and displays it on the Add SSL Server ID page.

ſ

Figure 5-13 shows the Add SSL Server ID Page.

## Actions to Take

Use the mouse to select and copy the entire Certificate Signing Request. You will paste this certificate into the appropriate form at the Verisign.

Figure 5-13 Add SSL Server ID

|                                          | Network                                                                                       | Properties                                                                                                    | Deploy                                                                                                    | Monitor                                                                                                    | Keystores                                                                                                    | Admin                                                                                                    |                                              |
|------------------------------------------|-----------------------------------------------------------------------------------------------|----------------------------------------------------------------------------------------------------|----------------------------------------------------------------------------------------------------|----------------------------------------------------------------------------------------------------|----------------------------------------------------------------------------------------------------|----------------------------------------------------------------------------------------------------|----------------------------------------------|
| Keypairs<br>Active Repository<br>Archive | <b>v</b> eriSig                                                                               | 'n                                                                                                    |                                                                                                    | Keystores > Keyj                                                                                                    | oairs > Active Repos                                                                                                    | tory > SSL Certificate                                                                                                    |                                              |
| Public Certificates                      | Add SSL S                                                                                     | Server ID                                                                                                    |                                                                                                    |                                                                                                    |                                                                                                    |                                                                                                    |                                              |
| Root Certificates                        | Enroll for a '                                                                                | VeriSign Server ID                                                                                                    | for SSL. The                                                                                                    | Server ID you o                                                                                                    | btain from VeriSi                                                                                                    | in can be used for sec                                                                                                    | urely                                        |
| Configuration                            | <ul> <li>I. Gene<br/>Ent<br/>key</li> </ul>                                                   | erate an SSL key fo<br>er information abo<br>y with a temporary                                                                                                    | or SSL Server<br>out your machi<br>issuer will be                                                                      | ID<br>ne and the entit<br>generated.                                                                                    | y to whom the cer                                                                                                    | tificate will be issued. A                                                                                                    | An SSL                                       |
|                                          | 2. Submit<br>A CSF<br>select<br>this C<br>Produ                                               | Certificate Signing<br>R for the server ke<br>ing <b>Next</b> , you will<br>SR by pasting it int<br>ction certificates a                                                        | Request (CSR<br>y you created<br>be directed to<br>to the appropri<br>rrive after you                                  | .) to VeriSign<br>in step (1) will b<br>VeriSign's Serv<br>ate form. 14-da<br>have been prop                            | e displayed below<br>er ID enrollment p<br>y trial Server ID's<br>perly authenticates                                                 | . Copy this CSR. By<br>ages, where you will s<br>arrive immediately.<br>by VeriSign.                                                                       | ubmit                                        |
|                                          | CSR:<br>MIII<br>HE<br>ZTE<br>Axt<br>C2N<br>JA7<br>vyR<br>mki<br>niiS<br>A<br>MA<br>peq<br>Dkt | BEGIN NEW CER<br>BrDCCARUCAQAv<br>whTYW4gSm9z<br>EWMBQGA1UECh<br>WLmNvbTCBnzAN<br>In/KW<br>2Dj2klQ3VjyE4QSł<br>QV<br>33x+0hKgOTyMqN<br>.0GCSqGSlb3DQE<br>Int<br>JZmxpk1e3nibZph | TTFICATE REC<br>wbDELMAkGA<br>MNQ2IzY28gl<br>BgkqhkiG9w0I<br>hL5FrSYGvbOI<br>10G8GuTpvyd<br>BBAUAA4GB<br>yYIyIS45sbLwl | 2UEST<br>1UEBhMCVVM<br>J3IzdGVtczENM<br>3AQEFAAOBjC<br>JJq7GCDdI+kful<br>N9d5fQ4eSLtIZ(<br>AF0ZR2xZHO4j<br>FAET8QWth8ez | IxCzAJBgNVBAg <sup>-</sup><br>MAsGA1UECxME<br>DAwgYkCgYEAmr<br>LetUkVEMvTEJwe<br>GOL/Pfo1KbUcjtTi<br>+DgiPl0KJxtBRHe<br>zVGZhP1NRV64a | AkNBMREwDwYDVQ<br>IGVzdDEWMBQGA11<br>1CB7IJaSJ+y6FR5P1f<br>scoHmLSYWq3iGCS6<br>(8F2GiUmdECAwEAA<br>ioe2SsoKUy6dJ3dR7)<br>3KIKww8Kuvr3q531tpA<br>Finish Nex | IQ<br>JE<br>Mq ≡<br>ex<br>.aA<br>Kkt<br>kd ♥ |
|                                          | 3. Insta<br>Afte<br>ten                                                                       | II the certificate yo<br>er you receive you<br>nporary certificate                                                                                                    | ou receive fron<br>Ir SSL Server (<br>created in step                                                                  | n VeriSign<br>certificate in an<br>o 1, above.                                                                          | email from VeriSi                                                                                                    | n, you replace the                                                                                                    | t >                                          |

After copying the CSR and clicking Next, a new browser window opens and loads the Verisign where you complete the process for registering your SSL server ID.

Figure 5-14 Shows the Verisign enroll for an SSL certificate. Complete the enrollment process to register the certificate generated by AMC.

**V**eriSign ENROLL FOR A TRIAL SSL CERTIFICATE WELCOME TECHNICAL ENTER CSR VERIFY CSR ORDER SUMMARY FINISH Welcome HELP ? Product: TRIAL SSL CERTIFICATE Includes: Free SSL Trial SSL Certificate, 14 days validity period. Enrolling for a certificate includes the following steps: Step 1. Enter your Technical Contact information. Step 2. Identify your server platform and enter your Certificate Signing Request (CSR). Step 3. Verify your CSR and enter a challenge phrase for this certificate. Step 4. Confirm and submit your order. Step 5. Install the Test CA Root. Step 6. Receive (via e-mail) and install your Trial SSL certificate. Continue

Figure 5-14 Verisign SSL Certificate Enrollment

After completing the process at Verisign, return to the Active Repository in AMC and click the Pending link for your new certificate, as shown in Figure 5-15.

Figure 5-15 Active Repository with Pending Entries

|                                          | Network P             | roperties   | Deplo      | y Monitor        | Keystores         | Admin                              |       |
|------------------------------------------|-----------------------|-------------|------------|------------------|-------------------|------------------------------------|-------|
| Keypairs<br>Active Repository<br>Archive | Keypair Activ         | re Reposito | ory        |                  | Ke                | ystores > Keypairs > Active Reposi | itory |
| Public Contificator                      | Alias                 |             | Туре       | Not Valid Before | Not Valid After   | Actions                            |       |
| Public Certificates                      | aon.pending-tri       | al-ssl      | 88         | Apr 28, 2005     | Jul 27, 2005      | Show   Pending   Archiv            | ve    |
| Root Certificates                        | and the second second | 1011-011    | #@         | A-+ 20, 2005     | 1.1.27, 2005      | Chain I Deadles I Archi            |       |
| Configuration                            | testing.pending       | -tridi-ssi  | 91         | Apr 20, 2005     | Jul 27, 2005      | Show [ Pending ] Archi             | ve    |
|                                          | Rows/Page 10          | Go          |            | Page 1/          | 1 <mark>Go</mark> | 14 <b>b</b>                        | M     |
|                                          |                       |             |            |                  |                   | 😽 Key, 🖾 Certifi                   | cate  |
|                                          | Upload PKC S          | #12 MPI     | KI Keypair | Self-Signed Ke   | ypair SSL C       | Import Keystore                    | B     |

On the screen that loads, click the **Next** button to display the Install SSL Digital Certificate page, as shown in Figure 5-16.

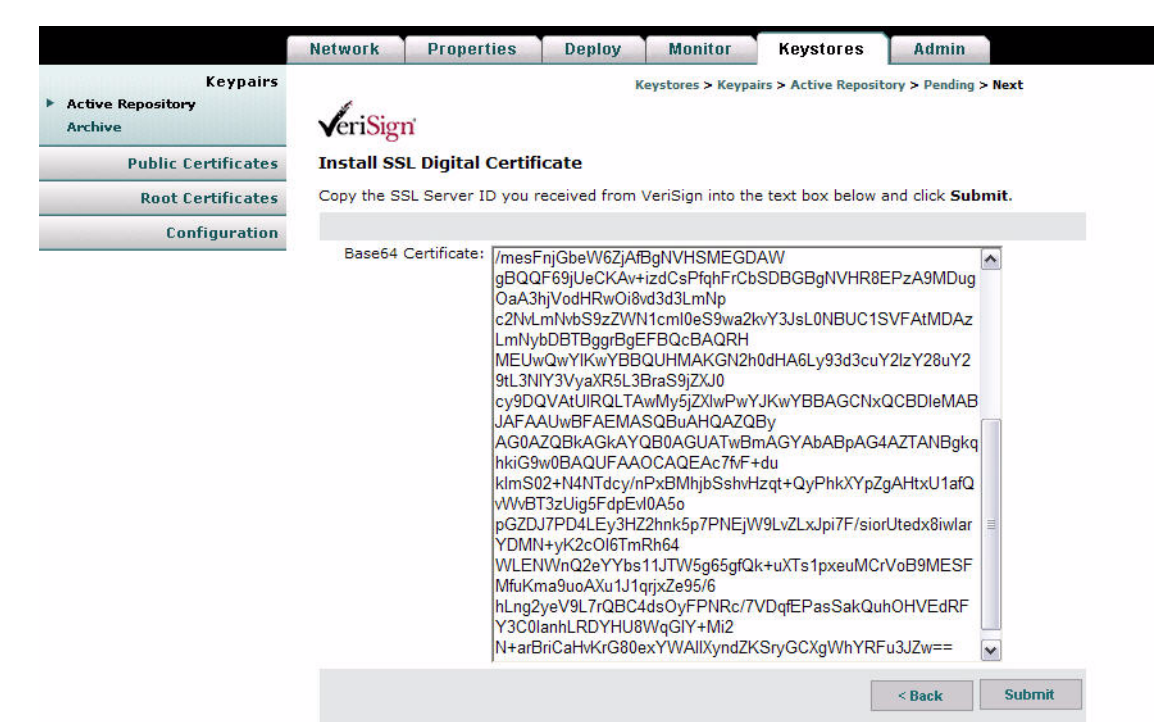

Figure 5-16 Install SSL Digital Certificate

#### **Actions to Take**

Paste the certificate you received from Verisign and click the Submit button.

# Import a Keypair or Keystore

You can import an existing keystore that contains your public and private certificates.

#### How to Get There

- Keystores > Keypairs > Active Repository > Import Keystore.
- Keystores > Public Certificates > Active Repository > Import Keystore
- Keystores > Root Certificates > Active Repository > Import Keystore

See Figure 5-17.

Figure 5-17 Import Keystore

|                                                   | Network    | Properties        | Deploy         | Monitor    | Keystores           | Admin           |                |
|---------------------------------------------------|------------|-------------------|----------------|------------|---------------------|-----------------|----------------|
| Keypairs                                          |            |                   |                | Keystores  | > Keypairs > Active | Repository > In | iport Keystore |
| <ul> <li>Active Repository<br/>Archive</li> </ul> | Import Ke  | ystore            |                |            |                     |                 |                |
| Public Certificates                               |            |                   | _              |            |                     | _               |                |
| Root Certificates                                 |            |                   | File:          |            |                     | Browse.         |                |
| Configuration                                     |            | Keystore          | Password:      |            |                     |                 |                |
|                                                   | Keystore p | assword different | from key alias | passwords? | O Yes 💿 N           | lo              |                |
|                                                   |            |                   |                |            |                     | Submit          | Cancel         |

### Data to Enter

The Import Keystore page includes the entries described in Table 5-6.

| Table 5-6 | Import Keyste | ore Entries |
|-----------|---------------|-------------|
|-----------|---------------|-------------|

| Entry                | Description                                                                                                    |
|----------------------|----------------------------------------------------------------------------------------------------|
| File                 | Full path and filename. Click the <b>Browse</b> button to locate the file to be imported. The file must be a Java 1.4 JKS format keystore file |
| Keystore<br>password | Password used to secure this keystore.                                                                                                    |

# **Actions to Take**

After completing the entries, you can take one of the following actions:

- Click Submit to save your changes.
- Click Cancel to discard your changes and return to the previous screen.

# Manage Public Certificates or Root Certificates

The procedure for managing public certificates and root certificates are identical. This section covers the following functions:

- Add a Certificate, page 5-18
- Import a Keystore, page 5-20

# Add a Certificate

The Add Certificate page enables you to retrieve, upload, or paste a digital certificate.

# How to Get There

Navigate one of the following paths:

- Keystores > Public Certificates > Active Repository > Add Certificate
- Keystores > Root Certificates > Active Repository > Add Certificate.

See Figure 5-18.

|                                                                              | Network                                                                    | Properties                                                                                                    | Deploy                                                                                             | Monitor                                                                | Keystores               | Admin                                                                                          |  |  |  |
|------------------------------------------------------------------------------|----------------------------------------------------------------------------|----------------------------------------------------------------------------------------------------|----------------------------------------------------------------------------------------------------|------------------------------------------------------------------------|-------------------------|------------------------------------------------------------------------------------------------|--|--|--|
| Keypairs                                                                     |                                                                            | Keystores > Root Certificates > Active Repository > Add Certificate                                                                                                    |                                                                                                    |                                                                        |                         |                                                                                                |  |  |  |
| Public Certificates                                                          | Add Certifi                                                                | Add Certificate                                                                                                    |                                                                                                    |                                                                        |                         |                                                                                                |  |  |  |
| Root Certificates <ul> <li>Active Repository         Archive     </li> </ul> | Upload a file,                                                             | retrieve certificate                                                                                                    | s from via an S                                                                                    | SSL connection,                                                        | or paste a digital      | certificate.                                                                                   |  |  |  |
| Configuration                                                                |                                                                            | Alias: Choose                                                                                                    | :<br>Choose a name (lower case characters only) that will identify this certificate.               |                                                                        |                         |                                                                                                |  |  |  |
|                                                                              | <ul> <li>Get from</li> <li>Upload</li> <li>Cut and<br/>Base64 (</li> </ul> | SSL Connection URL: The roo File: Paste Digital Certificate: Certificate: Digital Digital Digital Certificate: Digital Certificate: Dig | certificate exa<br>certificate exa<br>GIN CERTIFIC<br>CCASGCEQCpf<br>-RY0GJ8zJNgg0<br>D CERTIFICAT | resented by the<br>mple:<br>ATE<br>AI3rOtGBwboc/<br>JSNDm6AIiMHm<br>'E | N<br>server will be add | Iust start with https://<br>jed.<br>Browse<br>AGSIb3DQEBBAUAMEIxCzAJ<br>Qw68V3QzL6KRYZVmG83uw0 |  |  |  |
|                                                                              |                                                                            |                                                                                                    |                                                                                                    |                                                                        |                         | Submit Cancel                                                                                  |  |  |  |

# Figure 5-18 Add Certificate

# Data to Enter

ſ

The Add Certificate page includes the entries described in Table 5-7.

| Table 5-7 Add Certifica | te Entries |
|-------------------------|------------|
|-------------------------|------------|

| Entry                 | Description                                                                                                    |
|-----------------------|----------------------------------------------------------------------------------------------------|
| Alias                 | Name of your choosing for this certificate.                                                                                                    |
| URL                   | URL from which AMC can retrieve the certificate. Click the <b>Get from SSL connection</b> radio button to use this entry.                             |
| File                  | Full path and file name. Click the <b>Browse</b> button to locate the file to be imported.<br>Click the <b>Upload</b> radio button to use this entry. |
| Base64<br>certificate | Paste the certificate in this entry. Click the <b>Cut and paste digital certificate</b> radio button to use this entry.                               |

#### **Actions to Take**

After completing the entries, you can take one of the following actions:

- Click **Submit** to save your changes.
- Click Cancel to discard your changes and return to the previous screen.

# **Import a Keystore**

You can retrieve a certificate by importing an existing keystore. See the "Import a Keypair or Keystore" section on page 5-17 for detailed instructions.

# **Configuring Security Properties**

These properties enable you to configure the security settings of individual nodes. This section covers the following sections:

- Endpoint SSLID Property, page 5-21
- SSL Configuration Property, page 5-22
- SSL Binding Property, page 5-23

# **Endpoint SSLID Property**

The Endpoint SSLID property is used to specify the keypair alias to be used by a node for SSL.

### How to Get There

Go to **Properties > AON Security > Node > Endpoint SSLID > New**. Figure 5-19 shows the SSLID property page.

Figure 5-19 Endpoint SSSLID Property

|                                   | Network | Properties     | Deploy      | Monitor  | Keystores           | Admin           |               |
|-----------------------------------|---------|----------------|-------------|----------|---------------------|-----------------|---------------|
| Adapter                           |         |                |             | Properti | es > AON Security > | Node > Edit Pro | perties > New |
| Application                       | Endpoin | t SSLId: Add N | lew Propert | y Set    |                     |                 |               |
| Authentication &<br>Authorization |         |                |             |          |                     |                 | _             |
| JMS                               |         |                | * Name:     | SSSLID1  |                     |                 |               |
| Monitoring                        |         |                |             |          |                     | Next >          | Cancel        |
| AON Security<br>Node              |         |                |             |          |                     |                 |               |
| Node Management Security          |         |                |             |          |                     |                 |               |
| Service Profiles                  |         |                |             |          |                     |                 |               |

# Data to Enter

ſ

Enter a name for the Endpoint SSLID property, then click the **Next** button. This loads a page on which you can choose a keypair to associate with this property. Figure 5-20 shows this page.

Figure 5-20 Key Alias

|                          | Network  | Properties | Deploy | Monitor         | Keys       | stores Ac          | Imin                  |
|--------------------------|----------|------------|--------|-----------------|------------|--------------------|-----------------------|
| Adapter                  |          |            |        | Properties > AC | IN Securit | y > Node > Edit Pi | operties > New > Next |
| Application              | Key Alia | IS         |        |                 |            |                    |                       |
| Authentication &         | #        | Alias      |        |                 | Туре       | Not Valid Befor    | e Not Valid After     |
| Authorization            | 1 0      | amc-test   |        |                 | 89         | Apr 1, 2005        | Apr 1, 2015           |
| JMS                      | D        |            |        |                 | e .        |                    |                       |
| Monitoring               | Rows/Pag | e 10 60    |        | Page 1/1        | 60         |                    |                       |
| AON Security             |          |            |        |                 |            | 8                  | Key, 🔛 Certificate    |
| ▶ Node                   |          |            |        |                 |            | Submit             | Cancel                |
| Node Management Security |          |            |        |                 |            |                    |                       |
| Service Profiles         |          |            |        |                 |            |                    |                       |

# **SSL Configuration Property**

SSL Configuration Property specifies SSL-related parameters to be used by a node. Figure 5-21 shows the SSLID Property page.

### How to Get There

Go to Properties > AON Security > Node > SSL Configuration

۵, Note

Before configuring the SSL Configuration Property, you must configure SSLID. See the "Endpoint SSLID Property" section on page 5-21 for details.

Figure 5-21 SSL Configuration Property

|                          | Network                    | Properties       | Deploy         | Monitor  | Keystores           | Admin           |                |
|--------------------------|----------------------------|------------------|----------------|----------|---------------------|-----------------|----------------|
| Adapter                  |                            |                  |                | Properti | es > AON Security > | Node > Edit Pro | perties > Edit |
| Application              | SSL Cor                    | nfiguration: Edi | t Property \$  | Set      |                     |                 |                |
| Authentication &         |                            |                  |                |          |                     |                 |                |
| IMC                      | * Name: Default SSL Policy |                  |                |          |                     |                 |                |
| 5/13                     |                            | Endo             | oint Identity: | SSSLID1  |                     | •               | 1              |
| Monitoring               |                            |                  |                |          |                     |                 | Ĩ              |
| AON Security             |                            | SSL Proto        | col Version:   | SSL_v23  |                     | •               | i .            |
| Node                     |                            | Extract Pee      | r Certificate: | no       |                     | •               | 1              |
| Node Management Security |                            |                  |                |          | 0                   | ubmit           | Cancel         |
| Service Profiles         |                            |                  |                |          |                     | domic           | Guilder        |

#### **Data to Enter**

The Security Property page includes the entries described in Table 5-8.

#### Table 5-8 Security Property Entries

| Entry                       | Description                                                                                                    |
|-----------------------------|----------------------------------------------------------------------------------------------------|
| Name                        | Name of your choosing for this property.                                                                                                    |
| Endpoint Identity           | Choose an available SecurityID from the drop-down list.                                                                                            |
| SSL Protocol Version        | Drop-down list of available versions of SSL. Choose either <b>TLS_v1</b> or <b>SSL_v23</b> .                                                       |
| Extract Peer<br>Certificate | Specifies whether peer certificate extraction is to be used. If PEPs are to use the extracted certificate, this option must be set to <b>yes</b> . |

### **Actions to Take**

After completing the entries, you can take one of the following actions:

- Click Submit to save your changes.
- Click Cancel to discard your changes and return to the previous screen.
### **SSL Binding Property**

The SSL Binding property enables you to bind a message's source IP, destination IP, and destination port to an SSL property. Figure 5-22 shows the SSL Binding Property page.

#### How to Get There

Go to Properties > AON Security > Node > SSL Binding

Note

Before configuring SSL Binding, you must configure SecurityID and Security Property. See the "Endpoint SSLID Property" section on page 5-21 and the "SSL Configuration Property" section on page 5-22 for details.

Figure 5-22 SSL Binding Property

|                                   | Network | Properties        | Deploy         | Monitor         | Keystores           | Admin           |                |
|-----------------------------------|---------|-------------------|----------------|-----------------|---------------------|-----------------|----------------|
| Adapter                           |         | -                 |                | Propertie       | es > AON Security > | Node > Edit Pro | operties > New |
| Application                       | SSL Bin | ding: Add New     | Property Se    | et              |                     |                 |                |
| Authentication &<br>Authorization |         |                   |                |                 |                     |                 |                |
| JMS                               |         | Source IP /       | Address: 10.1  | .1.10           |                     |                 |                |
| Monitoring                        |         | Destination IP /  | Address: 10.1  | .1.11           |                     |                 |                |
| AON Security                      |         | Destinat          | ion Port: 80   |                 |                     |                 |                |
| ▶ Node                            |         | Inbound SS        | L Policy: Defa | ault SSL Policy |                     | <b>•</b>        | l              |
| Node Management Security          |         | Outbound SS       | L Policy: Def: | ault SSL Policy |                     | <b>•</b>        | 1              |
| Service Profiles                  |         | Inbound Peer Ver  | ification: no  |                 |                     | •               | 1              |
|                                   |         | Outbound Peer Ver | ification: yes |                 |                     | •               | 1              |
|                                   |         |                   |                |                 | 5                   | Submit          | Cancel         |

#### **Data to Enter**

ſ

The SSL Binding property page includes the entries described in Table 5-9.

 Table 5-9
 SSL Binding Property Entries

| Entry                        | Description                                                                  |
|------------------------------|------------------------------------------------------------------------------|
| Source IP Address            | IP address of source.                                                        |
| Destination IP<br>Address    | IP address of destination.                                                   |
| Destination Port             | Port on which outbound peer is listening for SSL traffic.                    |
| Inbound SSL<br>Property      | Select an available SSL property from the drop-down list.                    |
| Outbound SSL<br>Property     | Select an available SSL property from the drop-down list.                    |
| Inbound Peer<br>Verification | Select yes or no to specify whether inbound peer verification is to be used. |

| Entry                         | Description                                                                   |
|-------------------------------|-------------------------------------------------------------------------------|
| Outbound Peer<br>Verification | Select yes or no to specify whether outbound peer verification is to be used. |

#### Table 5-9 SSL Binding Property Entries (continued)

#### **Actions to Take**

After completing the entries, you can take one of the following actions:

- Click Submit to save your changes.
- Click Cancel to discard your changes and return to the previous screen.

## **Configuring Authentication and Authorization Properties**

This section covers the following properties:

- Configuring LDAP, page 5-24
- Configuring Kerberos, page 5-26

### Configuring LDAP

Lightweight Directory Access Protocol (LDAP) is a protocol for accessing online directory services. This property can be configured at the node or global levels. After configuring this property, nodes in your AON network are able to access an LDAP directory for authentication and authorization.

#### How to Get There

- Properties > Authentication & Authorization > Global > LDAP
- Properties > Authentication & Authorization > Node > Edit Properties

Figure 5-23 shows the LDAP Property page.

| Figure | 5-23 | LDAP | Pro | perty |
|--------|------|------|-----|-------|
|--------|------|------|-----|-------|

|                                             | Network                    | Properties                               | Deploy         | Monitor         | Keystores          | Admin               |              |  |  |  |
|---------------------------------------------|----------------------------|------------------------------------------|----------------|-----------------|--------------------|---------------------|--------------|--|--|--|
| Adapter                                     |                            | -                                        |                | Properties      | > Authentication & | Authorization >     | Global > New |  |  |  |
| Application                                 | LDAP: Add New Property Set |                                          |                |                 |                    |                     |              |  |  |  |
| Authentication &<br>Authorization<br>Global |                            |                                          | * Name:        | LDAP1           |                    |                     |              |  |  |  |
| Node                                        |                            | Primary L                                | DAP Server:    | 10.10.10.10     |                    |                     |              |  |  |  |
| JMS                                         |                            | Backup L                                 | DAP Server:    | 10.10.10.11     |                    |                     |              |  |  |  |
| Monitoring                                  |                            | Connection Max                           | imum Retry:    | 2               |                    |                     |              |  |  |  |
| Node Management Security                    | Co                         | onnection Timeout                        | (in seconds):  | 3               |                    |                     |              |  |  |  |
| Service Profiles                            |                            |                                          | Server Port:   | 389             |                    |                     |              |  |  |  |
|                                             |                            | Authent                                  | ication Type:  | simple          |                    | •                   | 1            |  |  |  |
|                                             |                            |                                          | Connect DN:    | cn=Administrato | r, cn=users, dc=s  | ecurity, dc=aon     |              |  |  |  |
|                                             |                            | Conne                                    | ct Password:   | •••••           |                    |                     |              |  |  |  |
|                                             |                            | U                                        | IID Attribute: | AccountName     |                    |                     |              |  |  |  |
|                                             | Base DN:                   |                                          |                |                 |                    | cc=security, dc=aon |              |  |  |  |
|                                             | Object Class:              | user                                     |                |                 |                    |                     |              |  |  |  |
|                                             | Us                         | User Membership Attribute Name: memberOf |                |                 |                    |                     |              |  |  |  |
|                                             |                            |                                          |                |                 |                    | Submit              | Cancel       |  |  |  |

#### **Data to Enter**

This information varies from site to site. Contact your LDAP administrator for proper configuration data.

#### **Actions to Take**

ſ

After completing the entries, you can take one of the following actions:

- Click **Submit** to save your changes.
- Click Cancel to discard your changes and return to the previous screen.

### **Configuring Kerberos**

Kerberos is an authentication protocol that enables entities communicating over an insecure network to prove their identities to each other. In so doing, Kerberos provides detection of modification and the prevention of eavesdropping.

Kerberos configuration is controlled by three properties, which must be configured in the following order:

- 1. Kerberos Services.
- 2. Kerberos Realms.
- 3. Kerberos Info.

In order to complete this configuration, you need specific data from the Kerberos service running on your network.

Step 1 Go to Properties > Authentication & Authorization > Node > Kerberos Services. This page is shown in Figure 5-24.

Figure 5-24 Kerberos Services Property

|                                   | Network | Properties     | Deploy       | Monitor         | Keystores            | Admin            |               |  |  |  |
|-----------------------------------|---------|----------------|--------------|-----------------|----------------------|------------------|---------------|--|--|--|
| Adapter                           |         |                | Properties   | > Authenticatio | on & Authorization > | Node > Edit Proj | perties > New |  |  |  |
| Application                       | Kerbera | s Services: Ac | id New Prop  | erty Set        |                      |                  |               |  |  |  |
| Authentication &<br>Authorization |         |                | * Name:      |                 |                      |                  | -             |  |  |  |
| Global<br>▶ Node                  |         | Service URL:   |              |                 |                      |                  |               |  |  |  |
| JMS                               |         | Service Pri    | ncipal Name: |                 |                      |                  | 7             |  |  |  |
| Monitoring                        |         | Servi          | ce Password: |                 |                      |                  |               |  |  |  |
| AON Security                      |         |                |              |                 |                      |                  |               |  |  |  |
| Node Management Security          |         |                |              |                 | 3                    | ubmit            | Cancel        |  |  |  |
| Service Profiles                  |         |                |              |                 |                      |                  |               |  |  |  |

#### **Data to Enter**

This information varies from site to site. Contact your Kerberos administrator for appropriate values.

Step 2 Go to Properties > Authentication & Authorization > Node > Kerberos Realms. Figure 5-26 shows the Kerberos Realms property page.

|                                                            | Network | Properties     | Deploy                                      | Monitor         | Keystores            | Admin                        |
|------------------------------------------------------------|---------|----------------|---------------------------------------------|-----------------|----------------------|------------------------------|
| Adapter                                                    |         |                | Properties                                  | > Authenticatio | on & Authorization > | Node > Edit Properties > New |
| Application                                                | Kerbero | os Realms: Add | l New Prope                                 | rty Set         |                      |                              |
| Authentication &<br>Authorization<br>Clobal<br>Node<br>JMS |         | F<br>Primary   | * Name: [<br>Realm Name: [<br>KDC Server: [ |                 |                      |                              |
| AON Security                                               |         | Secondary      | KDC Server:                                 |                 |                      |                              |
| Node Management Security                                   |         | Kerber         | os Services:                                | Edit List       |                      |                              |
| Service Profiles                                           |         |                |                                             |                 | 5                    | Submit Cancel                |

#### Figure 5-25 Kerberos Realms Property

#### **Data to Enter**

This information varies from site to site. Contact your Kerberos administrator for appropriate values.

- **Step 3** Click the **Edit List** button and select the Kerberos Services property you created.
- **Step 4** Go to **Properties > Authentication & Authorization > Node > Kerberos Info**. Figure 5-26 shows the Kerberos Info property page.

Figure 5-26 Kerberos Info Property

|                          | Network | Properties       | Deploy       | Monitor           | Keystores           | Admin           |               |
|--------------------------|---------|------------------|--------------|-------------------|---------------------|-----------------|---------------|
| Adapter                  |         |                  | Propertie    | s > Authenticatio | n & Authorization > | Node > Edit Pro | perties > New |
| Application              | Kerberg | os Info: Add Ne  | w Property   | Set               |                     |                 |               |
| Authentication &         |         |                  |              |                   |                     |                 |               |
| Global                   |         |                  | * Name:      |                   |                     |                 |               |
| ▶ Node                   | KD      | C Server Connect | ion Timeout: | 10                |                     |                 |               |
| JMS                      |         | Kerb             | eros Realms: | Edit List         |                     |                 |               |
| Monitoring               |         |                  |              |                   |                     |                 |               |
| AON Security             |         |                  |              |                   | s                   | iubmit          | Cancel        |
| Node Management Security |         |                  |              |                   |                     |                 |               |
| Service Profiles         |         |                  |              |                   |                     |                 |               |

#### **Data to Enter**

ſ

This information varies from site to site. Contact your Kerberos administrator for appropriate values.

Step 5 Click the Edit List button and select the Kerberos Realms property you created.

I

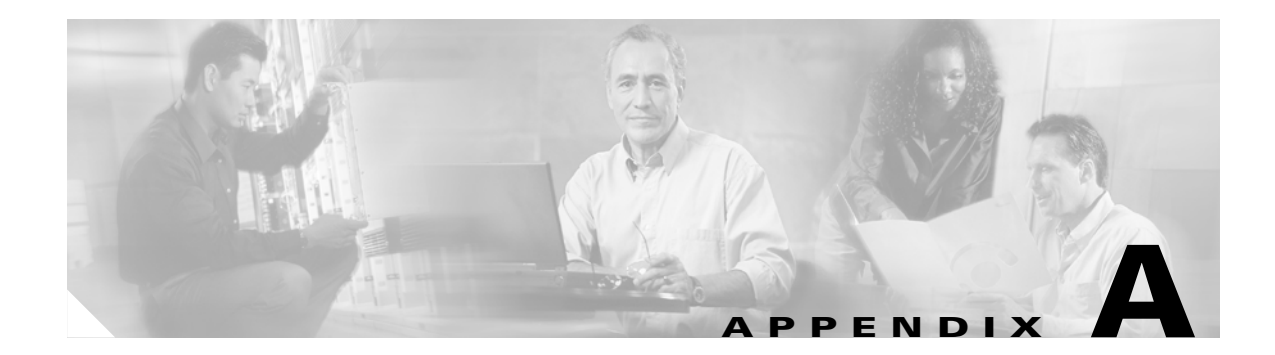

# **Message Log Schemas**

This appendix contains scripts that configure an Oracle or Sybase database for message log. For message log configuration instructions, see the "Message Log Domain" section on page 4-17.

Note

Before running either of these scripts, be sure to remove any earlier versions of the Message Log schema.

This information spans multiple pages, making it difficult to select and copy when this guide is viewed in Adobe Acrobat. For best results, go to Cisco.com to view this information on a single page:

## Oracle

I

Log in to SQLPlus as the user created for Message Log, then run this script to configure an Oracle database.

```
CREATE TABLE MESSAGE_LOG_INSTANCE
   "USE_COUNT" number(18,0),
   " T D "
                 varchar2(100),
   "DESCRIPTION" varchar2(256),
    "VERSION" varchar2(100)
);
INSERT INTO MESSAGE_LOG_INSTANCE (ID, USE_COUNT, VERSION, DESCRIPTION) VALUES
('AONS-MLOG-001', 0, '1.0', 'Database for storing AONS message logs');
CREATE TABLE MESSAGE_LOG
(
       "LOGID"
                    number(28,0) not null primary key,
   "HOSTNAME"
                                  varchar2(64),
   "SOURCE_NODE_ID"
                                   number(10,0),
   "ENTRY_TIME"
                   timestamp,
   "CREATION_TIME" timestamp not null,
   "MESSAGE_ID" varchar2(100) not null,
   "SESSION_ID"
                  varchar2(100),
   "DESTINATION" varchar2(256),
   "NEXT_HOP"
                  varchar2(256),
   "SOURCE" varchar2(256),
   "SENDING_NODE" varchar2(256),
   "FLOW_ID" varchar2(100),
   "BLADELET_ID" varchar2(32),
   "FLOW_NAME" varchar2(100),
   "BLADELET_NAME" varchar2(100),
   "CONTENT_TYPE" varchar2(64),
   "PAYLOAD_TYPE" varchar2(32),
```

```
"MESSAGE_TYPE"
                    varchar2(32),
    "MESSAGE_CLASS" varchar2(64),
    "PROTOCOL"
                    varchar2(32),
   "LOG_VERSION" varchar2(10),
                 varchar2(32),
number(5),
   "LOG_TYPE"
   "LOG_LEVEL"
    "SOAP_OPERATION" varchar2(256),
    "STATUS"
                 number(10),
        "REASON"
                         varchar2(100),
    "PROTOCOL_HEADER" raw(2000),
    "CUSTOM_STRING1" varchar2(32),
        "CUSTOM_STRING2" varchar2(64),
        "CUSTOM_STRING3" varchar2(128),
        "CUSTOM_STRING4" varchar2(256),
        "CUSTOM_STRING5" varchar2(1024),
    "CUSTOM_NUMBER1" number(5,0),
    "CUSTOM_NUMBER2" number(10,0),
    "CUSTOM_NUMBER3" number(18,2)
);
CREATE INDEX "MESSAGE_ID_IDX" ON "MESSAGE_LOG" ("MESSAGE_ID");
CREATE INDEX "MESSAGE_DESTINATION_IDX" ON "MESSAGE_LOG" ("DESTINATION");
CREATE INDEX "MESSAGE_SOURCE_IDX" ON "MESSAGE_LOG" ("SOURCE");
CREATE TABLE SOURCE_NODE
(
   ID NUMBER(10) NOT NULL PRIMARY KEY,
   DN VARCHAR2(256) NOT NULL,
    CREATED_TIME NUMBER(18) NOT NULL,
   NODE_ID NUMBER(10),
   AMC_IP VARCHAR2(64),
   AMC_HOST_NAME VARCHAR2(256),
   AMC_ID VARCHAR2(256),
   AMC_VERSION VARCHAR2(64),
   VIRTUAL_NODE_ID NUMBER(10),
   VIRTUAL_NODE_NAME VARCHAR2(64)
);
create table MESSAGE_CONTENTS (
   LOGID number(28,0) not null,
   CONTENT_TYPE varchar2(64),
   NAME varchar2(64),
   CONTENT long raw,
   EXPRESSION varchar2(256),
        CONTENT_LENGTH number(10,0)
);
CREATE TABLE FLOW_VARIABLES
(
    "LOGID" number(28,0) NOT NULL,
    "NAME" varchar2(100),
    "VALUE" long raw,
    "TYPE" varchar2(100)
);
CREATE SEQUENCE LOGID_SEQ
START WITH 1
INCREMENT BY 50000
NOMAXVALUE;
CREATE OR REPLACE PROCEDURE GET_LOGID_BLOCK (
 blockSize out int,
  beginValue out number
 )
```

```
as
begin
  select LOGID_SEQ.nextval INTO beginValue from dual;
  select INCREMENT_BY INTO blockSize from USER_SEQUENCES;
  beginValue := beginValue - blockSize;
  return;
end;
/
select LOGID_SEQ.nextval from dual;
```

## Sybase

ſ

Log in to SQLAdvantage as the user created for Message Log, then run this script to configure a Sybase database.

```
CREATE TABLE MESSAGE_LOG_INSTANCE
(
    USE_COUNT
                 numeric(18),
                 varchar(100),
    ID
    DESCRIPTION varchar(256),
    VERSION
               varchar(100)
)
qo
INSERT INTO MESSAGE_LOG_INSTANCE (ID, USE_COUNT, VERSION, DESCRIPTION) VALUES
('AONS-MLOG-001', 0, '1.0', 'Database for storing AONS message logs')
αo
create table MESSAGE_LOG (
   LOGID
                                    numeric(28,0)
                                                                      not null primary key
   HOSTNAME
                                     varchar(64)
                                                                           null
                                                                                 ,
   SOURCE_NODE_ID
                                     numeric(10,0)
                                                                           null
                                                                                  ,
   ENTRY_TIME
                                    datetime
                                                                           null
   CREATION_TIME
                                    datetime
                                                                       not null
                                                                                 ,
   MESSAGE_ID
                                    varchar(100)
                                                                       not null
   SESSION_ID
                                     varchar(100)
                                                                           null
                                    varchar(256)
                                                                           null
   DESTINATION
   NEXT_HOP
                                    varchar(256)
                                                                           null
   SOURCE
                                     varchar(256)
                                                                           null
                                                                                 ,
    SENDING_NODE
                                     varchar(256)
                                                                           null
                                                                                 ,
   FLOW_ID
                                     varchar(100)
                                                                           null
                                                                                 ,
                                                                           null
   BLADELET_ID
                                    varchar(32)
                                                                                  ,
   FLOW_NAME
                                                                           null
                                    varchar(100)
                                                                                 ,
   BLADELET_NAME
                                    varchar(100)
                                                                           null
                                                                                 ,
   CONTENT_TYPE
                                     varchar(64)
                                                                           null
   PAYLOAD_TYPE
                                    varchar(32)
                                                                           null
```

varchar(32)

varchar(64)

varchar(32)

varchar(10)

varchar(32)

numeric(5,0)

varchar(256)

varbinary(2000)

varchar(100)

int

MESSAGE\_TYPE

PROTOCOL LOG\_VERSION

LOG\_TYPE

STATUS

LOG LEVEL

MESSAGE\_CLASS

SOAP\_OPERATION

REASON

PROTOCOL\_HEADER

null

null

null

null

null

nu11

null

null

null ,

null

,

.

,

```
CUSTOM_STRING1 varchar(32)
                                  null ,
       CUSTOM_STRING2 varchar(64)
                                                           null
       CUSTOM_STRING3 varchar(128)
                                                           null
       CUSTOM_STRING4 varchar(256)
                                                           null
       CUSTOM_STRING5 varchar(1024)
                                                           null
   CUSTOM_NUMBER1 numeric(5,0)
                                                       null ,
                                                       null ,
   CUSTOM_NUMBER2 numeric(10,0)
   CUSTOM_NUMBER3 numeric(18,2)
                                                       null
)
go
CREATE INDEX MESSAGE_ID_IDX ON MESSAGE_LOG (MESSAGE_ID)
go
CREATE INDEX MESSAGE_DESTINATION_IDX ON MESSAGE_LOG (DESTINATION)
go
CREATE INDEX MESSAGE_SOURCE_IDX ON MESSAGE_LOG (SOURCE)
go
CREATE TABLE SOURCE_NODE
(
   ID numeric(10,0) not null primary key,
    DN varchar(256) not null,
   CREATED_TIME numeric(18,0) not null,
   NODE_ID numeric(10,0) null,
   AMC_IP varchar(64) null,
   AMC_HOST_NAME varchar(256) null,
   AMC_ID varchar(256) null,
   AMC_VERSION varchar(64) null,
   VIRTUAL_NODE_ID numeric(10,0) null,
   VIRTUAL_NODE_NAME varchar(64) null
)
go
create table MESSAGE_CONTENTS (
   LOGID numeric(28,0) not null,
   CONTENT_TYPE varchar(64) null,
   NAME varchar(64) null,
   CONTENT image null,
   EXPRESSION varchar(256) null,
       CONTENT_LENGTH int null
)
go
create table FLOW_VARIABLES (
   LOGID numeric(28,0) not null ,
                            null ,
   NAME
              varchar(100)
   TYPE
               varchar(100)
                              null
                                     ,
   VALUE
               image
                              null
)
go
create table LOGID_KEY (
```

ſ

```
numeric(28,0) not null
   ID
)
go
insert into LOGID_KEY values (1)
go
CREATE PROCEDURE GET_LOGID_BLOCK
@blockSize int output,
@beginValue numeric(28,0) output
AS
  BEGIN
   select @beginValue=ID from LOGID_KEY
   select @blockSize = 50000
   update LOGID_KEY set ID = @beginValue + @blockSize
END
go
```

<code>sp\_procxmode 'GET\_LOGID\_BLOCK'</code>, chained go

Sybase

I